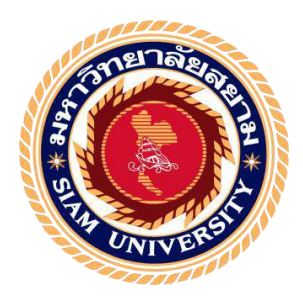

# รายงานการปฏิบัติงานสหกิจศึกษา

การสร้างริชคอนเทนต์เพื่อประชาสัมพันธ์โปรแกรมนำเที่ยว บริษัท เอสคอร์ท อินเตอร์ กรุ๊ป จำกัด (ทัวร์ ออน ฮอลิเดย์)

# CREATING RICH CONTENT TO PROMOTE TOUR PROGRAMS FOCUSING ON ESCORT INTER GROUP COMPANY LIMITED (TOUR ON HOLIDAY)

จัดทำโดย

นายพันธพงศ์ ตั้งตน รหัสนักศึกษา 6004420011

รายงานนี้เป็นส่วนหนึ่งของรายวิชาสหกิจศึกษา 116-495 ภาควิชาการโรงแรมและการท่องเที่ยว คณะศิลปศาสตร์ มหาวิทยาลัยสยาม ภาคการศึกษาที่ 3 ปีการศึกษา 2561

| หัวข้อโครงงาน    | การสร้างริชกอนเทนต์เพื่อประชาสัมพันธ์โปรแกรมนำเที่ยว |
|------------------|------------------------------------------------------|
|                  | บริษัท เอสคอร์ท อินเตอร์ กรุ๊ป จำกัด                 |
| รายชื่อผู้จัดทำ  | นายพันธพงศ์ ตั้งตน                                   |
| ภาควิชา          | การโรงแรมและการท่องเที่ยว                            |
| อาจารย์ที่ปรึกษา | คร. กฤป จุระกะนิตย์                                  |

อนุมัติให้ โครงงานนี้เป็นส่วนหนึ่งของการปฏิบัติงานสหกิจศึกษา ภาควิชาการ โรงแรมและ การท่องเที่ยว คณะศิลปศาสตร์ มหาวิทยาลัยสยาม ภาคการศึกษาที่ 3 ปีการศึกษา 2561

คณะกรรมการสอบโครงงาน

(คร.กฤป จุระกะนิตย์)

พนักงานที่ปรึกษา

(คร.วิชาญชัย บุญแสง)

ศักโตภ สาย143(1/...กรรมการกลาง

(อาจารย์ศุภัตรา ฮวบเจริญ)

..ผู้ช่วยอธิการบคีและผู้อำนวยการสำนักสหกิจศึกษา

(ผู้ช่วยศาสตราจารย์ คร.มารุจ ลิมปะวัฒนะ)

| ชื่อโครงงาน      | : การสร้างริชคอนเทนต์เพื่อประชาสัมพันธ์โปรแกรมนำเที่ยว<br>บริษัท เอสคอร์ท อินเตอร์ กรุ๊ป จำกัด (ทัวร์ ออน ฮอลิเคย์) |
|------------------|----------------------------------------------------------------------------------------------------|
| หน่วยกิต         | : 5 หน่วยกิต                                                                                                    |
| ผู้จัดทำ         | : นายพันธพงศ์ ตั้งตน                                                                                                |
| อาจารย์ที่ปรึกษา | : ดร. กฤป จุระกะนิตย์                                                                                               |
| ระดับการศึกษา    | : ปริญญาตรี                                                                                                    |
| สาขาวิชา         | : การท่องเที่ยว                                                                                                    |
| คณะ              | : ศิลปศาสตร์                                                                                                    |

ภาคการศึกษา/ปีการศึกษา

#### บทคัดย่อ

: 3/2561

บริษัท เอสลอร์ท อินเตอร์ กรุ๊ป จำกัด (ทัวร์ ออน ฮอลิเดย์) เป็นบริษัทที่ให้บริการค้านการ ท่องเที่ยว โดยมีวัตถุประสงค์ในการจำหน่ายโปรแกรมท่องเที่ยว การบริการทางค้านวีซ่าและงองทั้ว เกรื่องบินซึ่งทางบริษัทเป็นตัวแทนจำหน่ายให้กับบริษัทชั้นนำและมีความเชี่ยวชาญทั้งในประเทศและ ต่างประเทศ การคำเนินงานภายในบริษัทมีการติดต่อสื่อสารกับถูกค้าผ่านทางอีเมล โทรศัพท์และ เว็บไซต์ ผู้จัดทำจึงเห็นแนวทางในเรื่องของการติดต่อสื่อสารผ่านทาง Line Official Account โดยการ สร้างริชกอนเทนต์ที่เป็นสื่อข้อมูลเพื่อประชาสัมพันธ์ให้กับ บริษัท เอสกอร์ท อินเตอร์ กรุ๊ป จำกัด ซึ่ง เป็นอีกช่องทางหนึ่งเพื่อเพิ่มการติดต่อสื่อสารและประชาสัมพันธ์ข้อมูลต่างๆ อีกทั้งยังสามารถลด ด้นทุนในการผลิตสื่อการประชาสัมพันธ์ในช่องทางอื่นๆ ซึ่งในส่วนของการทำโครงงานซึ่งจะเป็นการ สร้างเทมเพลตบนแอพพลิเคชั่น Adobe Spark Post และนำเทมเพลตที่ได้นั้นไปสร้างริชกอนเทนด์ด่างๆ แล้วนำไปทำการบรอดแคสต์โดยผ่านทาง Line Official Account เพื่อเป็นการประชาสัมพันธ์ลูกค้า โครงงานในครั้งนี้ใช้เวลาในการดำเนินงาน 3 สัปดาห์ โดยมีผู้ติดตามทางไลน์ทั้งหมด 40คน ซึ่งถือว่า ผลตอบรับก่อนข้างดีมีถูกก้าติดต่อสอบถามเกี่ยวกับโปรแกรมท่องเที่ยวต่างๆเพิ่มมากขึ้นซึ่งเชื่อว่าจะทำ ให้สามารถเพิ่มขอดขายได้ในอนากตและในส่วนการทำงานของพนักงานบริษัทที่ใช้แอพพลิเคชั่น Line Official Account มีกวามสะดวกทางด้านการดิดต่อสื่อสารมากยิ่งขึ้นและเข้าถึงลูกค้าได้ง่ายอีกด้วย

**คำสำคัญ :** ริชคอนเทนต์ /ประชาสัมพันธ์/เอสคอร์ท อินเตอร์ กรุ๊ป

| <b>Project Title</b> | : CREATING RICH CONTENT TO PROMOTE TOUR PROGRAMS |
|----------------------|--------------------------------------------------|
|                      | FOCUSING ON ESCORT INTER GROUP COMPANY LIMITED   |
|                      | (TOUR ON HOLIDAY)                                |
| Credit               | : 5                                              |
| By                   | : Phantapong tangton                             |
| Advisor              | : Dr.Krip Jurakanit                              |
| Degree               | : Bachelor of Arts                               |
| Major                | : Tourism                                        |
| Faculty              | : Liberal Arts                                   |
| Semester / Ac        | ademic year: 3/2018                              |

#### Abstract

Escort Inter Group Co., Ltd. (Tour on Holiday) is a travel service company which provides travel program, visa application service, and flight booking. With the specialization in both domestic and abroad tourism industry, the company has a long experience to be an agent for leading companies. Since the company mainly communicates with customers across a variety of different channels e.g. email, telephone, and website, this study intends to introduce a new communication channel by creating rich content via Line Official Account. This channel also could help the company to reduce production costs from creating content on other channels. The study initiated by creating a template on Adobe Spark Post application and used the template generated rich contents. Next, the contents were broadcasted via Line Official Account. After displayed contents for 3 weeks, the results were satisfying. It generated 40 followers and many of prospect customers. Additionally, Line Official Account supported company staffs to communicate with customers more effective and easier.

Keyword: Rich Content, Promote, Escort Inter Group

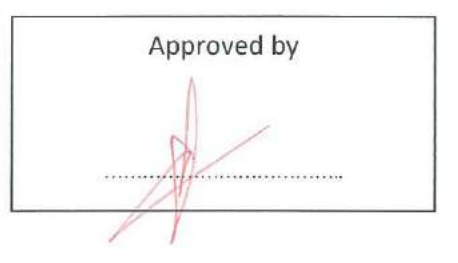

#### กิตติกรรมประกาศ

การที่ผู้จัดทำได้ปฏิบัติงานในโครงการสหกิจศึกษา ณ บริษัท เอสคอร์ท อินเตอร์ กรุ๊ป จำกัด (ทัวร์ ออน ฮอลิเคย์) ตั้งแต่วันที่ 14 พฤษภาคม พ. ศ. 2562 ถึงวันที่ 30 สิงหาคม พ.ศ. 2562 ทำให้ผู้จัดทำ ได้รับความรู้และประสบการณ์ต่างๆ ที่มีประโยชน์มากมายและสามารถนำไปปรับใช้กับอาชีพการงาน ของผู้จัดทำได้ในอนาคตสำหรับรายงานสหกิจศึกษาฉบับนี้ประสบผลสำเร็จได้ด้วยดีโดยได้รับการ อนุเคราะห์จาก

- 1. ดร. วิชาญชัย บุญแสง ตำแหน่งกรรมการผู้จัดการ
- 2. นางสาวชญาดา ไวทยานุวัตติ ตำแหน่งผู้จัดการฝ่ายวางแผนและประสานแผนงาน
- 3. คร. กฤป จุระกะนิตย์ อาจารย์ที่ปรึกษา

ที่ได้ให้กำปรึกษา ช่วยเหลือ แนะนำและตรวจสอบแก้ไขข้อบกพร่องต่างๆ อย่างเอาใจใส่ตั้งแต่เริ่มต้น จนทำให้สำเร็จฉุล่วงไปได้ด้วยดี ผู้จัดทำจึงขอกราบขอบพระคุณเป็นอย่างสูงไว้ ณ โอกาสนี้ ขอกราบขอบพระคุณ บิดา มารดา ที่ให้กำปรึกษา และที่ให้การสนับสนุนการเรียนในครั้งนี้ และให้กำลังใจเสมอมา

ขอขอบพระคุณ เจ้าของข้อมูลที่นำข้อมูลที่เกี่ยวข้องกับโครงงานของผู้จัดทำนำมาเผยแพร่ลงใน อินเทอร์เน็ตทำให้ผู้จัดทำได้นำข้อมูลมาประยุกต์ใช้เป็นแนวทางในการทำโครงงานครั้งนี้

ขอขอบกุณเพื่อน พี่ น้องในบริษัท เอสกอร์ท อินเตอร์กรุ๊ป จำกัด ทุกๆคนที่ช่วยให้กำปรึกษา กำแนะนำที่ดีและประเมินผลงานโครงงานสหกิจศึกษาของผู้จัดทำในครั้งนี้

สุดท้ายนี้ผู้จัดทำหวังว่าโครงงานสหกิจศึกษาที่จัดทำขึ้นในครั้งนี้จะมีประโยชน์ต่อบริษัท เอสคอร์ท อินเตอร์ กรุ๊ป จำกัด ได้มีการพัฒนาการสื่อสารและประชาสัมพันธ์ให้มีความสะดวกและ รวดเร็วสามารถเพิ่มกลุ่มลูกค้า เพิ่มยอดขายและการบริการที่ดีเพื่อตอบสนองให้ตรงกับความต้องการ ของกลุ่มลูกค้าได้ดียิ่งขึ้น

ผู้จัดทำ

นายพันธพงศ์ ตั้งตน

# สารบัญ

| หน้า                                                                       |
|----------------------------------------------------------------------------|
| จดหมายนำส่งรายงานก                                                         |
| กิตติกรรมประกาศข                                                           |
| บทกัดย่อค                                                                  |
| Abstract۹                                                                  |
| บทที่1 บทนำ                                                                |
| 1.1 ความเป็นมาและความสำคัญของปัญหา1                                        |
| 1.2 วัตถุประสงก์ของโครงงาน                                                 |
| 1.3 ขอบเขตของโครงงาน                                                       |
| 1.4 ประโยชน์ที่คาดว่าจะได้รับ                                              |
| บทที่ 2 การทบทวนเอกสาร / แนวคิดทฤษฎีที่เกี่ยวข้อง                          |
| 2.1 ข้อมูลทั่วไปเกี่ยวกับอินเทอร์เน็ต                                      |
| 2.2 ข้อมูลทั่วไปเกี่ยวกับการตลาดออนไลน์7                                   |
| 2.3 ข้อมูลทั่วไปเกี่ยวกับสื่อสังคมออนไลน์9                                 |
| 2.4 ข้อมูลทั่วไปเกี่ยวกับไลน์แชท12                                         |
| 2.5 ข้อมูลทั่วไปเกี่ยวกับไลน์ ออฟฟีเชียล แอกเกาท์ ( Line Official Account) |
| 2.6 ข้อมูลทั่วไปเกี่ยวกับริชคอนเทนท์ Rich Content25                        |
| 2.7 ข้อมูลทั่วไปเกี่ยวกับเทมเพลต (Template)                                |
| 2.8 ข้อมูลทั่วไปเกี่ยวกับAdobe Spark Post Application                      |

# สารบัญ(ต่อ)

| บทที่ 3 รายละเอียดการปฏิบัติงาน                                             |            |
|-----------------------------------------------------------------------------|------------|
| 3.1 ชื่อและที่ตั้งของสถานประกอบการ                                          |            |
| 3.2 ลักษณะการประกอบการผลิตภัณฑ์และการให้บริการหลักขององค์กร                 | 40         |
| 3.3 รูปแบบการจัดองค์การและการบริหารงานขององค์กร                             | 41         |
| 3.4 ตำแหน่งและลักษณะงาน                                                     | 41         |
| 3.5 ชื่อและตำแหน่งของพนักงานที่ปรึกษา                                       |            |
| 3.6 ระยะเวลาที่ปฏิบัติงานสหกิงศึกษา                                         |            |
| 3.7 ขั้นตอนและวิธีการคำเนินงาน                                              |            |
| 3.8 ระยะเวลาในการดำเนินการ                                                  | 43         |
| 3.9 อุปกรณ์และเครื่องมือที่ใช้                                              | 43         |
| บทที่ 4 ผลการปฏิบัติงาน                                                     |            |
| 4.1 ขั้นตอนการทำริชกอนเทนท์ (Rich Content)                                  | 44         |
| 4.2 Adobe Spark Post Application                                            | 45         |
| 4.3 ตัวอย่างการสร้าง Template บนโทรศัพท์มือถือ                              | 45         |
| 4.4 การใช้งาน Rich Content ของแอพพลิเคชั่น Line Officila Account บนคอมพิวเ  | จอร์49     |
| 4.5 การใช้งาน Rich Content ของแอพพลิเคชั่น Line Official Account บนโทรศัพท์ | ไมือถือ 55 |
| 4.6 สรุปผลจากโครงงาน                                                        | 60         |

# สารบัญ(ต่อ)

|                                                                                                    | หน้า |
|----------------------------------------------------------------------------------------------------|------|
| บทที่ 5 สรุปผลและข้อเสนอแนะ                                                                                     |      |
| 5.1 สรุปผลโครงงาน                                                                                               | 62   |
| 5.2 สรุปผลการปฏิบัติงานสหกิงศึกษา                                                                               | 64   |
| บรรณานุกรม                                                                                                    | 65   |
| ภาคผนวก                                                                                                    |      |
| ภาคผนวก ก รูปภาพของผู้จัดทำขณะปฏิบัติงานสหกิจศึกษา                                                              | 67   |
| ภาคผนวก ข บทสัมภาษณ์พนักงานที่ปรึกษา                                                                            | 69   |
| ภาคผนวก ค บทความวิชาการ                                                                                         | 71   |
| ภาคผนวก ง โปสเตอร์                                                                                              | 76   |
| ภาคผนวก จ แบบรายงานสหกิจศึกษา                                                                                   | 78   |
| ภาคผนวก ฉ ประวัติผู้จัดทำ                                                                                       |      |
| The second second second second second second second second second second second second second second second se |      |
| UNIVERS                                                                                                    |      |
|                                                                                                    |      |

# สารบัญตาราง

|                                           | หน้า |
|-------------------------------------------|------|
| ตารางที่ 3.1 ตารางแสดงระยะเวลาในการคำเนิน |      |

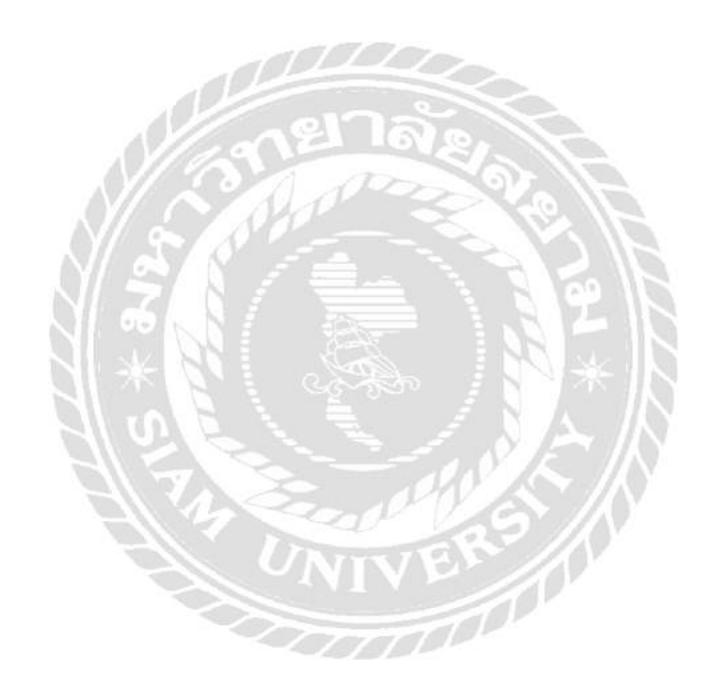

# สารบัญรูปภาพ

หน้า

| รูปภาพที่ 2.1 การใช้งานอินเตอร์เน็ตของคนไทย7                                     |
|----------------------------------------------------------------------------------|
| รูปภาพที่ 2.2 สัญลักษณ์แอพพลิเคชั่นไลน์12                                        |
| รูปภาพที่ 2.3 Free Voice Calls (สนทนาด้วยเสียง ฟรี)13                            |
| รูปภาพที่ 2.4 Send Videos and Voice Message (ส่งข้อความแบบวีคีโอและเสียง)        |
| รูปภาพที่ 2.5 Emoticons (สติกเกอร์การ์ตูนน่ารักๆ)14                              |
| รูปภาพที่ 2.6 Customizable Wallpaper (ปรับแต่งภาพวอลเปเปอร์)14                   |
| รูปภาพที่ 2.7 Group Chat (แชทแบบกลุ่ม)14                                         |
| รูปภาพที่ 2.8 Timeline (ไทม์ไลน์)15                                              |
| รูปภาพที่ 2.9 Game (เกมส์)15                                                     |
| รูปภาพที่ 2.10 Add Friends / Contacts (เพิ่มเพื่อน)15                            |
| รูปภาพที่ 2.11 สถิติจำนวนผู้ใช้ไลน์ในประเทศไทย16                                 |
| รูปภาพที่ 2.12 ข้อมูลทั่วไปเกี่ยวกับไลน์ ออฟพีเชียล แอคเค้าท์ ภาพที่118          |
| รูปภาพที่ 2.13 ข้อมูลทั่วไปเกี่ยวกับไลน์ ออฟฟีเชียล แอคเค้าท์ ภาพที่2            |
| รูปภาพที่ 2.14 ข้อมูลทั่วไปเกี่ยวกับไลน์ ออฟฟีเชียล แอคเค้าท์ ภาพที่319          |
| รูปภาพที่ 2.15 รายละเอียดแพ็กเกจรายเคือน Line Official Account                   |
| รูปภาพที่ 2.16 การอัพเกรคชื่อ Premium ID19                                       |
| รูปภาพที่ 2.17 ชนิดของ premium ID และรายละเอียด20                                |
| รูปภาพที่ 2.18 การคาวน์โหลดแอพพลิเคชั่น Line Official Account บนโทรศัพท์มือถือ20 |

| หน้า                                                                   |
|------------------------------------------------------------------------|
| รูปภาพที่ 2.19 การสร้างแอคเคาน์ Line Official Account บนโทรศัพท์มือถือ |
| รูปภาพที่ 2.20 การบรอดแคสต์ (Broadcast) บนโทรศัพท์มือถือ               |
| รูปภาพที่ 2.21 ข้อความทักทายเพื่อนใหม่บนโทรศัพท์มือถือ                 |
| รูปภาพที่ 2.22 ข้อความอัตโนมัติบนโทรศัพท์มือถือ22                      |
| รูปภาพที่ 2.23 คูปองและบัตรสะสมแต้มบนโทรศัพท์มือถือ23                  |
| รูปภาพที่ 2.24 แชทบนโทรศัพท์มือถือ23                                   |
| รูปภาพที่ 2.25 ข้อมูลเชิงลึกบนโทรศัพท์มือถือ24                         |
| รูปภาพที่ 2.26 การเริ่มต้นใช้งาน Line Official Account บนคอมพิวเตอร์   |
| รูปภาพที่ 2 27 การสร้าง Rich Message บนคอมพิวเตอร์ขั้นตอนที่1          |
| รูปภาพที่ 2.28 การสร้าง Rich Message บนคอมพิวเตอร์ขั้นตอนที่2          |
| รูปภาพที่ 2.29 การสร้าง Rich Message บนคอมพิวเตอร์ขั้นตอนที่326        |
| รูปภาพที่ 2.30 การสร้าง Rich Message บนคอมพิวเตอร์ขั้นตอนที่427        |
| รูปภาพที่ 2.31 การสร้าง Rich Message บนคอมพิวเตอร์ขั้นตอนที่527        |
| รูปภาพที่ 2.32 การสร้าง Rich Message บนคอมพิวเตอร์ขั้นตอนที่627        |
| รูปภาพที่ 2.33 การสร้าง Rich Message บนคอมพิวเตอร์ขั้นตอนที่7          |
| รูปภาพที่ 2.34 การสร้าง Rich Message บนคอมพิวเตอร์ขั้นตอนที่8          |
| รูปภาพที่ 2.35 การสร้าง Rich Message บนคอมพิวเตอร์ขั้นตอนที่9          |
| รูปภาพที่ 2.36 การสร้าง Rich Message บนคอมพิวเตอร์ขั้นตอนที่10         |

| รูปภาพที่ 2.37 การสร้าง Rich Video บนคอมพิวเตอร์ขั้นตอนที่1   |
|---------------------------------------------------------------|
| รูปภาพที่ 2.38 การสร้าง Rich Video บนคอมพิวเตอร์ขั้นตอนที่2   |
| รูปภาพที่ 2.39 การสร้าง Rich Video บนคอมพิวเตอร์ขั้นตอนที่3   |
| รูปภาพที่ 2.40 การสร้าง Rich Video บนคอมพิวเตอร์ขั้นตอนที่4   |
| รูปภาพที่ 2.41 การสร้าง Rich Video บนคอมพิวเตอร์ขั้นตอนที่5   |
| รูปภาพที่ 2.42 การสร้าง Rich Video บนคอมพิวเตอร์ขั้นตอนที่6   |
| รูปภาพที่ 2.43 การสร้าง Rich Video บนคอมพิวเตอร์ขั้นตอนที่7   |
| รูปภาพที่ 2.44 การสร้าง Rich Video บนคอมพิวเตอร์ขั้นตอนที่8   |
| รูปภาพที่ 2.45 การสร้าง Rich Menu บนคอมพิวเตอร์ขั้นตอนที่1    |
| รูปภาพที่ 2.46 การสร้าง Rich Menu บนคอมพิวเตอร์ขั้นตอนที่2    |
| รูปภาพที่ 2.47 การสร้าง Rich Menu บนคอมพิวเตอร์ขั้นตอนที่3 33 |
| รูปภาพที่ 2.48 การสร้าง Rich Menu บนคอมพิวเตอร์ขั้นตอนที่4    |
| รูปภาพที่ 2.49 การสร้าง Rich Menu บนคอมพิวเตอร์ขั้นตอนที่5    |
| รูปภาพที่ 2.50 การสร้าง Rich Menu บนคอมพิวเตอร์ขั้นตอนที่6    |
| รูปภาพที่ 2.51 การสร้าง Rich Menu บนคอมพิวเตอร์ขั้นตอนที่7    |
| รูปภาพที่ 2.52 การสร้าง Rich Menu บนคอมพิวเตอร์ขั้นตอนที่8    |
| รูปภาพที่ 2.53 การสร้าง Rich Menu บนคอมพิวเตอร์ขั้นตอนที่9    |
| รูปภาพที่ 2.54 การใช้งาน Adobe Spark Post ภาพที่136           |

| รูปภาพที่ 2.55 การใช้งาน Adobe Spark Post ภาพที่236                                   |
|---------------------------------------------------------------------------------------|
| รูปภาพที่ 2.56 การใช้งาน Adobe Spark Post ภาพที่337                                   |
| รูปภาพที่ 2.57 การใช้งาน Adobe Spark Post ภาพที่437                                   |
| รูปภาพที่ 2.58 การใช้งาน Adobe Spark Post ภาพที่5                                     |
| รูปภาพที่ 3.1 ตราคสัญลักษณ์ (Logo) บริษัท เอสคอร์ท อินเตอร์ กรุ๊ป จำกัด               |
| รูปภาพที่ 3.2แผนที่รูปภาพ บริษัท เอสคอร์ท อินเตอร์ กรุ๊ป จำกัด                        |
| รูปภาพที่ 3.3 ใบอนุญาติประกอบธุรกิจนำเที่ยวบริษัท เอสคอร์ท อินเตอร์ กรุ๊ป จำกัด40     |
| รูปภาพที่ 3.4 ภาพผังการจัดองค์กรและการบริหารงานบริษัท เอสคอร์ท อินเตอร์ กรุ๊ป จำกัด41 |
| รูปภาพที่ 4.1 ตัวอย่างการสร้าง Template บนโทรศัพท์มือถือรูปภาพที่1ที่                 |
| รูปภาพที่ 4.2 ตัวอย่างการสร้าง Template บนโทรศัพท์มือถือรูปภาพที่2ที่                 |
| รูปภาพที่ 4.3 ตัวอย่างการสร้าง Template บนโทรศัพท์มือถือรูปภาพที่3                    |
| รูปภาพที่ 4.4 ตัวอย่างการสร้าง Template บนโทรศัพท์มือถือรูปภาพที่4ที่                 |
| รูปภาพที่ 4.5 ตัวอย่างการสร้าง Template บนโทรศัพท์มือถือรูปภาพที่5                    |
| รูปภาพที่ 4.6 ตัวอย่างการสร้าง Template บนโทรศัพท์มือถือรูปภาพที่6                    |
| รูปภาพที่4.7 ตัวอย่างการสร้าง Rich Message บนคอมพิวเตอร์รูปภาพที่1                    |
| รูปภาพที่ 4.8 ตัวอย่างการสร้าง Rich Message บนคอมพิวเตอร์รูปภาพที่2                   |
| รูปภาพที่ 4.9 ตัวอย่างการสร้าง Rich Message บนคอมพิวเตอร์รูปภาพที่3                   |
| รูปภาพที่ 4.10 ตัวอย่างการสร้าง Rich Message บนคอมพิวเตอร์รูปภาพที่4                  |
| รูปภาพที่ 4.11 ตัวอย่างการสร้าง Rich Message บนคอมพิวเตอร์รูปภาพที่5                  |

| รูปภาพที่ 4.12 ตัวอย่างการสร้าง Rich Message บนคอมพิวเตอร์รูปภาพที่6ที่      |
|------------------------------------------------------------------------------|
| รูปภาพที่ 4.13 ตัวอย่างการสร้าง Rich Message บนคอมพิวเตอร์รูปภาพที่7         |
| รูปภาพที่ 4.14 ตัวอย่างการสร้าง Rich Message บนคอมพิวเตอร์รูปภาพที่8         |
| รูปภาพที่ 4.15 ตัวอย่างการสร้าง Rich Message บนคอมพิวเตอร์รูปภาพที่9ที่      |
| รูปภาพที่ 4.16 ตัวอย่างการสร้าง Rich Video บนคอมพิวเตอร์รูปภาพที่1ที่        |
| รูปภาพที่ 4.17 ตัวอย่างการสร้าง Rich Video บนคอมพิวเตอร์รูปภาพที่2           |
| รูปภาพที่ 4.18 ตัวอย่างการสร้าง Rich Video บนคอมพิวเตอร์รูปภาพที่3           |
| รูปภาพที่ 4.19 ตัวอย่างการสร้าง Rich Video บนคอมพิวเตอร์รูปภาพที่4ที่        |
| รูปภาพที่ 4.20 ตัวอย่างการสร้าง Rich Menu บนคอมพิวเตอร์รูปภาพที่1ที่         |
| รูปภาพที่ 4.21 ตัวอย่างการสร้าง Rich Menu บนคอมพิวเตอร์รูปภาพที่2            |
| รูปภาพที่ 4.22 ตัวอย่างการใช้งาน Rich Message บนโทรศัพท์มือถือรูปภาพที่1     |
| รูปภาพที่ 4.23 ตัวอย่างการใช้งาน Rich Message บนโทรศัพท์มือถือรูปภาพที่2     |
| รูปภาพที่ 4.24 ตัวอย่างการใช้งาน Rich Message บนโทรศัพท์มือถือรูปภาพที่3     |
| รูปภาพที่ 4.25 ตัวอย่างการใช้งาน Rich Message บนโทรศัพท์มือถือรูปภาพที่4ที่4 |
| รูปภาพที่ 4.26 ตัวอย่างการใช้งาน Rich Video บนโทรศัพท์มือถือรูปภาพที่1       |
| รูปภาพที่ 4.27 ตัวอย่างการใช้งาน Rich Video บนโทรศัพท์มือถือรูปภาพที่2       |
| รูปภาพที่ 4.28 ตัวอย่างการใช้งาน Rich Video บนโทรศัพท์มือถือรูปภาพที่3       |
| รูปภาพที่ 4.29 ตัวอย่างรูปแบบของ Template ต่าง ๆรูปภาพที่160                 |
| รูปภาพที่ 4.30 ตัวอย่างรูปแบบของ Template ต่าง ๆรูปภาพที่261                 |

| รูปภาพที่ 4.31 ตัวอย่างรูปแบบของ Template ต่าง ๆรูปภาพที่3    | 61 |
|---------------------------------------------------------------|----|
| รูปภาพที่ 5.1 รายละเอียคแพ็กเกจรายเคือน Line Official Account | 63 |

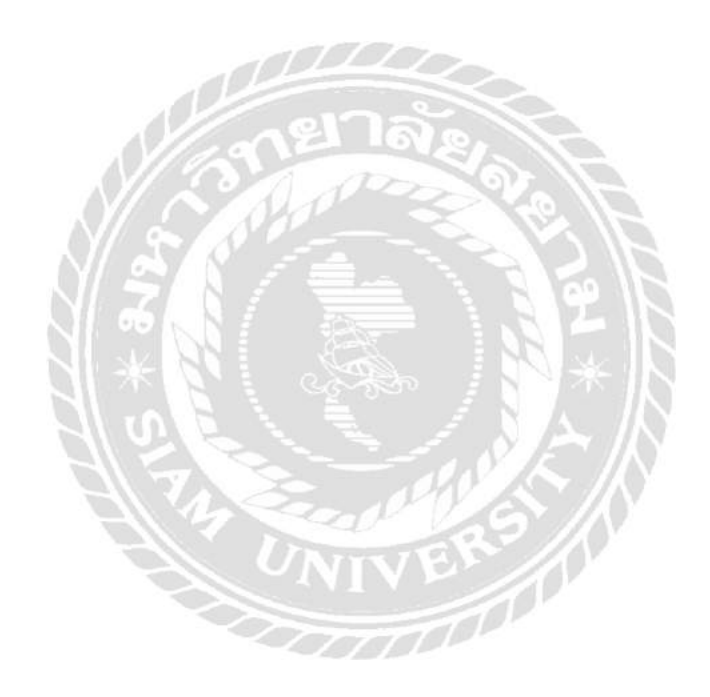

บทที่1

บทนำ

#### 1.1 ความเป็นมาและความสำคัญของปัญหา

้สังคมในยุคปัจจุบันได้มีการเปลี่ยนแปลอย่างมากโดยเฉพาะทางด้านเทคโนโลยีที่ก้าวล้ำ ทันสมัยหรือที่เรียกกันว่า "ยุกคิจิทัล 4.0" ทำให้มนุษย์สามารถติดต่อสื่อสารได้สะควกและรวดเร็วมาก ้ยิ่งขึ้นอย่างไร้พรมแคนจึงทำให้เทคโนโลยีต่าง ๆเหล่านี้ได้เข้ามามีบทบาทในชีวิตประจำวันของมนุษย์ ้เป็นอย่างมาก ด้วยเหตุผลความเจริญทางเทคโนโลยีเข้ามามีบทบาทในสังคมมากขึ้นจึงทำให้มีการ เปลี่ยนแปลงในกิจกรรมของมนุษย์ที่เกี่ยวข้องกับ<u>ชีวิต</u>ประจำวันหลายๆด้าน เช่น การศึกษา ธุรกิจต่าง ๆ และกิจกรรมอื่น ๆอีกมากมาย ความเจริญทางค้านเทคโนโลยีมีการพัฒนาอย่างต่อเนื่องจึงเป็นสาเหตุที่ ทำให้ระบบธุรกิจการก้ำต่าง ๆมีการเปลี่ยนแปลงและแตกต่างไปจากเดิม ซึ่งในอดีตมีการติดต่อทำการ ้ก้างายผ่านทางหน้าร้านเท่านั้นทำให้ขีดความสามารถในการเข้าถึงของกลุ่มผู้บริโภคนั้นมีขีดจำกัดหรือ เป็นเพียงรู้จักระหว่างผู้ประกอบการกับผู้บริโภคได้เพียงเฉพาะในเขตพื้นที่ใกล้เคียงกันเท่านั้นไม่ กว้างขวาง ซึ่งผิดกับสังคมในปัจจุบัน สถานประกอบการต่าง ๆ นำเทคโนโลยีเข้ามามีบทบาทในการ ประกอบธุรกิจการค้ากันอย่างแพร่หลายจึงทำให้ผู้บริโภคสามารถเข้าถึงได้ง่าย สะควกและรวดเร็วมาก ยิ่งขึ้นหรือเรียกอีกอย่างว่า พาณิชย์อิเล็กทรอนิกส์ (E-commerce) ซึ่งทางสถานประกอบการธุรกิจการค้า ต่าง ๆ ได้นำอินเทอร์เน็ตมาเป็นสื่อกลางในการติดต่อสื่อสารระหว่างผู้ประกอบการกับผู้บริโภคจึงทำ ให้มีความประหยัดคุ้มค่าสามารถติดต่อสื่อสารทางธุรกิจได้โดยตรงระหว่างผู้ประกอบการกับผู้บริโภค โดยไม่จำเป็นต้องผ่านพ่อค้าคนกลาง ไม่มีขีดจำกัดทางค้านเวลาและสถานที่ สามารถเข้าถึงกลุ่ม ผู้บริโภคได้ง่ายและรวคเร็ว ผู้ประกอบการธุรกิจต่าง ๆเล็งเห็นประโยชน์การทำธุรกิจในรูปแบบของ พาณิชย์อิเล็กทรอนิกส์จึงเป็นที่นิยมและมีการใช้กันอย่างแพร่หลายในสังคมปัจจุบันอย่างเช่นการทำ ้ฐรกิจค้าขายผ่านทางร้านค้าออนไลน์ไม่ว่าจะเป็นทางเว็บไซต์ หรือทางโซเชียลต่าง ๆ ซึ่งในปัจจุบันมี ้ร้านค้าออนไลน์เพิ่มขึ้นอย่างมากมายรวมถึงมีการพัฒนาด้านบริการอื่น ๆเข้ามาเพิ่มเติมเพื่อตอบสนอง ความต้องการของผู้บริ โภคมากยิ่งขึ้น

ทัวร์ ออน ฮอลิเดย์ อยู่ภายใต้การคำเนินงานของ บริษัท เอสคอร์ท อินเตอร์ กรุ๊ป จำกัด ได้ก่อตั้ง บริษัทเป็นบริษัทจัดนำเที่ยวชั้นนำ ตั้งอยู่ที่ 22/5 ซ. เพชรเกษม 69 ถ.เพชรเกษม แขวงหนองก้าง พลู เขตหนองแขม กรุงเทพมหานคร มีบริการที่มีคุณภาพ ซึ่งเป็นหนึ่งทางเลือกในการท่องเที่ยว การ บริการของทางบริษัท ทัวร์ ออน ฮอลิเดย์อำนวยความสะดวกและให้บริการจัดนำเที่ยวมีหลากหลาย รูปแบบทั้งในและต่างประเทศรวมไปถึงการบริการจำหน่ายตั๋วเครื่องบิน การบริการรถตู้ปรับอากาศ การให้คำปรึกษาเกี่ยวกับการทำวีซ่า

แอพพลิเกชั่นหรือที่เรียกกันสั้นๆ ว่า App (แอพ)คือ โปรแกรมที่อำนวยความสะควกในด้าน ต่างๆ ที่ออกแบบมาสำหรับ Mobile (โมบาย) Teblet (แท็บเล็ต) หรืออุปกรณ์เกลื่อนที่ ที่เรารู้จักกัน ซึ่ง ในแต่ละระบบปฏิบัติการจะมีผู้พัฒนาแอพพลิเกชั่นขึ้นมามากมายเพื่อให้ตรงกับความต้องการของ ผู้ใช้งาน ซึ่งจะมีให้ดาวน์โหลดทั้งฟรีและจ่ายเงิน ทั้งในด้านการศึกษา ด้านการสื่อสาร ด้านธุรกิจต่างๆ หรือแม้แต่ด้านความบันเทิง เป็นต้น ซึ่งในยุกปัจจุบันถือว่ามีความสำคัญเป็นอย่างมากและยังเข้ามาเป็น ส่วนหนึ่งในชีวิตประจำวันสามารถเข้าถึงได้ง่ายและรวดเร็ว ประโยชน์ที่เห็นได้ชัดของแอพพลิเกชั่นคือ ช่วยเป็นตัวกลางการสื่อสารระหว่างผู้ส่งสารและผู้รับสารด้วยการแบ่งปั้นทรัพยากรเดียวกันช่วยให้ เข้าใจพฤติกรรมของผู้ใช้งานและวิเคราะห์สิ่งที่ผู้ใช้ต้องการได้อย่างแม่นยำจากสถิติการเติบโตของ บริษัทใหญ่ทั้งหลายใช้ข้อมูลส่วนนี้นำมาพัฒนาแผนในการพัฒนาบริษัท ข้อมูลเหล่านี้จะช่วยเพิ่ม ผลผลิตมาก 20-40% ด้วยข้อมูลที่เก็บรวบรวมมาทั้งหมดซึ่งข้อมูลส่วนใหญ่จะต้องถูกยินขอมจาก ผู้ใช้งานก่อนเท่านั้น

ใถน์ ออฟฟีเซียล แอกเกาท์ คือ บัญชี LINE ที่เหมือนกับการสื่อสารกับเพื่อนและกรอบกรัวโดย สามารถส่งได้ทั้งข้อมูลทั่วไป กิจกรรมทางการขายและการตลาดหรือโปรโมชั่นพิเศษไปยังลูกค้า และ แบรนด์สามารถจัดการข้อกวามหรือรูปภาพต่าง ๆได้ด้วยตนเองผ่านระบบจัดการกอนเทนต์ของ LINE ทั้งนี้ยังเพียบพร้อมด้วยฟีเจอร์ที่จะช่วยให้ลูกก้ารู้กวามพิเศษของบริษัทแบรนด์และสินก้า

จากที่กล่าวมาข้างต้น ผู้จัดทำจึงมีความประสงค์ที่จะสร้างโครงงานในเรื่องการสร้างริชค อนเทนต์เพื่อการประชาสัมพันธ์เพื่อช่วยในเรื่องของช่องทางการติดต่อสื่อสารที่ดีขึ้นที่มีความสะควก รวดเร็ว สามารถกระตุ้นยอดขาย ช่วยลดต้นทุนในการสร้างสื่อโฆษณาการประชาสัมพันธ์และสามารถ ช่วยลดการใช้ทรัพยากรธรรมชาติซึ่งผู้จัดทำได้นำแอพพลิเคชั่น Line Official Account เป็นส่วนหนึ่ง ของโครงงานที่ใช้เป็นสื่อกลางในการประชาสัมพันธ์

#### 1.2 วัตถุประสงค์ของโครงงาน

เพื่อสร้างริชคอนเทนต์สำหรับการประชาสัมพันธ์ข้อมูลต่าง ๆผ่านทางแอพพลิเคชั่น Line Official Account ให้กับทางบริษัท เอสกอร์ท อินเตอร์ กรุ๊ป จำกัด (ทัวร์ ออน ฮอลิเดย์)

#### 1.3 ขอบเขตของโครงงาน

#### ขอบเขตด้านสถานที่

บริษัท เอสคอร์ท อินเตอร์ กรุ๊ป จำกัด ( ทัวร์ ออน ฮอลิเดย์ ) 22/5 ซ.เพชรเกษม 69 ถ.เพชรเกษม แขวงหนองก้างพลู เขตหนองแขม กทม. 10160 ขอบเขตด้านเวลา

คำเนินงานตั้งแต่วันที่ 14 พฤษภาคม 2562 – 30 สิงหาคม 2562 รวม 16 สัปดาห์ ขอบเขตด้านข้อมูล

http://www.touronholiday.com/

https://admin-official.line.me/

#### ขอบเขตด้านประชากร

กรรมการผู้จัดการและพนักงานในออฟฟิตทุกแผนก

## 1.4 ประโยชน์ที่คาดว่าจะได้รับ

 1.4.1 เพื่อพัฒนาศักยภาพทางการตลาด การสื่อสารและการบริการและมีความสะดวกรวดเร็ว ให้ตรงกับความต้องการของผู้บริโภค

1.4.2 สามารถลดต้นทุนก่าใช้จ่ายในการสื่อสารข้อมูลการโฆษณาทางช่องทางอื่น ๆ และยังลด ในการใช้ทรัพยากรธรรมชาติและรักษาสิ่งแวดล้อม

# บทที่ 2

# การทบทวนเอกสาร / แนวคิดและทฤษฎีที่เกี่ยวข้อง

นำเสนอโครงงานเรื่องการสร้างริชกอนเทนต์เพื่อประชาสัมพันธ์โปรแกรมนำเที่ยวบริษัท เอสกอร์ท อินเตอร์ กรุ๊ป จำกัด (ทัวร์ ออน ฮอลลิเคย์)ผู้จัดทำได้ศึกษาเอกสารที่เกี่ยวข้อง ดังนี้

2.1 ข้อมูลทั่วไปเกี่ยวกับอินเทอร์เน็ต

2.2 ข้อมูลทั่วไปเกี่ยวกับการตลาคออนไลน์

2.3 ข้อมูลทั่วไปเกี่ยวกับสื่อสังคมออนไลน์

2.4 ข้อมูลทั่วไปเกี่ยวกับไลน์แชท

2.5 ข้อมูลทั่วไปเกี่ยวกับไลน์ ออฟฟิเชียล แอกเกาท์ ( Line Official Account)

2.6 ข้อมูลทั่วไปเกี่ยวกับริชคอนเทนต์ ( Rich Content)

- 2.7 ข้อมูลทั่วไปเกี่ยวกับเทมเพลต (Template)
- 2.8 ข้อมูลทั่วไปเกี่ยวกับAdobe Spark Post Application

#### 2.1 ข้อมูลทั่วไปเกี่ยวกับอินเทอร์เน็ต

#### 2.1.1 ความหมายและความสำคัญของอินเทอร์เน็ต

พุทธรักษ์มุลเมือง (2556) อินเทอร์เน็ต (Internet) นั้นย่อมาจากคำว่า "International network" หรือ "Inter Connection network" ซึ่งหมายถึงเครือข่ายคอมพิวเตอร์ขนาดใหญ่ที่เชื่อมโยงเครือข่ายคอมพิวเตอร์ ทั่วโลกเข้าด้วยกัน เพื่อให้เกิดการสื่อสารและการเปลี่ยนแปลงข้อมูลร่วมกันโดยอาศัยตัวเชื่อมเครือข่าย ภายใต้มาตรฐานการเชื่อมโยงเดียวกันนั้นก็คือ TCP/IP Protocol ซึ่งเป็นข้อกำหนดวิธีการติดต่อสื่อสาร ระหว่างคอมพิวเตอร์ในระบบเครือข่ายซึ่งโปรโตคอลนั้นจะช่วยให้คอมพิวเตอร์ที่มีฮาร์ดแวร์ที่แตกต่างกัน สามารถติดต่อถึงกันได้

การที่มีระบบอินเทอร์เน็ตทำให้สามารถเคลื่อนย้ายข่าวสารข้อมูลจากที่หนึ่งไปอีกที่หนึ่งได้โดยไม่จำกัด ระยะทางส่งข้อมูลได้หลายรูปแบบทั้งข้อความตัวหนังสือ ภาพและเสียงโดยอาศัยเครือข่ายโทรคมนาคมเป็น ตัวเชื่อมต่อเครือข่ายอินเทอร์เน็ตนับเป็นอภิระบบเครือข่ายที่ยิ่งใหญ่มากมีคอมพิวเตอร์หลายล้านเครื่องทั่ว โลกเชื่อมต่อกันกับระบบทำให้คนในโลกทุกชาติทุกภาษาสามารถติดต่อสื่อสารกันได้โดยไม่ต้องเดิน ทางไกลเปรียบเสมือนบ้านหนึ่งที่ทุกคนในบ้านสามารถพูดคุยกันได้ตลอด 24 ชั่วโมงประหยัดเวลาค่าใช้จ่าย แต่เกิดประโยชน์ต่อสังคมโลกในปัจจุบันมาก

#### 2.1.2 ประวัติความเป็นมาของอินเทอร์เน็ต

พุทธรักษ์ มุลเมือง (2556) เครือข่ายอินเทอร์เน็ตถือกำเนิดมาในยุคสงครามเย็นระหว่างสหรัฐกับ รัสเซียในปีค.ศ.1960 ซึ่งกระทรวงกลาโหมประเทศสหรัฐอเมริกาเห็นว่าระบบคอมพิวเตอร์สำหรับสั่งการ ต้องเป็นระบบเครือข่ายที่ใช้งานได้ตลอดเวลาถ้ามีการโจมตีด้วยระเบิดปรมาณูที่เมืองใดเมืองหนึ่ง ระบบ กอมพิวเตอร์บางส่วนอาจถูกทำลายแต่ส่วนที่เหลือทำงานได้เป้าหมายการวิจัยและการพัฒนาเครือข่าย กอมพิวเตอร์ดังกล่าวจึงเป็นโครงการชื่อ ARPA net หรือ Advance research project agency netโดย มอบหมายให้กลุ่มมหาวิทยาลัยในสหรัฐอเมริกาเป็นผู้ทำการวิจัยและเชื่อมโยงเครือข่าย

ในปีค.ศ.1983 มีการนำ TCP/IP Protocal หรือ Transmission Control Protocal มาใช้กับคอมพิวเตอร์ทุก เครื่องในระบบเป็นครั้งแรกจนกระทั่งได้กลายเป็นมาตรฐานในการติดต่อในระบบเครือข่ายอินเทอร์เน็ตมา จนถึงปัจจุบัน

ในปีค.ศ. 1986 มีการกำหนดชื่อโดเมน (Domain name system) เพื่อสร้างฐานข้อมูลในแต่ละเครือข่ายและใช้ ISP (Internet Service Provider) ในการจัดทาฐานข้อมูลของตนเอง

#### 2.1.3 อินเทอร์เน็ตในประเทศไทย

ในประเทศไทยเริ่มใช้งานครั้งแรกใน ปีพ.ศ. 2532 มหาวิทยาลัยสงงลานครีนครินทร์ได้เชื่อมโยง เครือข่ายอินเทอร์เน็ต (ผ่านระบบโทรศัพท์ทางไกลระหว่างประเทศ) กับมหาวิทยาลัยในออสเตรเลียเพื่อการ รับส่งจดหมายอิเลกทรอนิกส์และปีพ.ศ. 2535 ได้มีการเชื่อมโยงกับเครือข่ายอินเทอร์เน็ตอย่างถาวรโดยมีจุด เชื่อมต่อ Gateway 2 แห่งคือศูนย์เทคโนโลยีอิเล็กทรอนิกส์และคอมพิวเตอร์แห่งชาติ (NECTEC) และ จุฬาลงกรณ์มหาวิทยาลัยอินเทอร์เน็ตเริ่มเข้ามามีบทบาทมากขึ้นในระดับมหาวิทยาลัย (Campus network) แล้วจึงมีการเชื่อมต่อเข้าสู่ระบบอินเทอร์เน็ตอย่างสมบูรณ์เมื่อเดือนสิงหาคม พ.ศ.2535 และในปี พ.ศ. 2538 การสื่อสารแห่งประเทศไทย (กสท.) ร่วมมือกับเอกชนรายแรกโดยใช้ชื่อว่าอินเทอร์เน็ตเกเอสซี (KSC) ใน การให้บริการอินเทอร์เน็ตในเชิงพาณิชย์เรียกโดยย่อว่า ISP (Internet service provider)

อินเทอร์เน็ต (อังกฤษ: Internet) หมายถึง เครือข่ายคอมพิวเตอร์ที่มีขนาดใหญ่มีการเชื่อมต่อระหว่าง เครือข่ายหลายๆเครือข่ายทั่วโลกโดยใช้ภาษาที่ใช้สื่อสารกันระหว่างคอมพิวเตอร์ที่เรียกว่าโพรโทคอล (protocol) ผู้ใช้เครือข่ายนี้สามารถสื่อสารถึงกันได้ในหลาย ๆทางอาทิ อีเมล เว็บบอร์ด และสามารถสืบค้น ข้อมูลและข่าวสารต่าง ๆรวมทั้งคัดลอกแฟ้มข้อมูลและโปรแกรมมาใช้ได้

ในปัจจุบันอินเทอร์เน็ตนั้นมีความสำคัญต่อชีวิตประจำวันของคนเราหลายๆด้าน ทั้งด้านการศึกษา ด้านธุรกิจและพาณิชย์ ด้านการบันเทิง

-ด้านการศึกษา การใช้อินเทอร์เน็ตเพื่อการสนับสนุนการศึกษาเป็นการใช้อินเทอร์เน็ตในการติดต่อสื่อสาร
 เพื่อการส่งการบ้านนัดหมายอธิบายรายละเอียดรวมทั้งแลกเปลี่ยนความกิดเห็นของกณาจารย์กับนักเรียน

และนักเรียนกับนักเรียนด้วยกัน นอกจากนี้ยังมีระบบการเรียนการสอนด้วยระบบออนไลน์ การเรียน ออนไลน์ค่อนข้างเป็นที่นิยมมากในปัจจุบันเพราะเป็นการเรียนที่สะดวกสามารถเรียนได้ในเวลาที่ต้องการ อีกทั้งสามารถลดค่าเล่าเรียนลงไปได้อย่างมากและทั้งนี้อินเทอร์เน็ตนั้นยังสามารถใช้เป็นแหล่งค้นคว้าหา ข้อมูลเสมือนเป็นห้องสมุดขนาดใหญ่พร้อมทั้งมีข้อมูลที่ครอบคลุมมีทั้งภาพ เสียง และภาพเคลื่อนไหว

-ด้านธุรกิจและพาณิชย์ การใช้อินเทอร์เน็ตกับงานธุรกิจพณิชย์นั้นช่วยให้สามารถตัดสินใจซื้องายสินค้าและ บริการได้อย่างรวดเร็วและสะดวก นับว่าเป็นตลาดที่กว้างงวางและมีประสิทธิภาพในการติดต่อซื้อสินค้า และบริการเพราะคนเราสมัยนี้นิยมความสะดวกสบายและรวดเร็วทันใจไม่ว่าจะอยู่ที่ใดบนโลกก็ตามก็ สามารถเปิดเว็บไซต์เพื่อเลือกสินค้าหรือหาข้อมูลผลิตภัณฑ์หรือแม้กระทั่งปรึกษาก็ได้ฉับไว

-ด้านการบันเทิง อินเทอร์เน็ตถือว่าเป็นแหล่งความบันเทิงในอีกรูปแบบหนึ่งเหมือนกับการดูโทรทัศน์ดู ภาพยนตร์ อ่านหนังสือหรือบทความต่าง ๆซึ่งสามารถจะดูหรือใช้งานที่ไหนเมื่อไหร่ก็ได้ตามต้องการ อินเทอร์เน็ตต่อด้านบันเทิงนั้นถือว่าเป็นที่พักผ่อนหย่อนใจสามารถก้นคว้าวารสารทั้งหนังสือพิมพ์ ข่าวสาร นิยายวรรณกรรมและอื่น ๆผ่านระบบเครือข่ายอินเทอร์เน็ต อีกทั้งสามารถฟังวิทยุออนไลน์ดูรายการ โทรทัศน์รวมทั้งภาพยนตร์ทั้งเก่าและใหม่มาดูได้อีกด้วย

การประยุกต์ใช้อินเทอร์เน็ตในปัจจุบันทำได้หลากหลายอาทิ ไปรษณีย์อิเล็กทรอนิกส์ หรือ อีเมล (email), สนทนา (chat), อ่านหรือแสดงความคิดเห็นในเว็บบอร์ค, การติดตามข่าวสาร, การสืบค้นข้อมูล / การค้นหาข้อมูล, การชม หรือซื้อสินค้าออนไลน์, การคาวโหลด เกม เพลง ไฟล์ข้อมูล ฯลฯ, การติดตาม ข้อมูล ภาพยนตร์ รายการบันเทิงต่าง ๆ ออนไลน์, การเล่นเกมคอมพิวเตอร์ออนไลน์, การเรียนรู้ออนไลน์ (elearning), การประชุมทางไกลผ่านอินเทอร์เน็ต (video conference), โทรศัพท์ผ่านอินเทอร์เน็ต (VoIP), การ อับโหลดข้อมูลหรืออื่น ๆ

แนวโน้มล่าสุดของการใช้อินเทอร์เน็ตคือการใช้อินเทอร์เน็ตเป็นแหล่งพบปะสังสรรค์เพื่อสร้าง เครือข่ายสังคม(Social Network) ซึ่งพบว่าปัจจุบันเว็บไซต์ที่เกี่ยวข้องกับกิจกรรมดังกล่าวกำลังได้รับความ นิยมอย่างแพร่หลายเช่น เฟสบุ๊ค ไลน์ ทวิตเตอร์ ไฮไฟฟ์และการใช้เริ่มมีการแพร่ขยายเข้าไปสู่การใช้ อินเทอร์เน็ตผ่านโทรศัพท์มือถือ (Mobile Internet) มากขึ้นเนื่องจากเทคโนโลยีปัจจุบันสนับสนุนให้การ เข้าถึงเครือข่ายผ่านโทรศัพท์มือถือทำได้ง่ายขึ้นมาก

ในปัจจุบันนี้อินเทอร์เน็ตมีอิทธิพลกับงานทุกสาขาอาชีพรวมทั้งงานสื่อสารมวลชนด้วยสำหรับงาน สื่อสารมวลชนเป็นงานที่ต้องเน้นความรวดเร็วเป็นหลักให้ทันกับสถานการณ์บ้านเมืองในปัจจุบันเพราะ ข่าวสารนั้นมีการอัพเดตอยู่ตลอดเวลามิใช่มีประโยชน์เพียงแค่นี้อีกทั้งยังยังสามารถใช้ในการติดต่อสื่อสาร การโฆษณาสินค้า การค้าขายรวมทั้งการประชาสัมพันธ์การสื่อสารโดยใช้อินเทอร์เน็ตในปัจจุบันนั้นถือว่า เป็นการสื่อสารที่ไร้พรมแดนมีการเข้าถึงกลุ่มเป้าหมายได้ในจำนวนมากได้เป็นเวลาอันรวดเร็วและใช้ ด้นทุนต่ำและอินเทอร์เน็ตถือว่าเป็นสื่อที่สามารถตอบสนองต่อความต้องการของสื่อมวลชนตามความ ต้องการดังกล่าวได้

## 2.1.4 การใช้งานอินเทอร์เน็ตของคนไทย

สุรางคณา วายุภาพ (2561) พฤติกรรมผู้ใช้งานอินเทอร์เน็ตในประเทศไทยในปี 2561 ที่ผ่านมา พบว่ามีการใช้งานอินเทอร์เน็ตเพิ่มขึ้นต่อเนื่องโดยคนไทยใช้อินเทอร์เน็ตเฉลี่ยนานขึ้นเป็น 10 ชั่วโมง 5 นาที ต่อวันซึ่งเมื่อเทียบกับปี 2560มีการใช้งานเฉลี่ย 3 ชั่วโมง 41 นาทีต่อวัน โดยกลุ่ม Gen Y และ Zหรือกลุ่มคน ที่มีอายุน้อยกว่า 18 ปี ไปจนถึง 37 ปี มีการใช้อินเทอร์เน็ตที่สูงที่สุดติดต่อกัน 4 ปี โดยมีการใช้สูงสุดถึง 10 ชั่วโมง 22 นาทีต่อวันในวันธรรมดาและใช้งานเพิ่มขึ้นเกือบ 12 ชั่วโมงต่อวันในวันหยุด ส่วนกลุ่ม Gen X หรือ Baby Boomer ใช้งานอินเทอร์เน็ตมากกว่า 8 ชั่วโมงต่อวันทั้งในวันธรรมดาและวันหยุด

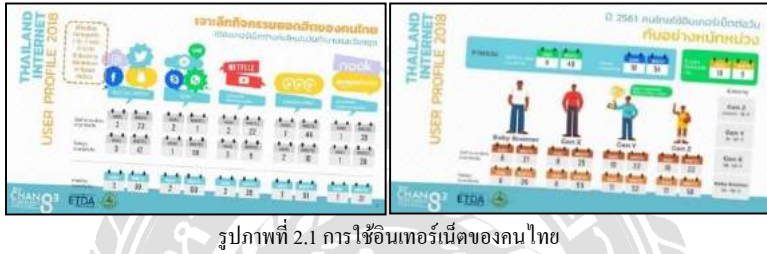

ที่มา https://www.brandbuffet.in.th/2018/08/thailand-internet-user-profile-2018/

ในปี 2561 คนไทยใช้อินเทอร์เน็ตสูงมากขึ้น และยังมีการใช้งานในรูปแบบที่หลากหลายมากยิ่งขึ้น โดยความนิยมในการใช้งานส่วนใหญ่เป็นโซเซียลมีเดีย เช่น Facebook, Instagram, Twitter และ Pantip สูง มากถึง 3 ชั่วโมง 30 นาทีต่อวัน หรือเท่ากับ 1 ใน 3 ของชั่วโมงการใช้อินเทอร์เน็ตในแต่ละวัน หรือมีปริมาณ การใช้งานกว่า 93% ของการใช้งานอินเทอร์เน็ตโดยรวม นอกจากนี้ยังเป็นปีแรกที่มีการซื้อสินก้าและบริการ ผ่านออนไลน์เข้ามาติดอันดับ TOP 5 ของกิจกรรมที่คนไทยนิยมทำผ่านออนไลน์ โดยมีการใช้งานสูงสุดถึง 51% รวมทั้งมีกิจกรรมที่หลากหลายมากกว่าปีที่ผ่านๆมาทั้งการทำธุรกรรมทางการเงิน การอ่านหนังสือ ออนไลน์ จองโรงแรม จองตั๋ว เรียกแท็กซี่ บริการสั่งอาหาร รวมทั้งเรียนออนไลน์ต่าง ๆ แสดงว่าประเทศ ไทยเริ่มเข้าสู่สังกมดิจิทัลอย่างสมบูรณ์ ขณะที่ไลฟ์สไตล์ในชีวิตประจำวันของผู้คนก็เริ่มเปลี่ยนผ่านไปสู่ กวามเป็นดิจิทัลมากยิ่งขึ้น

## 2.2 ข้อมูลทั่วไปเกี่ยวกับการตลาดออนไลน์

สัมมนาออนไลน์ (2014) ในสังคมที่โลกออนไลน์กำลังเป็นปัจจัยสำคัญในการคำเนินชีวิตของคน รุ่นใหม่ สื่อออนไลน์ได้เข้ามามีอิทธิพลต่อมนุษย์ในปัจจุบัน ตั้งแต่ตื่นเช้าจนกระทั่งเข้านอน อีกทั้งความ รวดเร็วและความสะดวกสบายของโลกออนไลน์ยังถูกนำมาใช้ประโยชน์กับกลุ่มคนทุกสาขาอาชีพ โดยเฉพาะการตลาดออนไลน์(Online Marketing) ที่กำลังเป็นที่นิยมกันอย่างแพร่หลาย เพราะสามารถทำให้ ผู้อื่นรู้จักเราหรือสินค้าของเราได้อย่างกว้างขวาง การตลาดออนไลน์ (Online Marketing) หมายถึงการทำการตลาดในสื่อออนไลน์ที่มีวัตถุประสงค์ หลักเพื่อทำให้สินค้าของเราเป็นที่รู้จักเพิ่มมากขึ้น โดยใช้วิธีต่างๆ ในการ โฆษณาเว็บไซต์ หรือ โฆษณาขาย สินค้าที่จะนำสินค้าของเราไปเผยแพร่ตามสื่อออนไลน์ เพื่อให้ผู้อื่นได้รับรู้และเกิดความสนใจ จนกระทั่งเข้า มาใช้บริการหรือซื้อสินค้าของเราในที่สุด โดยการตลาดออนไลน์ (Online Marketing) สามารถทำได้หลาย ช่องทาง ดังนี้

- Search Engine Marketing คือ การตลาดบน Search Engine เป็นการทำให้สินค้าของเราติดอันดับ การค้นหาในลำดับแรกๆ ซึ่งจะทำให้เราถูกค้นพบได้ง่ายและถูกคลิกได้บ่อยกว่าเว็บไซต์ที่อยู่ ด้านล่างหรืออยู่ในหน้าถัดไป แบ่งออกเป็น SEO (การทำเว็บไซต์ของเราให้ติดอันดับของ Google) กับ PPC (การซื้อ Ads บน Google)
- Email Marketing คือ การตลาดที่ทำผ่านอีเมล เพื่อส่งข่าวสาร โปรโมชั่นต่างๆ ถึงลูกค้าที่เป็น กลุ่มเป้าหมาย เป็นการตลาดที่ต้นทุนต่ำที่สุดเมื่อเทียบกับการตลาดในรูปแบบอื่นๆ อีกทั้งยังเป็นการ ทำการตลาดที่ตรงกลุ่ม และสามารถเข้าถึงผู้รับภายในเวลาอันรวดเร็ว
- Social Marketing คือ การตลาดที่ทำผ่าน Social Network ต่างๆ เช่น Facebook, Twitter, Instagram,
  Pinterest ฯลฯ ซึ่ง Social Marketing กำลังได้รับความนิยมอย่างมาก เพราะมีสถิติการใช้งานสูงกว่า แหล่งออนไลน์ประเภทอื่น

การตลาดออนไลน์ (Online Marketing) ไม่ใช่เรื่องยาก เพียงแค่รู้จักสินค้าของเรา และสามารถกำหนด กลุ่มเป้าหมายที่ชัดเจนได้ เพียงเท่านี้สินค้าของเราก็สามารถเป็นที่รู้จัก และสร้างขอดขายในโลกออนไลน์ได้ อย่างง่ายดาย

#### 2.2.1 ความสำคัญของการตลาดออนไลน์

การตลาดออนไลน์ มีสำคัญต่อผู้ประกอบการธุรกิจจำนวนมาก ที่ยังไม่รู้ถึงศักยภาพของการทำ การตลาดออนไลน์ เนื่องจากพฤติกรรมของการทำการค้าและการโฆษณาแบบสมัยก่อน ที่มักจะพึ่งสื่อ โฆษณาในรูปแบบ หนังสือ วิทยุ โทรศัพท์ ป้ายโฆษณา และอื่น ๆอีกมากมาย โดยการทำ การตลาดออนไลน์ นั้นเราจะต้องใช้ อินเตอร์เน็ต เป็นส่วนสำคัญในการประชาสัมพันธ์ และเมื่อพูดถึง อินเทอร์เน็ต ก็เป็นสิ่งที่ ใหม่ที่สุด สำหรับการโฆษณาประชาสัมพันธ์ เมื่อเทียบกับการประชาสัมพันธ์แบบอื่น ๆ ทำให้มี ผู้ประกอบการจำนวนมาก ยังไม่เข้าใจถึงว่า การตลาดออนไลน์ มีประสิทธิภาพสูงเพียงใด

ในโลกที่มีความแข่งขันสูง และทุกสิ่งทุกอย่างสามารถเชื่อมต่อกันข้ามพรมแคนได้ในช่วง พริบตา การตลาดออนไลน์ จึงเป็นทางเลือกใหม่ที่ใช้ช่วยในการโฆษณาประชาสัมพันธ์ เนื่องจาก การตลาด ออนไลน์ สามารถเข้าถึงกลุ่มลูกค้าได้ในเวลาอันรวดเร็วสามารถเข้าถึงกลุ่มลูกค้าได้แบบเฉพาะเจาะจง สามารถเข้าถึงลูกค้าได้ทั่วโลกแล้วที่สำคัญรากาก่าโฆษณาเมื่อเทียบกับการโฆษณาประชาสัมพันธ์แบบอื่น ๆแล้ว การตลาดออนไลน์ นั้น เป็นอะไรที่ถูกที่สุด เมื่อเทียบกับการทำการตลาดแบบอื่น ๆ การตลาดออนไลน์ สามารถช่วยให้ผู้ขายประหยัดค่าใช้ง่าย ทั้งในเรื่องของสินค้า พนักงานขาย และ ให้บริการได้ตลอด 24 ชั่วโมง โดยเครือข่ายอินเทอร์เน็ตที่มีผู้ใช้ทั่วโลกกว่า 600 ล้านคน ทำให้ปริมาณการ ซื้อขายเพิ่มขึ้นอยู่ตลอดเวลา แต่ทั้งนี้ ผู้ขายจะต้องศึกษาเรื่องของสินค้า, ช่องทางการประชาสัมพันธ์ ตลอดจนกำหนดกลุ่มเป้าหมายให้ชัดเจน เพื่อให้การใช้สื่อประเภทนี้มีประสิทธิภาพสูงสุด การตลาด แบบเดิมนั้น จะประกอบด้วย การตลาดเพียง 4 P เท่านั้น คือ Product, Price Place และ Promotion แต่ การตลาดออนไลน์ จะมีส่วนประกอบเพิ่มขึ้นมาอีก 2 P คือ Personalization และ Privacy เพื่อเพิ่ม ประสิทธิภาพในการทำตลาด ถึงกลุ่มลูกค้าได้มากยิ่ง และเป็นการมัดใจลูกค้าไปในตัวอีกด้วย

# 2.3 ข้อมูลทั่วไปเกี่ยวกับสื่อสังคมออนไลน์

สื่อสังคมออนไลน์ หมายถึง สื่อคิจิทัลที่เป็นเครื่องมือในการปฏิบัติทางสังคมเพื่อใช้สื่อสารระหว่าง กันในเครือข่ายทางสังคมผ่านทางเว็บไซต์และโปรแกรมประยุกต์บนสื่อใด ๆ ที่มีการเชื่อมต่อกับอินเทอร์ เน็ตโดยเน้นให้ผู้ใช้ทั้งที่เป็นผู้ส่งสารและรับสารมีส่วนร่วมอย่างสร้างสรรก์ในการผลิตเนื้อหาขึ้นเองใน รูปแบบของข้อมูล ภาพและเสียง

## 2.3.1 ประเภทของสื่อสังคมออนใลน์

สื่อสังคมออนไลน์สามารถแบ่งออกได้ตามแต่ละประเภทคังนี้

 Weblogs คือ สื่อส่วนบุคคลบนอินเทอร์เน็ตที่ใช้เผยแพร่ข้อมูล ข่าวสาร ความรู้ ข้อคิดเห็น บันทึก ส่วนตัว โดยสามารถแบ่งปืนให้บุคคลอื่นๆ โดยผู้รับสารสามารถเข้าไปอ่าน หรือแสดงความคิดเห็นเพิ่มเติม ได้ ซึ่งการแสดงเนื้อหาของบล็อกนั้นจะเรียงลำดับจากเนื้อหาใหม่ไปสู่เนื้อหาเก่า ผู้เขียนและผู้อ่านสามารถ ก้นหาเนื้อหาย้อนหลังเพื่ออ่านและแก้ไขเพิ่มเติมได้ตลอดเวลา เช่น Exteen Bloggang Wordpress Blogger Oknation

 Social Networking หรือเครือข่ายทางสังคมในอินเทอร์เน็ต ซึ่งเป็นเครือข่ายทางสังคมที่ใช้ สำหรับเชื่อมต่อระหว่างบุคคล กลุ่มบุคคล เพื่อให้เกิดเป็นกลุ่มสังคมเพื่อร่วมกันแลกเปลี่ยนและแบ่งปัน ข้อมูลระหว่างกันทางค้านธุรกิจ การเมือง การศึกษา เช่น Facebook, Ning, Linked in, Myspace, Friendste เป็นต้น

3. Micro Blogging และ Micro Sharing เป็นเว็บเซอร์วิสที่ให้บริการแก่บุคคลทั่วไปสำหรรับให้ ผู้ใช้บริการเขียนข้อความสั้นๆประมาณ 140 ตัวอักษร ที่เรียกว่า "Status" หรือ "Notice" เพื่อแสดงสถานะว่า ผู้ใช้กำลังทำอะไรอยู่หรือแจ้งข่าวสารต่างๆให้กับกลุ่มเพื่อนในสังคมออนไลน์ ทั้งนี้จะเป็นการกำหนด ข้อความสั้นๆ เพื่อให้ผู้ใช้ทั้งที่เป็นผู้อ่านและผู้เขียนเข้าใจง่าย ที่นิยมอย่างเช่น Twitter SMS E-mail เป็นต้น 4. Online Video เป็นเว็บไซต์ที่ให้บริการวีดีโอออนไลน์โดยไม่เสียค่าใช้จ่าย ซึ่งได้รับความนิยม อย่างแพร่หลายและขยายตัวอย่างรวดเร็วเนื่องจากเนื้อหาที่นำเสนอไม่ถูกจำกัดโดยผังรายการที่แน่นอนและ ตายตัวทำให้ผู้ใช้บริการสามารถติดตามชมได้อย่างต่อเนื่องเพราะไม่มีโฆษณากั่นรวมทั้งผู้ใช้บริการสามารถ เลือกชมเนื้อหาได้ตามต้องการและยังสามารถเชื่อมไปยังเว็บวีดีโออื่นๆที่เกี่ยวข้องได้อีกจำนวนมาก เช่น YouTube MSN Yahoo แต่เนื่องจากปัจจุบันมีการการตลาดออนไลน์อย่างกว้างขวางออนไลน์วีดีโอเหล่านี้ จึงมีการโฆษณาเข้ามากั่นเพื่อเป็นสปอนเซอร์ในรายการต่างๆ

5. Photo sharing เป็นเว็บไซต์ที่เน้นให้บริการฝากรูปภาพโดยผู้ใช้บริการสามารถอัพโหลดและ ดาวน์โหลดรูปภาพเพื่อนำมาใช้งานได้ ที่สำคัญนอกเหนือจากผู้ใช้บริการจะมีโอกาสแบ่งปันรูปภาพแล้ว ยัง สามารถใช้เป็นพื้นที่เพื่อเสนอขายภาพที่ตนเองนำเข้าไปฝากได้อีกด้วย เช่น Flickr, Photo bucket, Photoshop, Express, เป็นต้น

6. Wikis เป็นเว็บไซต์ที่มีลักษณะเป็นแหล่งข้อมูลหรือความรู้ (Data/Knowledge) ซึ่งผู้เขียนส่วน ใหญ่อาจจะเป็นนักวิชาการ นักวิชาชีพหรือผู้เชี่ยวชาญเฉพาะทางด้านต่าง ๆ ทั้งการเมือง เศรษฐกิจ สังคม วัฒนธรรม ซึ่งผู้ใช้สามารถเขียนหรือแก้ไขข้อมูลได้อย่างอิสระ เช่น Wikipedia, Google เป็นต้น

7. Virtual Worlds คือการสร้างโลกจินตนาการโดยจำลองส่วนหนึ่งของชีวิตลงไป จัดเป็นสื่อสังคม ออนไลน์ที่บรรคาผู้ท่องโลกไซเบอร์ใช้เพื่อสื่อสารระหว่างกันบนอินเทอร์เน็ตในลักษณะโลกเสมือน จริง (Virtual Reality) ซึ่งผู้ที่จะเข้าไปใช้บริการอาจจะบริษัทหรือองค์การด้านธุรกิจ ด้านการศึกษา รวมถึง องค์การด้านสื่อ เช่น สำนักข่าวรอยเตอร์ สำนักข่าวซีเอ็นเอ็น ต้องเสียค่าใช้จ่ายในการซื้อพื้นที่เพื่อให้บุคคล ในบริษัทหรือองค์กรได้มีช่องทางในการนำเสนอเรื่องราวต่างๆ ไปยังกลุ่มเครือข่ายผู้ใช้สื่อออนไลน์ ซึ่ง อาจจะเป็นกลุ่ม ลูกค้าทั้งหลัก และรองหรือ ผู้ที่เกี่ยวข้องกับธุรกิจ ของบริษัท หรือองค์การก็ได้ ปัจจุบัน เว็บไซต์ที่ใช้หลัก Virtual Worlds ที่ประสบผลสำเร็จและมีชื่อเสียงคือ Second Life

8. Crowd Sourcing เป็นการขอความร่มมือจากบุคคลในเครือข่ายสังคมออนไลน์โดยสามารถจัดทำ ในรูปแบบของเว็บไซต์ที่มีวัตถุประสงค์หลักเพื่อค้นหาคำตอบและวิธีแก้ปัญหาต่างๆทั้งทางค้านธุรกิจ การศึกษา รวมถึงทางค้านการการสื่อสารโดยอาจเป็นการคึงความร่วมมือจากเครือข่ายทางสังคมมาช่วย ตรวจสอบข้อมูลหรือให้ข้อเสนอแนะ กลุ่มที่ให้ข้อมูลอาจเป็นบุคคลทั่วไปหรืออาจเป็นผู้เชี่ยวชาญก็ได้ ข้อคื ของการใช้ Crowd souring คือ ทำให้เกิดหลากหลายแนวกวามคิดเพื่อนำไปสู่การแก้ปัญหาที่มีประสิทธิภาพ ตลอดจนช่วยตรวจสอบคัดกรองข้อมูลได้ เช่น Idea Strom Mystarbugs idea เป็นต้น 9. Podcasting คือการบันทึกภาพและเสียงเข้ามาอยู่ในเว็บเพ็จเพื่อแพร่ภาพให้บุคคลภายนอกที่สนใจ ดาวน์โหลดเพื่อนำไปใช้งาน เช่น Dual Geek Podcast เป็นต้น

10. Discuss / Review/ Opinion เป็นเว็บบอร์คที่ผู้ใช้อินเทอร์เน็ตสามารถแสดงความคิดเห็น โดย อาจจะเกี่ยวกับ สินค้าหรือบริการ ประเด็นสาธารณะทางการเมือง เศรษฐกิจ สังคม เช่น Epinions, Moutshut, Yahoo! Answer, Pantip, Yelp

## 2.3.2 ประโยชน์และข้อจำกัดของสังคมออนไลน์

แม้ลักษณะของเครือข่ายสังคมออนไลน์ จะเป็นสื่อให้ข้อมูลข่าวสารสามารถกระจายออกไปอย่าง รวคเร็วและกว้างขวางมีคุณประโยชน์มากมายในค้านการติคต่อสื่อสาร แต่ก็เปรียบเสมือนคาบสองคมหาก ผู้ใช้ขาคคุณธรรมจริยธรรม สามัญสำนึก การรู้จักเคารพสิทธิ ของผู้อื่น และความระมัคระวังในการใช้แล้ว สังคมออนไลน์เหล่านี้ก็จะเป็น"สังคมอันตราย"ที่จะเป็นค้านมืดของสังคมไทย

## ประโยชน์ของเครือข่ายสังคมออนไลน์

- สามารถแลกเปลี่ยนข้อมูลความรู้ในสิ่งที่สนใจร่วมกันได้
- เป็นคลังข้อมูลความรู้ขนาดย่อมเพราะสามารถนำเสนอและแสดงความคิดเห็นแลกเปลี่ยนความรู้ หรือตั้งกำถามเพื่อให้บุคคลอื่นที่มีความสนใจมาช่วยแนะนำแนวคิด
- 3. ประหยัดค่าใช้จ่ายในการติดต่อสื่อสารกับบุคคลอื่นละมีความสะควกรวดเร็ว
- เป็นสื่อในการนำเสนอผลงานของตัวเอง เช่น รูปภาพ วีดีโอต่างๆเพื่อให้ผู้อื่นเข้ามารับชมและ สามารถแสดงความคิดเห็นได้
- เป็นสื่อในการโฆษณา ประชาสัมพันธ์ หรือบริการลูกค้าสำหรับองค์กรต่างๆช่วยสร้างความเชื่อมั่น ให้กับลูกค้า
- 6. ช่วยสร้างผลงานและรายใด้ให้แก่ผู้ใช้งาน เกิดการจ้างงานแบบใหม่ๆขึ้น
- 7. ช่วยผ่อนคลาย คลายเคลียคสำหรับผู้ที่ใช้หาเพื่อนกุย
- 8. สร้างความสัมพันธ์ที่ดีจากเพื่อนสู่เพื่อนได้

## ข้อจำกัดของเครือข่ายสังคมออนใลน์

1. เว็บไซต์ให้บริการบางแห่งอาจจะเปิดเผยข้อมูลส่วนตัวมากเกินไป หากผู้ใช้บริการไม่ระมัคระวัง ในการกรอกข้อมูล อาจถูกผู้ไม่หวังคืนำมาใช้ในทางเสียหายหรือละเมิคสิทธิส่วนบุคคล

2. Social Network เป็นสังคมออนไลน์ที่กว้าง หากผู้ใช้รู้เท่าไม่ถึงการณ์หรือขาควิจารณญาณ อาจ โคนหลอกลวงผ่านอินเทอร์เน็ต หรือการนัดเจอกันเพื่อจุคประสงก์ร้ายตามที่เป็นข่าวตามหน้า หนังสือพิมพ์ เป็นช่องทางในการถูกละเมิดลิขสิทธิ์ ขโมยผลงาน หรือถูกแอบอ้าง เพราะ Social Network
 Service เป็นสื่อในการเผยแพร่ผลงาน รูปภาพต่าง ๆ ของเราให้บุคคลอื่นได้ดูและแสดงความเห็น

4. ข้อมูลที่ด้องกรอกเพื่อสมัครสมาชิกและแสดงบนเว็บไซต์ในรูปแบบ Social Network ยากแก่การ ตรวจสอบว่าจริงหรือไม่ ดังนั้นอาจเกิดปัญหาเกี่ยวกับเว็บไซต์ที่กำหนดอายุการสมัครสมาชิกหรือ ถูกหลอกโดยบุคคลผู่ไม่มีตัวตน

5. ผู้ใช้ที่เล่น Social network และอยู่กับหน้าจอกอมพิวเตอร์เป็นเวลานานอาจสายตาเสียได้หรือบาง กนอาจตาบอดได้

6. ถ้าผู้ใช้หมกมุ่นอยู่กับ Social network มากเกินไปอาจทำให้เสียการเรียนหรือผลการเรียนตกต่ำ

7. จะทำให้เสียเวลาถ้าผู้ใช้ใช้อย่างไร้ประโยชน์ (สัมมนาออนไลน์. 2014)

## 2.4 ข้อมูลทั่วไปเกี่ยวกับไลน์แชท

ใลน์ คอปเปอร์เรชั่น ประเทศไทย (2019) ไลน์คือแอพพลิเคชั่นที่สามารถรับและส่งข้อความได้ทั้ง เป็นข้อความตัวหนังสือ วีคีโอแชทหรือสามารถโทรคุยกันเหมือนโทรศัพท์ ได้โคยข้อมูลทั้งหมดจะต้องมี ค่าใช้จ่ายในเรื่องของสัญญาณอินเทอร์เน็ตตามแพ็กเก็จที่ได้ทำการสมัครไว้อยู่แล้วและยังสามารถใช้งาน ร่วมกันระหว่าง IOS และ Android รวมทั้งปฏิบัติการอื่น ๆ ได้อีกด้วยและยังสามารถใช้ได้บนคอมพิวเตอร์ ส่วนบุคคล การทำงานของ Line นั้นมีลักษณะคล้ายกับ Whatsapp ที่ต้องใช้เบอร์โทรศัพท์มือถือในการ ยืนยันการใช้งาน ไลน์ยังมีคุณลักษณะเด่นอื่นๆเข้ามาจึงทำให้ผู้ใช้มีความสนใจมากยิ่งขึ้น

## 2.4.1 แอพพลิเคชั่นไลน์แชท

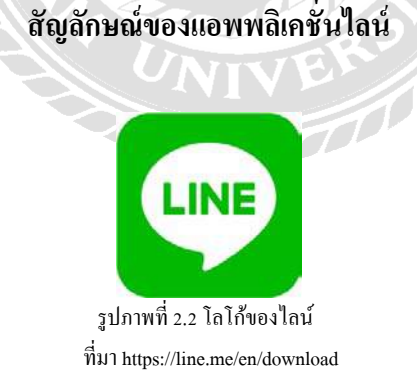

LINE คือแอพพลิเคชั่นที่ผสมผสานบริการ Messaging และ Voice Over IP นำมาผนวกเข้าด้วยกัน จึงทำให้เกิดเป็นแอพพลิชั่นที่สามารถแชท สร้างกลุ่ม ส่งข้อความ โพสต์รูปต่างๆ หรือจะโทรคุยกันแบบ เสียงก็ได้ โดยข้อมูลทั้งหมดไม่ต้องเสียเงิน หากเราใช้งานโทรศัพท์ที่มีแพคเกจอินเทอร์เน็ตอยู่แล้ว แถมยัง สามารถใช้งานร่วมกันระหว่าง iOS และ Android รวมทั้งระบบปฏิบัติการอื่น ๆ ได้อีกด้วย การทำงานของ LINE นั้น มีลักษณะคล้าย ๆ กับ WhatsApp ที่ต้องใช้เบอร์โทรศัพท์เพื่อยืนยันการใช้งาน แต่ LINE ได้เพิ่ม ลูกเล่นอื่นๆ เข้ามา ทำให้ LINE มีจุดเด่นที่เหนือกว่า Whatsapp คุณสมบัติเด่นๆของ Line ที่น่าสนใจ • Free Voice Calls (สนทนาด้วยเสียง)

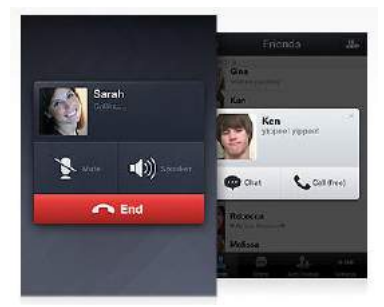

รูปภาพที่ 2.3 Free voice calls (สนทนาด้วยเสียง) ที่มา https://line.kapook.com/view64457.html

บริการ Free Voice Calls ที่ให้ผู้ใช้งานสามารถโทรหาผู้ที่ใช้ LINE ด้วยกัน โดยใช้งานผ่านเครือข่าย 3G และ Wi-Fi เพื่อส่งข้อมูลรูปแบบเสียง โดยไม่มีค่าใช้จ่ายใด ๆ

• Send Videos and Voice Message (ส่งข้อความแบบวีดีโอและเสียง)

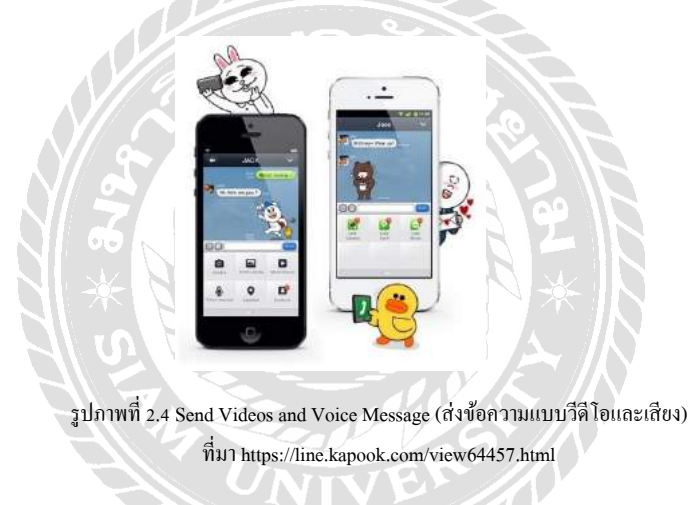

นอกจากการแชทด้วยการส่งข้อความแบบปกติแล้ว LINE ยังสามารถอัดภาพวิดีโอหรือเสียงแล้วส่งไปให้ เพื่อนๆ ได้อีกด้วย โดยสามารถส่งได้เป็นกลิปวิดีโอหรือเสียงในแบบสั้นๆ Stickers and Emotion Icon • Emoticons (สติกเกอร์การ์ตูนน่ารักๆ)

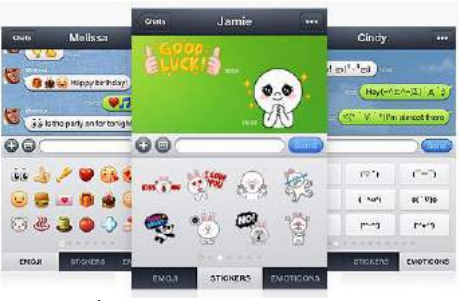

รูปภาพที่ 2.5 Emoticons (สติกเกอร์การ์ตูนน่ารักๆ) ที่มา https://line.kapook.com/view64457.html

อีกหนึ่งความสนุกของแอพพลิเคชั่นแชททั่วไปที่ขาดไม่ได้ก็คืออีโมติคอนน่ารักๆ ที่ช่วยเพิ่มสีสันให้การ แชทสนุกสนานยิ่งขึ้น และสำหรับ LINE มีทั้ง Stickers และ Emoticons รูปแบบต่าง ๆ และยังเลือกคาวน์ โหลดเพิ่มเติมได้อีกด้วย ทำให้ผู้ใช้งานหลายคนติดอกติดใจกับ Stickers และ Emotions น่ารักๆ ของ Line

Customizable Wallpaper (ปรับแต่งภาพวอลเปเปอร์)

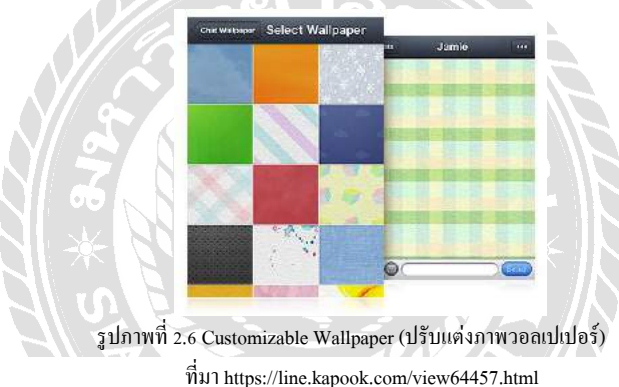

LINE สามารถเปลี่ยน Wallpaper ในหน้าต่างแชทได้ โดยแอพพลิเคชั่นจะมีภาพ Wallpaper มาให้ทั้งหมด 23 แบบ และสามารถเพิ่ม Wallpaper ที่ต้องการ โดยนำรูปที่อยู่ในโทรศัพท์มือถือมาใช้งานเป็น wallpaper ได้

• Group Chat (แชทแบบกลุ่ม)

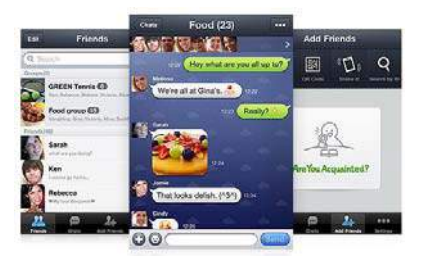

รูปภาพที่ 2.7 Group Chat (แชทแบบกลุ่ม) ที่มา https://line.kapook.com/view64457.html

LINE สามารถสร้างกลุ่มเพื่อพูดคุยกันได้ หากมีเพื่อนสนิท ต้องการความเป็นส่วนตัว อยากคุยเฉพาะกลุ่ม LINE เราก็สามารถสร้างกลุ่มเอาไว้พูดคุยได้ • Timeline

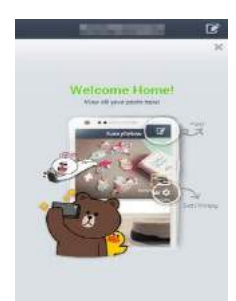

รูปภาพที่ 2.8 Timeline ที่มา https://line.kapook.com/view64457.html

LINE มีความเป็นโซเชียลเน็ตเวิร์คในตัว มี Timeline ให้สามารถอัพเดท Status , โพสต์รูป, คอมเม้นท์ หรือ กดไลก์ได้เหมือนกับเฟซบุ๊ก

• Game

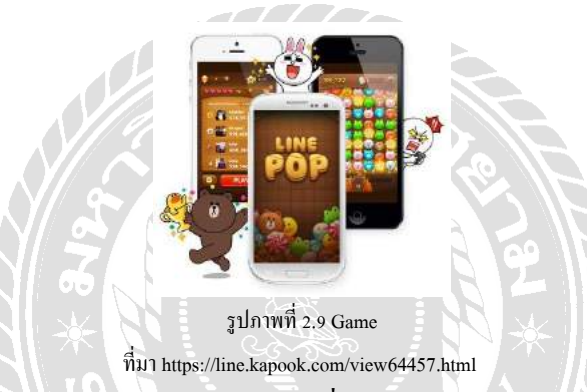

LINE มีเกมในเครือให้ดาวน์โหลดมาเล่นได้มากมาย ซึ่งจะใช้บัญชีของ LINE ในการเล่นที่สามารถเล่น แข่งขันกับเพื่อนๆใน Line ได้อย่างสนุกสนาน

• Add Friends / Contacts

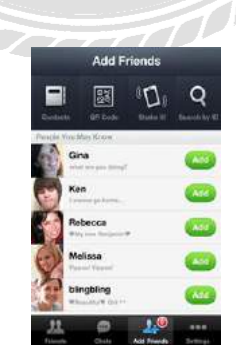

รูปภาพที่ 2.10 Add Friends / Contacts ที่มา https://line.kapook.com/view64457.html

อีกฟังก์ชั่นหนึ่งที่ LINE แตกต่างจาก WhatsApp นั้นก็คือการเพิ่ม Contacts ที่เลือกได้ 4 รูปแบบ 1. เพิ่ม Contacts จากรายชื่อในโทรศัพท์ผู้ที่ใช้แอพพลิเคชั่นนี้จะมีสัญลักษณ์ LINEแสดงให้เห็นและสามารถ เพิ่มเป็นเพื่อนได้ทันที  QR Code สามารถสแกน QR Code ของเพื่อนเรา เพื่อเพิ่มเป็นเพื่อนและสามารถสร้าง QR Code ของเรา เอง เพื่อใช้สำหรับให้เพื่อน ๆ คนอื่น มาสแกน QR Code เพื่อเพิ่มเพื่อนใน LINE

3. Shake it เขย่าโทรศัพท์มือถือ เป็นวิธีการแอคเพื่อนของ LINE ใช้ในกรณีที่ทั้งสองโทรศัพท์สองเครื่องอยู่ ด้วยกัน เมื่อเขย่าเครื่องพร้อม ๆกันก็สามารถเพิ่มเป็นเพื่อนกันได้

4. Search by ID คือ เราสามารถค้นหาเพื่อนได้จาก ID (คล้าย ๆ กับ PIN ของ BB) โดยการพิมพ์ IDของเพื่อน ที่ต้องการ

สรุปแล้ว LINE เป็นอีกหนึ่งตัวเลือกสำหรับแอพพลิเคชั่นสำหรับแชท ส่งข้อความ, เสียงและรูปภาพ ด้วยพึงชั่งของแอพพลิเคชั่นที่มีเสน่ห์การใช้งานที่ทำให้ผู้ใช้ชื่นชอบและทำงานได้อย่างดีเยี่ยม ยิ่งถ้าหากอยู่ ในพื้นที่ที่อินเทอร์เน็ตครอบคลุมจะสามารถใช้ LINE คุยกันแทนโทรศัพท์ได้อีกด้วย อีกทั้งยังเป็น แอพพลิเคชั่นที่แจกฟรี สามารถใช้งานได้บน IOS, Android และระบบปฏิบัติการอื่นๆได้อีกด้วย (ไลน์ คอป เปร์เรชั่น ประเทศไทย. 2019)

#### 2.4.2 สถิติจำนวนผู้ใช้ไลน์ในประเทศไทย

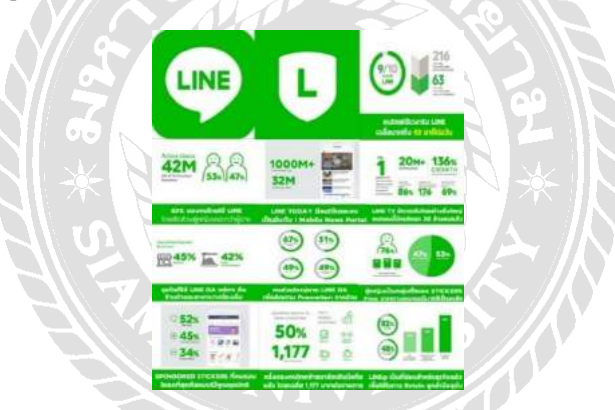

รูปภาพที่ 2.11 สถิติจำนวนผู้ใช้ไลน์ในประเทศไทย ที่มา https://www.twfdigital.com/blog/2018/09/thailandline-stats-and-behaviour/

ณรงศ์ยศ มหิทธิวาณิชชา (2018) สรุปได้ว่าคนไทยเฉลี่ยใช้เวลาให้กับการใช้มือถือสมาร์ทโฟน 216 นาที่ต่อวัน และใช้เวลาบนแพลตฟอร์ม Line มากถึง 63นาทีต่อวัน ในปัจจุบัน Line มีการขยายแพลตฟอร์ม ย่อยออกไปเป็นธุรกิจต่าง ๆ เช่น

1. เกมส์

- Line เกมส์เศรษฐี

- Line เรนเจอร์

2. Content Services

- Line Stickers
- Line TV

- Line Today

3. Online to Offline

- Line Man

4. Business Solution

- Line Official Account
- Line Business Connect
- 5. Financial Services
  - Rabbit Line Pay
  - Kasikorn Line เป็นต้น
- ส่วนใหญ่แล้วผู้หญิงมักจะใช้ Line มากกว่าผู้ชาย โดยสัคส่วนผู้หญิงอยู่ที่ 53%ส่วนผู้ชายอยู่ที่ 47%
- Line Today มีคนใช้มากเป็นอันดับ 1 ของประเทศ
- Line TV มีการเจริญเติบโตขึ้นเรื่อย ๆอย่างต่อเนื่องจนกระทั่งในปัจจุบันมีผู้คนดาวน์โหลดมาใช้กว่า
  20ล้านคน
- Line Official Account หรือที่เรียกกันว่า Line OA ที่เป็นการพัฒนามาจาก Line @ เดิมมาพร้อมกับ ฟีเจอร์ใหม่ๆ ธุรกิจที่นำ Line Official Account มาใช้ส่วนใหญ่จะมี 2 ธุรกิจหลักๆคือ ธุรกิจค้าปลีก และอาหาร/เครื่องดื่ม ซึ่งธุรกิจค้าปลีกจะมีสัดส่วนอยู่ที่ร้อยละ45 และอาหารและเครื่องดื่มจะมี สัดส่วนอยู่ที่ร้อยละ42 และคนที่ติดตาม Line Official Account ส่วนใหญ่มักจะสนใจในเรื่องของ Promotion ซึ่งมีสัดส่วนดังนี้
  - 1. ติดตามเพื่อรับ Promotionร้อยละ67
  - ติดตามเพื่อรับข้อมูลข่าวสารทั่วไปร้อยละ51
  - ติดตามเพื่อรับเกร็ดกวามรู้ ทริปดี ๆ เล็ก ๆ น้อย ๆ ร้อยละ49
  - 4. ติดตามเพื่อกิจกรรมทางการตลาดจากแบรนด์ร้อยละ49
- Sponsored Stickers ผู้หญิงเป็นกลุ่มที่โหลดสติกเกอร์ฟรีจากทางแบรนด์มาใช้เป็นหลักสามารถคิด เป็นสัคส่วนได้ดังนี้ ผู้หญิงมีสัคส่วนอยู่ที่ร้อยละ76 ส่วนผู้ชายร้อยละ24 และ
- กลุ่มคนที่อาศัยอยู่ต่างจังหวัดมีสัดส่วนอยู่ที่ร้อยละ47 และกลุ่มคนที่อาศัยอยู่ในกรุงเทพมหานครมี สัดส่วนอยู่ที่ร้อยละ53 และประเภทสติกเกอร์ที่นิยมคาวน์โหลดมากที่สุดเป็นสติกเกอร์ประเภท แทนกำพูด ดังนั้นหากบริษัทหรือแบรนด์ใดที่ใช้ Line Official Account มักจะต้องสร้างสติกเกอร์ Line ขึ้นมาควบคู่ไปด้วยเพื่อสร้างกวามเป็นเอกลักษณ์และกวามเป็นตัวตนเพื่อง่ายต่อการจดจำของ บริษัทและแบรนนั้น ๆ
- Mobile Commerce คนไทยส่วนใหญ่มักซื้อสินค้าออนไลน์ผ่านมือถือโดยคิดเป็นร้อยละ 50 ของคน ไทย ซึ่งโดนเฉลี่ยจะมีมูลค่าในการใช้จ่ายต่อครั้งเฉลี่ยอยู่ที่ 1,177 บาทต่อ 1รายการ โดย Top 5 หมวดหมู่สินค้าคือ กลุ่มแฟชั่น, ความงาม, สุขภาพ, เทคโนโลยีและท่องเที่ยว ตามลำดับ

 Line@ ซึ่งในปัจจุบันได้อัพเดทมาเป็น Line Official Account แล้วและยังเป็นที่นิยมของกลุ่มธุรกิจ การค้าปลีกรวมไปถึงธุรกิจอื่น ๆ เพื่อใช้ในการรักษาฐานลูกค้า โดยมีสัดส่วนผู้ใช้เป็นเจ้าของธุรกิจ Business Owners ร้อยละ82 และใช้ในการติต่อสื่อสารกับลูกค้ามากที่สุด

#### 2.5 ข้อมูลทั่วไปเกี่ยวกับไลน์ ออฟฟิเชียล แอคเคาท์ (Line Official Account)

ใลน์ คอปเปอร์เรชั่น ประเทศไทย (2019) บัญชีไลน์ที่เหมือนกับการสื่อสารกับเพื่อนและครอบครัว โดยสามารถส่งได้ทั้งข้อมูลทั่วไป กิจกรรมทางการขายและการตลาดหรือโปรโมชั่นพิเศษไปยังลูกค้า และแบรนด์สามารถจัดการข้อความหรือรูปภาพต่างๆได้ด้วยตนเองผ่านระบบการจัดการคอนเทนต์ข องไลน์ ทั้งนี้ยังพร้อมไปด้วยฟีเจอร์ที่ช่วยให้ลูกค้าของผู้ที่ใช้ Line Official Account รู้ถึงความพิเศษของ บริษัท แบรนด์และสินค้าของผู้ใช้ Line Official Account ซึ่งมีความพิเศษและรายละเอียดแพ็กเกจต่างๆ ดังนี้

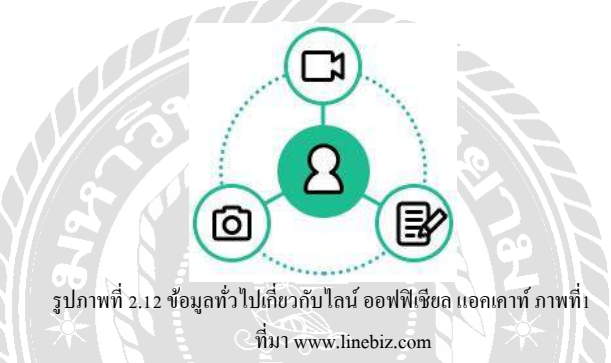

 สร้างกอนเทนต์ในแบบของแบรนค์ผู้ใช้ด้วยข้อกวาม รูปภาพ วีดีโอหรือไลฟ์สดผ่านไลน์ก็สามารถ ถ่ายทอดให้ผู้ติดตามได้ง่ายโดยกอนเทนต์จะแจ้งเตือนบนไลน์เช่นเดียวกับการที่ได้ได้รับข้อกวาม จากผู้อื่นหรือเพื่อนๆ

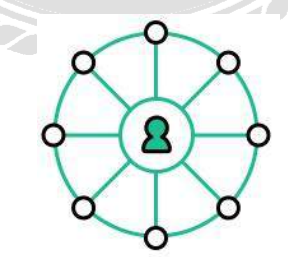

รูปภาพที่ 2.13 ข้อมูลทั่วไปเกี่ยวกับไลน์ ออฟฟิเชียล แอคเคาท์ ภาพที่2 ที่มา www.linebiz.com

 สามารถเข้าถึงผู้ที่สนใจแบรนด์ของผู้ใช้ไลน์ ออฟฟิเชียล แอกเกาท์ซึ่งการบรอดแกสเพียงกรั้งเดียว สามารถเข้าถึงกลุ่มลูกก้าได้ 100 เปอร์เซ็นต์

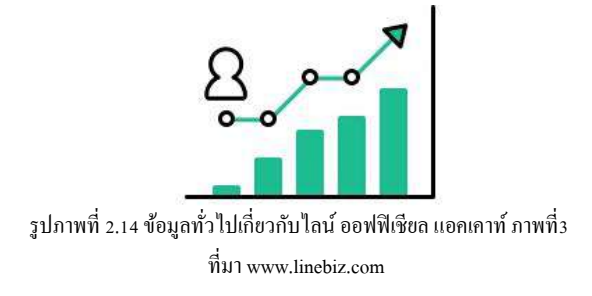

สามารถเพิ่มขอดขายได้มาขึ้น เพียงทำกิจกรรมการขายผ่านไลน์หรือมีเว็บไซต์ E-Commerce ก็
 สามารถกระตุ้นขอดขายผ่านการบรอดแคสต์โดยลูกค้าสามารถตอบกลับผ่านแชทหรือคลิกเพื่อ
 เชื่อมต่อลิงก์ไปยังเว็บไซต์

|                           | STBBHBUDHRÄningsTBHBULINE Official Account.                                                                                                    |          |                 |                                                                                                    |  |  |
|---------------------------|----------------------------------------------------------------------------------------------------|----------|-----------------|----------------------------------------------------------------------------------------------------|--|--|
|                           |                                                                                                    | -        | -               | 44                                                                                                    |  |  |
|                           | The second second                                                                                                    | 1.1      | LEONOR          | 1 (AND 1) AND 10 (AND 1) AND 10 (AND |  |  |
|                           | Parallel II.                                                                                                    | 1.010    | CARD ANTE       | mon devree                                                                                                    |  |  |
|                           | residentificenties                                                                                                    |          | see any disense | 10.04 wheelboke                                                                                                    |  |  |
|                           | Tay New Date Report                                                                                                    | ~        | 2               | ~                                                                                                    |  |  |
|                           | And Games                                                                                                    | ~        | ~               | 9                                                                                                    |  |  |
|                           | and the second second sec | ~        | ~               | ~                                                                                                    |  |  |
|                           |                                                                                                    | 4        | >               | *                                                                                                    |  |  |
|                           | Researching and                                                                                                    | *        | ~               | ~                                                                                                    |  |  |
|                           | disease -                                                                                                    | *        | ~               | 4                                                                                                    |  |  |
|                           | *                                                                                                    | ¥        | *               | ~                                                                                                    |  |  |
| รายละเอียดแพ็กเกจรายเคือน | ของไลน์ อ                                                                                                    | อฟฟิเชีย | ขล แอคเคา       | ní 🔆                                                                                                    |  |  |
|                           | 3DL 124c7                                                                                                    | cobbit   | LINE Day        | Premium ID                                                                                                    |  |  |
| (arts                     | 5DE12407                                                                                                    | Tubble   | CITY POLY       | Wintecole                                                                                                    |  |  |
|                           | รูปภาพที่ 2.16 การอัพเกรดชื่อ Premium ID                                                                                                    |          |                 |                                                                                                    |  |  |
| ที่มา www.linebiz.com     |                                                                                                    |          |                 |                                                                                                    |  |  |

อัพเกรคชื่อ Premium ID ได้ซึ่งไลน์ ออฟฟีเชียล แอกเกาท์แบบทั่วไปและรองรับจะได้รับ ID แบบ
 อักษรสุ่มผสมตัวเลข ผู้ใช้สามารถเปลี่ยนเป็นชื่อแบบ Premium ID หรือตั้งชื่อให้เป็นแบรนด์หรือ
 ธุรกิจของกุณโดยมีก่าใช้จ่าย 444 บาทหรือ 12 ดอลล่าร์ ต่อปีเมื่อสมักรผ่านแอนดรอยด์หรือเว็บไซต์
 และมีก่าใช้จ่าย 459 บาทต่อปีเมื่อสมักรผ่าน IOS

1) สามารถสมัครได้สูงสุด 1 Premium ID ต่อ 1 Apple ID

 2) ไม่สามารถเปลี่ยนแปล Premium ID นั้น ๆ ได้เพียงภายใน 1 ปีทั้งนี้หากผู้ใช้มีมากว่า 3 บัญชี แนะนำให้สมัครผ่านเว็บไซต์ manager.line.biz

เมื่อครบ 1 ปีตามกำหนด ระบบจะต่ออายุบัญชีโดยอัตโนมัติหากผู้ใช้ต้องการเปลี่ยนชื่อ Premium
 ID จำเป็นต้องยกเลิกก่อนวันหมดอายุอย่างน้อย 1 วัน

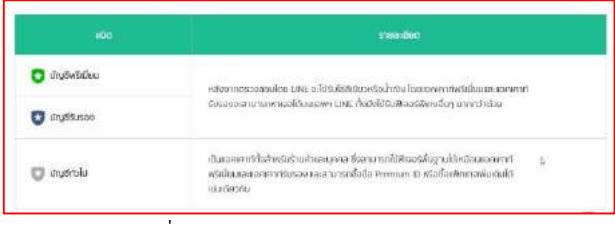

รูปภาพที่ 2.17 ชนิดของ Premium ID และราขละเอียด ที่มา www.linebiz.com

- ชนิดของบัญชี Line Official Account บัญชีใลน์เพื่อธุรกิจมีทั้งหมด 3แบบโดยสามารถดูได้จากสีที่ แตกต่างของสีโล่

## 2.5.1 ขั้นตอนการสมัครและลงทะเบียน Line Official Account บนมือถือ

การใช้งานบนมือถือสามารถใช้งานได้ทั้งระบบปฏิบัติการ Android และ IOS ซึ่งมีขั้นตอนการ สมัครและการใช้งานดังนี้

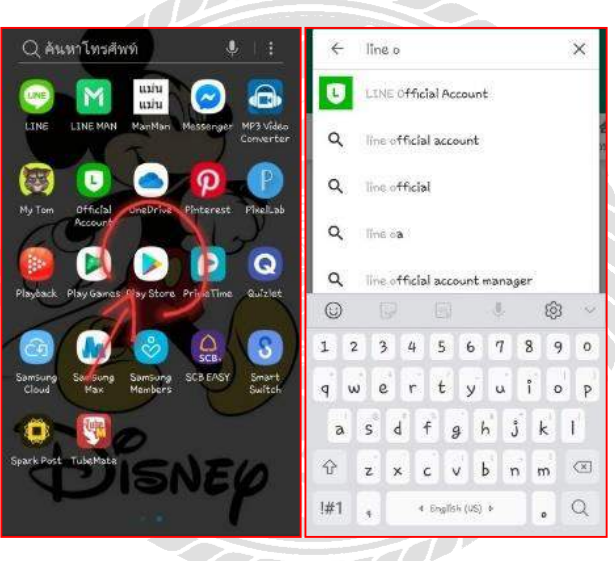

รูปภาพที่ 2.18 การดาวน์โหลดแอพพลิเคชั่น Line Official Account บนโทรสัพท์มือถือ ที่มา ผู้จัดทำ

- สามารถดาวน์โหลดแอพพลิเกชั่น Line Official Account ได้ที่ Play Store
- ค้นหาแอพพลิเคชั่น โดยพิมคำว่า "Line Official Account"
- ทำการคาวน์โหลดและติดตั้งแอพพลิเคชั่น

| สร้างแอคเคาท์ 🛛 🗙                         | ≡ หน้าหลัก                                       |                |
|-------------------------------------------|--------------------------------------------------|----------------|
| สร้าง LINE ออฟฟีเซียลแอคเคาท์<br>• ศัสงาญ | I Siam Travel<br>@104abbbr                       | 2              |
| ประเทศที่ใช้บริการ<br>ไหย                 | หาร์เกิดริย                                      | 2              |
| ชื่อแอคเคาท์ •                            | ข้อความส่งฟรี                                    | 1 / 1000 3     |
| () faumurit ('latia 20 station)           | บรอดแคสต์ข้อควา                                  | 152            |
| ประนาทธุรกิจ •                            | (y) 💼 🦘                                          | estas          |
| ประเภทหลัก 👻                              | ทักหาวย อัตโนมั<br>เพื่อนไหม                     | 1000           |
| ประเภทปอบ 👻                               |                                                  | 0              |
| ข้อบริษัท/ธุรกิจ                          | ปัตร เพิ่มเพื่อน ราบอุลเอีย<br>สะหมนศัม การใช้งา | เล ประกาศ<br>น |
| ວິເມລ .                                   | <b>D</b><br>dopt1                                |                |
|                                           |                                                  |                |
| 12                                        |                                                  | d A            |

รูปภาพที่ 2.19 การสร้างแอคเคาน์ Line Official Account บนโทรศัพท์มือถือ ที่มา ผู้จัดทำ

- กรอกข้อมูลต่างๆ ตามขั้นตอนพื้นฐานเพื่อทำการสมัครแอพพลิเคชั่น Line Official Account และ เมื่อทำการกรอกข้อมูลเรียบร้อยแล้วจะปรากฏหน้าจอมือถือดังรูปภาพข้างบนขวามือหรือเรียกว่า หน้าจอหลัก หน้าจอหลักจะประกอบไปด้วย
  - บรอดแคสต์

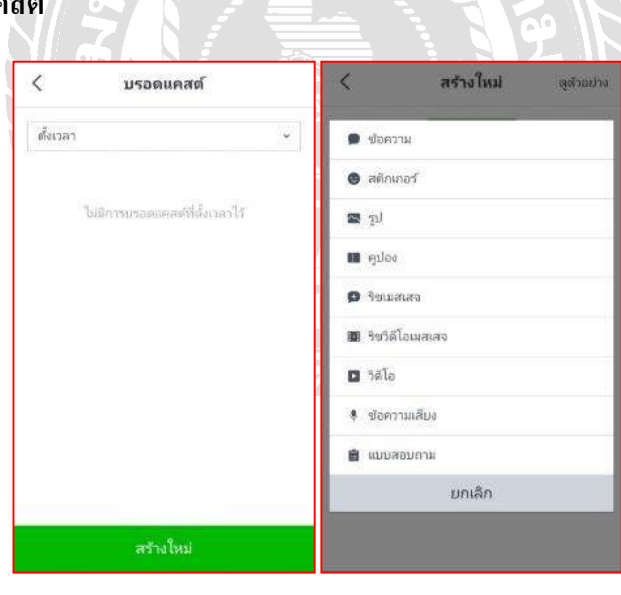

รูปภาพที่ 2.20 บรอดแกสต์ ที่มา ผู้จัดทำ

บรอดแคสต์เป็นการสร้างข้อความต่างๆ ไม่ว่าจะเป็น ข้อความ, สติกเกอร์, คูปอง, ริชเมสเสจ, ริช วีดีโอ ต่างๆแล้วทำการโพสต์ข้อมูลเพื่อแจ้งให้ลูกก้ารับข่าวสารหรือโปรโมชั่นต่างๆ แต่แนะนำว่าควรสร้าง ข้อความต่างๆในคอมพิวเตอร์ก่อนและจึงสามารถมาทำการบรอดแคสต์ในโทรศัพท์มือถือได้
## ข้อความทักทายเพื่อนใหม่

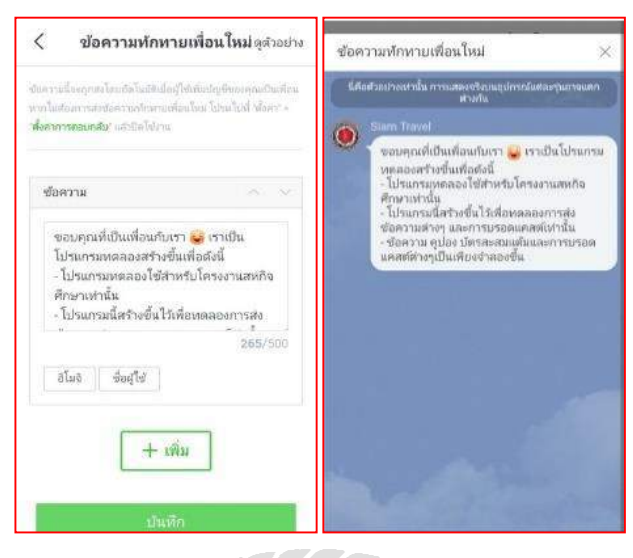

รูปภาพที่ 2.21 ข้อกวามทักทายเพื่อนใหม่ ที่มา ผู้จัดทำ

ข้อความทักทายเพื่อนใหม่เป็นข้อความอัตโนมัติที่จะปรากฏให้กับผู้ที่เพิ่มเพื่อนเป็นครั้งแรกเท่านั้น เปรียบเสมือนเป็นการทักทาย ดังตัวอย่างภาพทางด้านขวามือบน ข้อความที่เป็นการกล่าวทักทายนั้นเรา สามารถตั้งก่าละเปลี่ยนข้อความได้ตามที่เราต้องการและยังสามารถส่งกูปอง, ริชเมสเสจ, ริชวีดีโอรวมไปถึง ข้อความเสียงได้อีกด้วย

ข้อความอัตโนมัติ

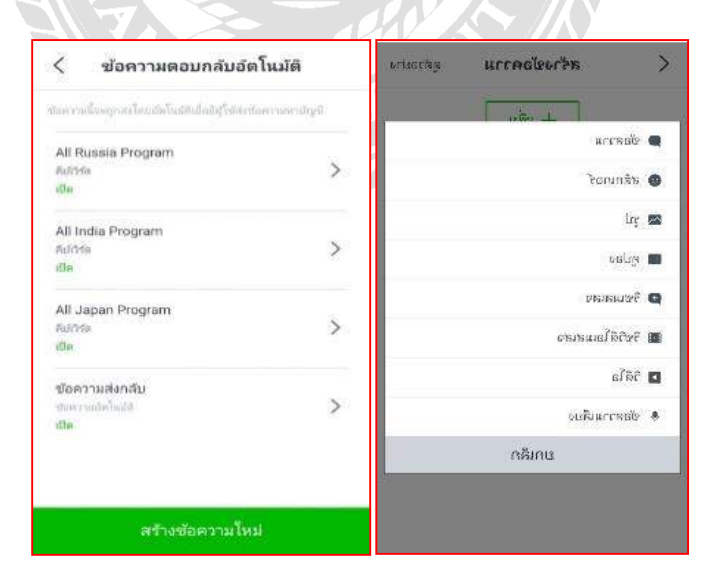

รูปภาพที่ 2.22 ข้อความอัตโนมัติ ที่มา ผู้จัดทำ

ข้อความอัตโนมัติจะถูกส่งโดยอัตโนมัติเมื่อมีผู้ใช้ส่งข้อความหาบัญชีโดยจะมีการสร้างรูปแบบ ข้อความต่างๆ โดยเป็นข้อความที่ Admin ต้องการจะให้ปรากฏตามความเหมาะสมไม่ว่าจะเป็นข้อความใน รูปแบบรูปภาพ, ข้อความวีดีโอ, ลูปองหรือ Message ทั่วไป

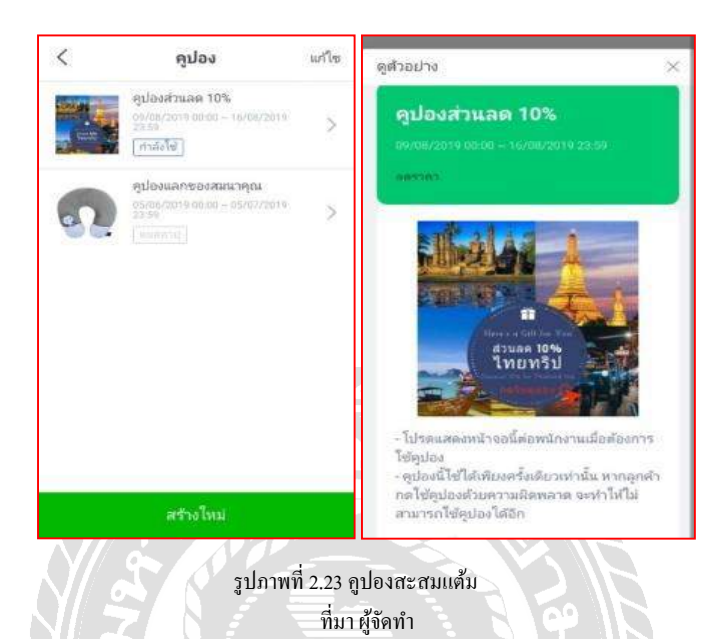

• ดูปองและบัตรสะสมแต้ม

สามารถสร้างคูปองส่วนลดหรือGift Voucher ต่างๆและยังสามารถทำบัตรสะสมแต้มเพื่อเป็นการ ทำโปรโมชั่นให้เกิดความน่าสนใจให้กับลูกค้ามากยิ่งขึ้น

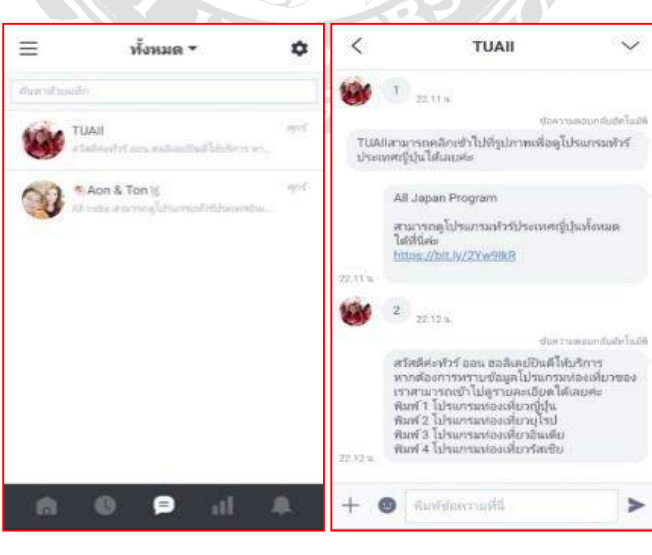

• แชท

สามารถแชทตอบข้อความแบบ1:1 ได้หรือสามารถตอบข้อความในรูปแบบอัตโนมัติได้โดยการตั้ง ก่าเป็น บอท

| 📃 ข้อมูลเชิงร์            | โก              |     | 🗏 ข้อมู               | ลเชิงลึก       |
|---------------------------|-----------------|-----|-----------------------|----------------|
| ข้อคาาม                   |                 | >   | เพื่อน 🞯              | à              |
| 05/08/2019 - 11/08/2019   |                 |     | เปรียบเพียบกับ 04/08/ | 2019           |
| 111 U.S.                  | <b>32</b><br>() |     | เพิ่มเพื่อน           | 2<br>(+100%)   |
| ข้อความแบบเสียค่าบริการ 🔘 | <b>1</b><br>()  |     | หาร์เกิดริช           | 2<br>(+100%)   |
| แซท                       |                 | >   | บลือด                 | 0<br>()        |
| 05/08/2019 - 11/08/2019   |                 |     | ไหม่ไลน์              | à              |
| แอคที่ฟนขท 🚳              | <b>3</b><br>()  |     | 05/08/2019 - 11/08/2  | 019            |
| ข้อความที่ได้รับ          | <b>23</b><br>() |     | อิมเพรสชัน            | <b>0</b><br>() |
| A 0 P                     | al              | .8. | 6 Q                   | A IL Q         |

• ข้อมูลเชิงลึก

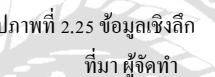

สามารถตรวจสอบข้อมูลต่างๆ ได้เช่นจำนวนเพื่อน, จำนวนการโพสต์ไทม์ไลน์, จำนวนการแสดง ความคิดเห็นและการกคถูกใจ เป็นต้น

# 2.5.2 ขั้นตอนการสมัครและลงทะเบียน Line Official Account บนคอมพิวเตอร์

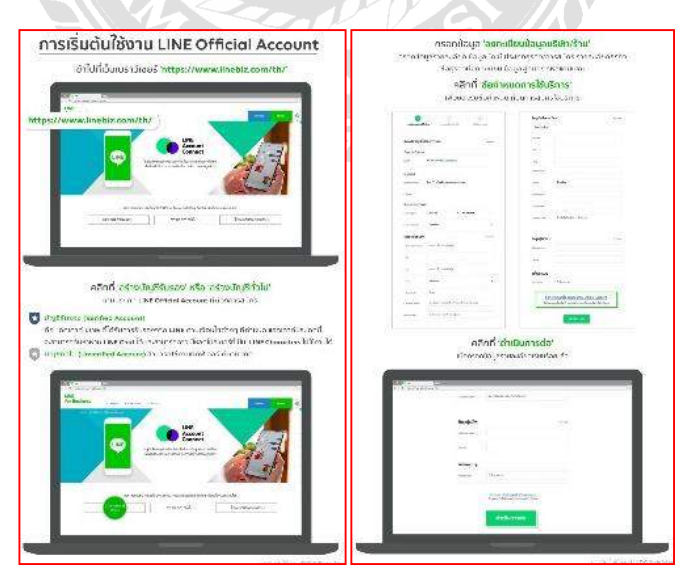

รูปภาพที่ 2.26 การเริ่มต้นการใช้งาน Line Official Account บนคอมพิวเตอร์ ที่มา www.linebiz.com/th/

## การเริ่มต้นการใช้งาน Line Official Account

- เข้าไปที่เว็บเบราว์เซอร์ https://www.linebiz.com/th/
- คลิกเข้าไปที่สร้างบัญชีรับรองหรือบัญชีทั่วไปตามประเภท Line Official Account ที่ต้องการสมัคร บัญชีรับรอง คือ แอคเคาท์ไลน์ที่ได้รับการรองรับจากไลน์ตามเงื่อนไขต่าง ๆที่กำหนด แอค เคาท์ประเภทนี้จะสามารถค้นหาผ่านไลน์แชทได้ และสามารถดาวน์โหลดโปสเตอร์ที่เป็น Line Characters ไปใช้งานได้ บัญชีทั่วไป สามารถใช้งานได้ทุกฟีเจอร์ตามปกติ

### การกรอกข้อมูลลงทะเบียน

- กรอกข้อมูลรายละเอียด ข้อมูลบัญชี ประเภทธุรกิจ/การสมัคร รายละเอียดธุรกิจ ชื่อธุรกิจที่จด ทะเบียน ข้อมูลผู้สมัคร รหัสแคมเปญ
- คลิกที่ "ข้อกำหนดการใช้บริการ" เพื่อขอมรับข้อกำหนดก่อนการสมัครใช้บริการ
- เมื่อข้อมูลรายละเอียดเรียบน้อยแล้วให้คลิกที่ "คำเนินการต่อ"
- หลังจากนั้นตรวจสอบข้อมูลให้ครบถ้วน เมื่อยืนยันความถูกต้องแล้วกคยืนยันเพื่อเสร็จสิ้นการ สมัคร

## 2.6 ข้อมูลทั่วไปเกี่ยวกับริชคอนเทนต์ (Rich Content)

ริชคอนเทนต์ คือ ฟีเจอร์พิเศษ ใช้สำหรับส่งข้อความ หรือเนื้อหาที่สมบูรณ์ ซึ่งประกอบด้วยรูปแบบ สื่อต่างๆ เช่น รูปภาพ เสียง และวิดีโอ เรียกว่าเนื้อหาสมบูรณ์เมื่อใช้ส่งข้อความค่วนภายใน Line Official Account ฟีเจอร์พิเศษของริชคอนเทนต์มีด้วยกัน 3 ส่วน Rich Message , Rich Video และ Rich Menu - Rich Message สามารถส่งรูปภาพขนาดใหญ่ ขนาดเต็มจอสามารถใส่ถิงค์ให้คลิกดูข้อมูลได้

- Rich Video สามารถส่งวิดิโอ Auto-Play ขนาดเต็มจอ คลิกไปไหนก็ได้
- Rich Menu สามารถสร้างแถบเมนูลัคที่คีย์บอร์คในหน้าแชท คลิกไปไหนก็ได้

## 2.6.1 วิธีสร้าง Rich Message บนคอมพิวเตอร์

ใลน์ คอปเปอร์เรชั่น ประเทศไทย (2019) Rich Message คือ ฟังก์ชั่นพิเศษที่สามารถสร้าง และส่ง รูปขนาดใหญ่ เต็มขนาดหน้าจอแชท สามารถใส่ลิงก์ เพื่อให้คนคลิกเข้าสู่เว็บไซต์ได้ด้วย ริชเมสเสจ (Rich Message) คือ ฟังก์ชันที่สามารถรวมรูปภาพและข้อความไว้ในที่เดียวกันได้อย่างสะดวกและง่ายดายตาม ความต้องการ สามารถใส่ลิงก์ได้หลายลิงก์ภายในข้อความเดียวกัน ริชเมสเสจเป็นข้อความที่สะดุดตาจึงทำ ให้ดึงดูดความสนใจของผู้ใช้งานได้ดีกว่าข้อความแบบธรรมดา ริชแมสเสจ (Rich Message) ที่สามารถส่งรูป ขนาดใหญ่ เต็มขนาดหน้าจอแชท แถมยังสามารถฝังลิงค์ให้กลิกไปที่อื่นได้อีกด้วย ฟีเจอร์พิเศษนี้จะสามารถ สร้างผ่านกอมพิวเตอร์ได้เท่านั้น ก่อนสร้างริชเมสเสจ Rich Message ต้องเตรียมรูปภาพขนาค 1040 x 1040 พิกเซลให้พร้อม วิธีการสร้าง Rich Message มีขั้นตอนคังนี้

1. เข้าไปที่ 'manager.line.biz' (LINE Official Account Manager)

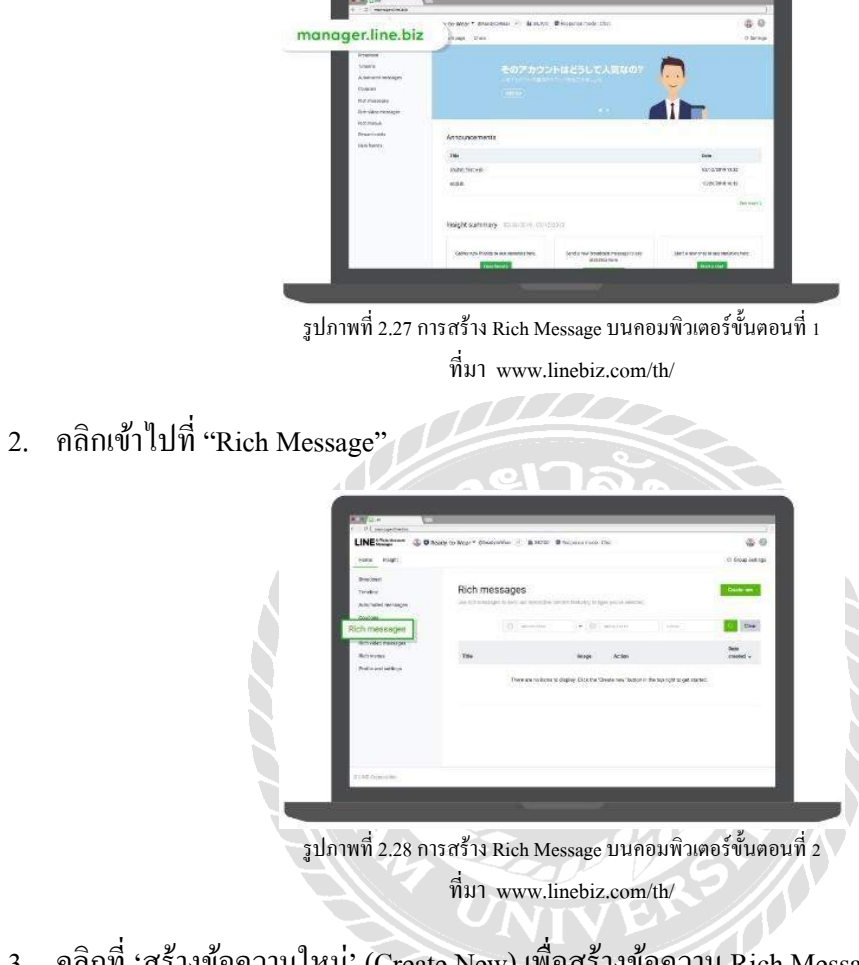

3. คลิกที่ 'สร้างข้อความใหม่' (Create New) เพื่อสร้างข้อความ Rich Message

| Here there                                 | and the state of the state of the state of the |                                 |                         | O Down and have  |
|--------------------------------------------|------------------------------------------------|---------------------------------|-------------------------|------------------|
| Disalemi<br>Disalemi<br>Advanded antalogue | Rich messages                                  | art faktir, ir gej pose taktal. |                         | Create new       |
| Chupana<br>Antonamagna                     | ((n))                                          | -(1)                            |                         | Q. Cur           |
| tak dari mengeri<br>Kakalari k             | 796                                            | Nuge Artis                      |                         | Sale<br>scaled - |
| n n na mainte la                           | Terrar a linear                                | laguy Childre 'Scott we' Admin  | The log of the get disc | ×                |
|                                            |                                                |                                 |                         |                  |
|                                            |                                                |                                 |                         |                  |
|                                            |                                                |                                 |                         |                  |

รูปภาพที่ 2.29 การสร้าง Rich Message บนคอมพิวเตอร์ขั้นตอนที่ 3

ที่มา www.linebiz.com/th/

 สร้าง 'Rich Message' ควรเตรียมภาพขนาด1040 x 1040 พิกเซล หรือไม่เกิน 10 MB นาทสกุล JPG, JPEG, PNG รูปทรงสี่เหลี่ยมจัตุรัสให้พร้อม ตั้งชื่อ Rich Message "Title" และตั้งชื่อ Rich Message ให้เรียบร้อย

| Belokeronope<br>Belorana | Title                         |           |
|--------------------------|-------------------------------|-----------|
| Rul and with (p          | Title                         | eres Brox |
|                          | Actives                       |           |
|                          | Table-Services<br>(00) of two |           |
|                          | ( Cane )                      |           |

รูปภาพที่ 2.30 การสร้าง Rich Message บนคอมพิวเตอร์ขั้นตอนที่ 4 ที่มา www.linebiz.com/th/

5. คลิกที่ 'Select Template' เพื่อตั้งค่า Template และเลือก Template ที่ต้องการ

| E Barrier<br>LINE Constra<br>Roberts<br>Roberts<br>Roberts | ener<br>ener<br>inter inter and interesting and interesting and in | · · · · · · · · · · · · · · · · · · · | 4 0<br>4 10         |    |
|------------------------------------------------------------|----------------------------------------------------------------------------------------------------|---------------------------------------|---------------------|----|
|                                                            | Message sentings A                                                                                                    | ictora<br>**<br>Nitritys Geer         | Company<br>in The   |    |
| รปภาพที่ 2.                                                | 31 การสร้าง Rich M                                                                                                    | lessage บนกอง                         | มพิวเตอร์ขั้นตอนที่ |    |
| •                                                          | ที่มา www.l                                                                                                    | linebiz.com/tl                        | h/                  | 15 |
| . เลือก Template ที่ต้องการ                                | ที่มา www.                                                                                                    | linebiz.com/tl                        | h                   |    |
| . เถือก Template ที่ต้องการ                                | ที่มา www.                                                                                                    | linebiz.com/tl                        |                     |    |
| . เถือก Template ที่ต้องการ                                | niji) www.                                                                                                    | linebiz.com/tl                        |                     |    |

รูปภาพที่ 2.32 การสร้าง Rich Message บนคอมพิวเตอร์ขั้นตอนที่ 6 ที่มา www.linebiz.com/th/

7. คลิกที่ 'Upload Image' อัพโหลดรูปภาพควรมีขนาด 1040 x 1040 พิกเซล หรือไม่เกิน 10 MB นามสกุล JPG, JPEG, PNG รูปทรงสี่เหลี่ยมงัตุรัส

| LINEserge          | Barty to Wag . Constants ( ) . But | No. Briedense systel. 21 af                      | 18.0      |  |
|--------------------|------------------------------------|--------------------------------------------------|-----------|--|
| Retirenae          | Title                              |                                                  |           |  |
| Performed settings |                                    | Province in a second second second second second |           |  |
|                    | Message settings                   |                                                  | · improve |  |
|                    |                                    | Асвона                                           | 10 m      |  |
|                    | Section (sector sector)            | Adapter Med                                      |           |  |
|                    | Upload Image<br>Lipsod Image       |                                                  |           |  |
|                    |                                    | ten in                                           |           |  |

รูปภาพที่ 2.33 การสร้าง Rich Message บนคอมพิวเตอร์ขั้นตอนที่ 7 ที่มา www.linebiz.com/th/

8. คลิกเลือก "Action" สามารถเลือกใส่ปุ่มกด Action ได้สูงสุด 6 ปุ่ม โดยสามารถใส่ได้ 2 ประเภทคือ

| LINE | Contraction of the second second seco | Alto Shapoornak<br>Attor<br>- c<br>- c<br>- c<br>- c<br>- c<br>- c<br>- c<br>- c<br>- c<br>- c | Det   |  |
|------|----------------------------------------------------------------------------------------------------|------------------------------------------------------------------------------------------------|-------|--|
|      |                                                                                                    | Activitie (f)                                                                                  | State |  |

 คลิกที่ 'บันทึก' (Save) หลังจากที่กด Save จะถูกบันทึกไว้ เราสามารถนำมาใช้ได้ทันทีหรืออาจจะ นำมาใช้ทีหลังก็ได้ การใช้งานนี้สามารถนำไปใช้กับฟีเจอร์อื่นๆได้อีกด้วย เช่น Broadcast, Greeting Message หรือข้อความตอยกลับอัตโนมัติ

รูปภาพที่ 2.35 การสร้าง Rich Message บนคอมพิวเตอร์ขั้นตอนที่ 9 ที่มา www.linebiz.com/th/

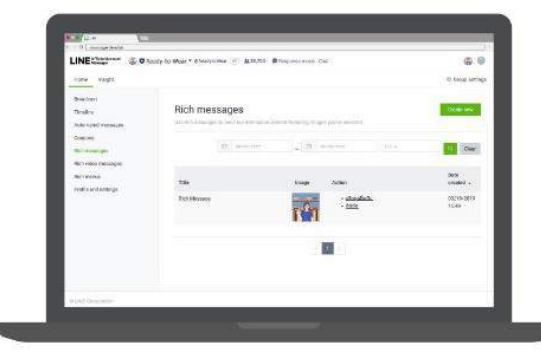

## เมื่อสร้างเสร็จแล้วสามารถทำการ Broadcast ได้ทันทีหรือสามารถนำกลับมาใช้ทีหลังได้

รูปภาพที่ 2.36 การสร้าง Rich Message บนคอมพิวเตอร์ขั้นตอนที่ 10 ที่มา www.linebiz.com/th/

## 2.6.2 วิธีสร้าง Rich Video บนคอมพิวเตอร์

ใลน์ คอปเปอร์เรชั่น ประเทศไทย (2019) ริชวิดีโอเมสเสจ หรือ Rich Video Message คือ วิดีโอ ขนาดเต็มหน้าจอ พร้อมเล่นอัตโนมัติ (Rich Video Message) ฟังก์ชันพิเศษที่สามารถเล่นวิดีโอที่มีขนาด ใหญ่เต็มหน้าจอทันทีที่ Followers เปิดแชท โดยสามารถกำหนดปุ่ม Action ได้หลากหลายรูปแบบตามกวาม ต้องการของเรา

ริชวิดีโอเมสเสจ ยังสามารถตั้งค่าการแนะนำให้เปิดลิงก์เว็บไซต์ที่ต้องการได้หลังจากที่ผู้ใช้ดูวิดีโอจบแล้ว ข้อแตกต่างของริชวิดีโอ กับวิดีโอทั่วไป คือผู้ใช้จะไม่สามารถบันทึก, ส่งต่อ, แชร์ลงในไทม์ไลน์ได้ หากไม่ ต้องการให้ผู้ใช้บันทึกวิดีโอดังกล่าว

สำหรับวิธีการสร้างริชวิดีโอเมสเสจ ก็ง่ายๆ คลิกสร้างเลยค่ะ

1. เข้าไปที่ 'manager.line.biz' (LINE Official Account Manager)

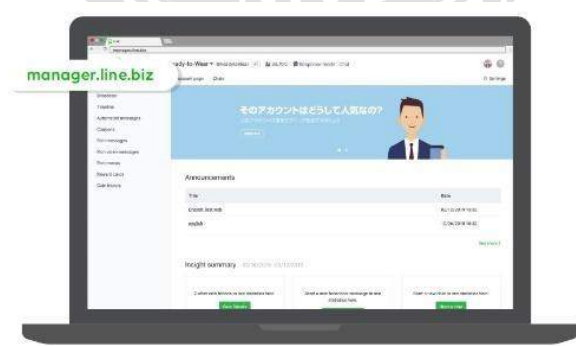

รูปภาพที่ 2.37 การสร้าง Rich Video บนคอมพิวเตอร์ขั้นตอนที่ 1 ที่มา www.linebiz.com/th/

กลิกที่ 'Rich Video Message'

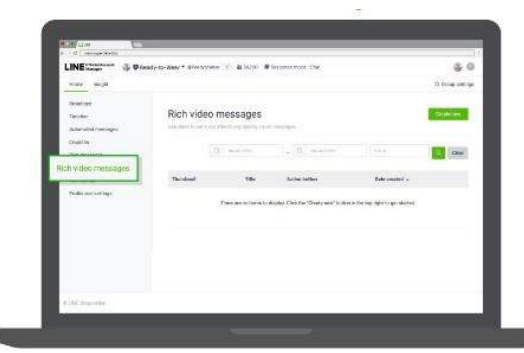

รูปภาพที่ 2.38 การสร้าง Rich Video บนกอมพิวเตอร์ขั้นตอนที่ 2 ที่มา www.linebiz.com/th/

3. กลิกที่ 'สร้างข้อกวามใหม่' (Create New)เพื่อสร้างข้อกวาม Rich Video Message

| Western<br>Trades                                | Rich video r                  | nessages |                |                 | reate now        |
|--------------------------------------------------|-------------------------------|----------|----------------|-----------------|------------------|
| Automated Average in<br>Coupline<br>Recommission | The state of the state of the |          | ). (W) warne   |                 | 134              |
| Brinner                                          | -                             | 744      | Ariter latters | Date constant w |                  |
| 4 (A) Secondar                                   |                               |          |                |                 |                  |
|                                                  |                               |          | <i>a</i>       |                 | . 9 <sup>1</sup> |
|                                                  |                               |          |                |                 | 2 61             |

4. ตั้งชื่อ Rich Video Message 'Title'ตามที่เราต้องการให้เรียบร้อย

| U merepetiketat                              |                                                                     |                   |
|----------------------------------------------|---------------------------------------------------------------------|-------------------|
| LINE STATE                                   | many to water a management (2). As success (# Residence room (Corr. | 6.0               |
| No. 100,10                                   |                                                                     | If from, settings |
| Canadrana<br>Tananing<br>Antanatadar ananges | Rich video message                                                  |                   |
| Fill record                                  |                                                                     |                   |
| Part solar-moragia<br>Part-mora              | Title                                                               |                   |
| Commences of the second                      | 100 (100 (100 (100 (100 (100 (100 (100                              | 100               |
|                                              | Vicieo setterga                                                     |                   |
|                                              | Advantation<br>Union<br>O Course                                    |                   |
|                                              | Can provide Hand May and a                                          |                   |
|                                              |                                                                     |                   |

รูปภาพที่ 2.40 การสร้าง Rich Video บนคอมพิวเตอร์ขั้นตอนที่ 4 ที่มา www.linebiz.com/th/ 5. คลิกที่ 'Video Settings'เพื่อทำการอัปโหลดวีดีโอ (ขนาดวีดีโอต้องไม่เกิน 200 MB โดยจะต้องเป็น ไฟล์สกุล MP4, MOV, WMV ก็ได้

| LINE          | Chaly-to Mast " Sharyware (* 8 | Atta Biogeneration Tel.                                                                                                    | 3     | <b>P</b> 4 |
|---------------|--------------------------------|----------------------------------------------------------------------------------------------------|-------|------------|
| Nortema .     | Title                          |                                                                                                    |       |            |
| Policetteitra |                                |                                                                                                    | 10.00 |            |
|               | Terring States and all         |                                                                                                    |       |            |
|               | Vizoo sattings                 |                                                                                                    |       |            |
|               |                                | ARCINE                                                                                                    |       |            |
|               |                                | 1                                                                                                    |       |            |
|               | The second second second       | (C) produce                                                                                                    |       |            |
|               | Contraction of the second      | LINDE.                                                                                                    |       |            |
|               |                                | and the second second s |       |            |
|               |                                | Semi-large blad                                                                                                    |       |            |
|               | Christian - Buttan             | D Land Tape                                                                                                    |       |            |
|               |                                | - Contract                                                                                                    |       |            |
|               |                                | () President                                                                                                    |       |            |
|               |                                | 0.000                                                                                                    |       |            |
|               |                                | 11. Apr                                                                                                    |       |            |
|               |                                | 0.404                                                                                                    |       |            |

รูปภาพที่ 2.41 การสร้าง Rich Video บนกอมพิวเตอร์ขั้นตอนที่ 5 ที่มา www.linebiz.com/th/

6. คลิกเลือก 'Action Button'สามารถเลือก Action Button ที่เราต้องการ และยังสามารถใส่ URL เพื่อให้ลิงก์กับเว็บไซต์ที่เราต้องการได้อีกด้วย

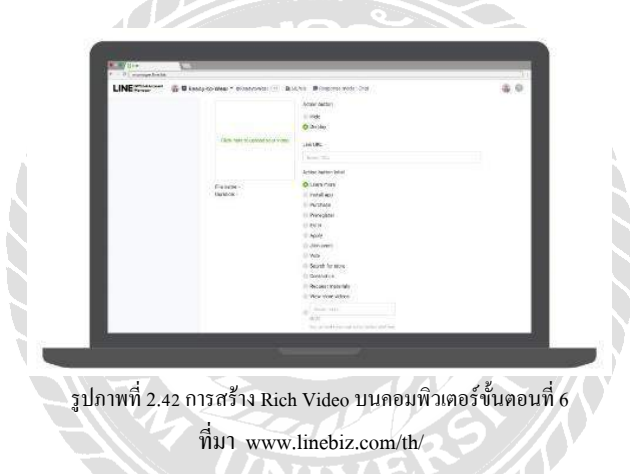

 กลิกที่ 'บันทึก' (Save) หลังจากที่กด Save จะถูกบันทึกไว้ เราสามารถนำมาใช้ได้ทันทีหรืออาจจะ นำมาใช้ทีหลังก็ได้ การใช้งานนี้สามารถนำไปใช้กับฟีเจอร์อื่นๆได้อีกด้วย เช่น Broadcast, Greeting Message หรือข้อความตอยกลับอัตโนมัติ

| LINE CONTRACTOR OF BRIDE | · - pinteren il Anter Bingerstreet in                                                                           | a 0 |
|--------------------------|----------------------------------------------------------------------------------------------------|-----|
| and a second second      | all hand and                                                                                                    |     |
|                          | ( Protection                                                                                                    |     |
|                          | Description                                                                                                    |     |
|                          | 10.00                                                                                                    |     |
|                          | I AGON                                                                                                    |     |
|                          | (I) data sense (                                                                                                |     |
|                          | 1 40                                                                                                    |     |
|                          | I Study to story                                                                                                |     |
|                          | () Certifica                                                                                                    |     |
|                          | 11 Recent many lists                                                                                            |     |
|                          | <ol> <li>Were some altimation</li> </ol>                                                                        |     |
|                          |                                                                                                    |     |
|                          | 10.27                                                                                                    |     |
|                          | The providence of the bolt of the providence                                                                    |     |
|                          |                                                                                                    |     |
|                          |                                                                                                    |     |
|                          | the second second second second second second second second second second second second second second second se |     |
|                          | Side 1                                                                                                    |     |
|                          | 1.1                                                                                                    |     |
| 1946                     |                                                                                                    |     |
| - C 5a                   | 6.0.035                                                                                                    |     |
|                          |                                                                                                    |     |
|                          |                                                                                                    |     |

รูปภาพที่ 2.43 การสร้าง Rich Video บนคอมพิวเตอร์ขั้นตอนที่ 7 ที่มา www.linebiz.com/th/

เพียงเท่านี้ เราก็ได้ Rich Video Message ตามต้องการ เมื่อสร้างเรียบร้อยแล้ว สามารถเลือกส่งได้เลย โดยวิธีการบรอดแคสต์ สามารถทำตามขั้นตอนง่ายๆวิธีการส่งข้อความบรอดแคสต์ได้

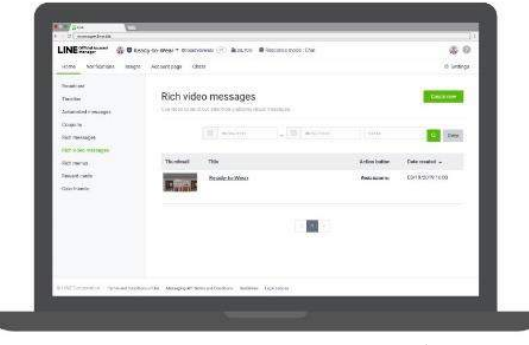

รูปภาพที่ 2.44 การสร้าง Rich Video บนกอมพิวเตอร์ขั้นตอนที่ 8 ที่มา www.linebiz.com/th/

## 2.6.3 วิธีสร้าง Rich Menu บนคอมพิวเตอร์

ใลน์ คอปเปอร์เรชั่น ประเทศไทย (2019) ริชเมนู (Rich Menu) คือ เมนูลัคบนหน้าจอแชท แลบเมนู ลัคที่เป็นแป้นพิมพ์เสริมในห้องแชท โดยสามารถตั้งค่าให้ลิงก์ไปที่อื่นได้ เช่น ลิงก์ไปดูรูปเพิ่มเติมบนหน้า Timeline, ลิงก์ไปบนเว็บไซต์ หรือลิงก์ไปตรวจเช็กสถานะสินก้าก็ได้ ช่วยตอบคำถามที่ลูกก้าถามซ้ำๆ และ ถ้าร้านก้าจัด โปรโมชั่นบ่อยๆ Rich Menu ก็สามารถเพิ่มโอกาสในการขายได้

เข้าไปที่ 'manager.line.biz' (LINE Official Account Manager) เพื่อทำการ Login

| nanager.line.biz                                                                | 132-Mage * Alexandres ** A 1524 Billioperature (inc.<br>Many Care     | a and a second                                                                                                    |
|---------------------------------------------------------------------------------|-----------------------------------------------------------------------|----------------------------------------------------------------------------------------------------|
| Residual<br>Fondar<br>Microsoft ensuiges<br>Gaussie<br>References<br>References | 407752H825UEA8907                                                     |                                                                                                    |
| Newtonia                                                                        | Arroundementa                                                         |                                                                                                    |
| La Tura                                                                         | 184                                                                   | and the second second sec |
|                                                                                 | Louise Income                                                         | 401203141418                                                                                                    |
|                                                                                 | matec                                                                 | Anterior a resid                                                                                                    |
|                                                                                 |                                                                       |                                                                                                    |
|                                                                                 | Inside taurentry in some manual                                       |                                                                                                    |
|                                                                                 | Table 1 a freeh is an address free. So is any souliant entrage to the | Tart or excited on and taken been                                                                                                    |

รูปภาพที่ 2.45 การสร้าง Rich Menu บนคอมพิวเตอร์ขั้นตอนที่ 1 ที่มา www.linebiz.com/th/

2. คลิกที่ 'Rich Menu'

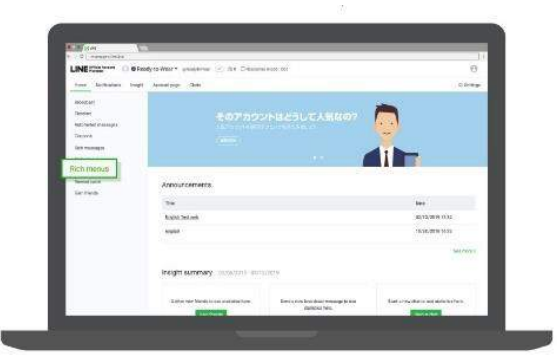

รูปภาพที่ 2.46 การสร้าง Rich Menu บนกอมพิวเตอร์ขั้นตอนที่ 2 ที่มา www.linebiz.com/th/

3. คลิกที่ 'สร้างข้อความใหม่' (Create New) เพื่อเข้าไปสร้าง Rich Menu

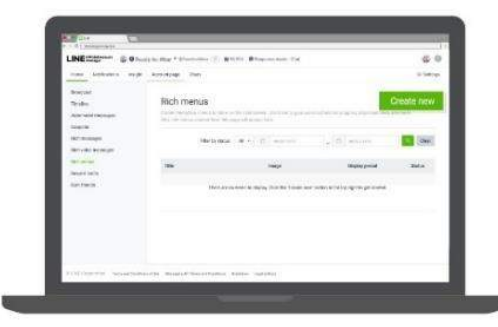

รูปภาพที่ 2.47 การสร้าง Rich Menu บนคอมพิวเตอร์ขั้นตอนที่ 3 ที่มา www.linebiz.com/th/

- 4. เริ่มสร้าง Rich Menu โดยการกรอกรายละเอียดให้ครบถ้วนดังนี้
- Title ตั้งชื่อ Rich Menu ตามที่เราต้องการ
- กำหนดให้ 'เปิด' หรือ 'ปิด' เพื่อเปิดการใช้งานทันที หรือกำหนดเอาไว้ก่อนก็ได้
- กำหนดเวลาการใช้งาน ในกรณีที่ต้องการใช้งานในบางช่วงเวลา เราสามารถกำหนดเวลา และวันที่ได้อีกด้วย จากนั้นตรวจสอบ Time zone ให้ถูกต้อง การตั้งค่ากำหนดเวลาก็เสร็จแล้ว

| Fenand cards                  | Tes                                     |  |
|-------------------------------|-----------------------------------------|--|
| Cervitrants                   |                                         |  |
|                               | 0.2                                     |  |
|                               | - 6.08                                  |  |
|                               | 28CM/2014                               |  |
|                               | anna la la                              |  |
|                               | de-territi (territi dina)               |  |
|                               | Meaning D                               |  |
|                               | O Now                                   |  |
|                               | S COOT GAL AND AND AND AND AND          |  |
|                               | John Kindaver (1)                       |  |
|                               | O More                                  |  |
|                               |                                         |  |
| WINC Department of the second | meeter margarettermidster blane patches |  |

ปภาพที่ 2,48 การสร้าง Rich Menu บนกอมพิวเตอร์ขันตอนที ที่มา www.linebiz.com/th/

5. ตั้งค่าเริ่มต้นการแสดงผล 'Default Behavior'เลือกตั้งค่าเริ่มต้นการแสดงผลเป็น 'แสดง' หรือ 'ซ่อน เอาไว้' ก็ได้

| LINE Mean | Starty to Weie * Deservices (-) #18755 Bitspose in | de de la | 60 |
|-----------|----------------------------------------------------|----------|----|
| Mont Late | 79                                                 |          |    |
| (an ments |                                                    | 699      |    |
|           | Data                                               |          |    |
|           | 0.0                                                |          |    |
|           | - 14                                               |          |    |
|           | 231070                                             |          |    |
|           | Dyake Leting                                       |          |    |
|           |                                                    |          |    |
|           | and I and                                          | ia .     |    |
|           | Manual And Long C                                  |          |    |
|           | 0.000                                              |          |    |
|           | In Frank State over some and carts                 |          |    |
|           |                                                    |          |    |
|           | Endput torpoint (1)                                |          |    |
|           | O Elevel                                           |          |    |
|           | © Educer                                           |          |    |
|           |                                                    |          |    |

รูปภาพที่ 2.49 การสร้าง Rich Menu บนคอมพิวเตอร์ขั้นตอนที่ 5 ที่มา www.linebiz.com/th/

 เลือก 'Select Template' เตรียมรูปภาพตามเทมเพลต แนะนำขนาด 2500 x 1686 พิกเซลไม่เกิน 1 MB นามสกุล JPG, JPEG, หรือ PNG

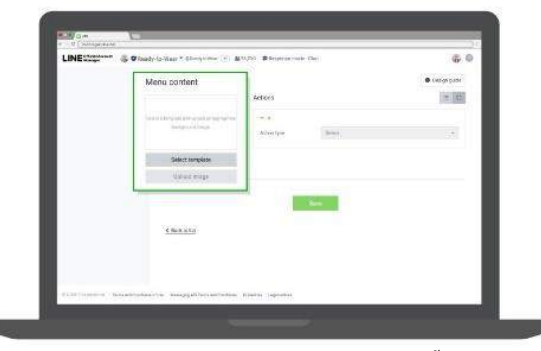

รูปภาพที่ 2.50 การสร้าง Rich Menu บนคอมพิวเตอร์ขั้นตอนที่ 6 ที่มา www.linebiz.com/th/

7. คลิกที่ 'Template'เลือก Template ตามที่ต้องการ

| LINE Stage and the      | Geleci a template x | 0 big at |
|-------------------------|---------------------|----------|
|                         |                     |          |
|                         | Compet              |          |
|                         |                     |          |
| al Million and a second | Carcel /(07)        |          |

 เลือก 'Actions'สามารถเลือกได้สูงสุด 6 ปุ่ม โดยสามารถเลือกได้ 4 แบบ ได้แก่ลิงก์ URL, คูปอง, ข้อความ หรือ Reward Cards

| LINE Contents of Content | ale to Mar * Standstates (2)                                                                                                    | anto animersio di                            | 6                                  | 60  |
|--------------------------|----------------------------------------------------------------------------------------------------|----------------------------------------------|------------------------------------|-----|
|                          |                                                                                                    | Actors                                       |                                    | = H |
|                          | State of the second second sec | -                                            |                                    |     |
|                          |                                                                                                    | ActionApper                                  | rek.                               |     |
|                          | Sale in surry lines                                                                                                    | 83                                           | Data Mi                            |     |
|                          | Woatings                                                                                                    | Active secretion<br>in the collection of the | and a descion (4.4 s dest          |     |
|                          |                                                                                                    |                                              |                                    | 101 |
|                          |                                                                                                    | 4.0                                          |                                    |     |
|                          |                                                                                                    | Action take                                  | - Oxport                           |     |
|                          |                                                                                                    |                                              | million                            |     |
|                          |                                                                                                    | Action Mod 500<br>Contraction of Sec. (1)    | from a description of free phone." |     |
|                          |                                                                                                    |                                              |                                    |     |

รูปภาพที่ 2.52 การสร้าง Rich Menu บนกอมพิวเตอร์ขั้นตอนที่ 8

ที่มา www.linebiz.com/th/

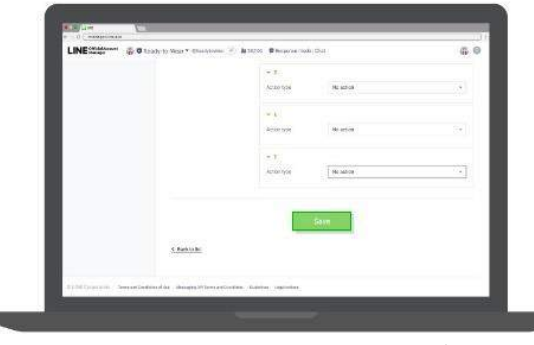

9. เมื่อกรอกรายละเอียดเรียบร้อยแล้ว กด 'บันทึก' เพื่อให้ Rich Menu ทำงานได้ทันที

รูปภาพที่ 2.53 การสร้าง Rich Menu บนคอมพิวเตอร์ขั้นตอนที่ 9 ที่มา www.linebiz.com/th/

## 2.7 ข้อมูลทั่วไปเกี่ยวกับของเทมเพลต (Template)

สนธยา โฮก้องตรีภพ (2561) เทมเพลต คือรูปแบบหรือแบบที่นำมาเป็นส่วนหนึ่งของการออกแบบ หน้าตาเว็บไซต์ให้ดูดีและน่าสนใจและรวมไปถึงการออกแบบรูปโปรโมท, โปรโมชั่นและดูปองต่างๆของ Line Official Account อีกด้วย และการออกแบบนั้นควรมีรูปร่างหน้าตาที่สวยงาม การออกแบบที่ดูเป็นมือ อาชีพ มีความน่าสนใจและสามารดึงดูดผู้ที่เข้ามาเยี่ยมชมได้เป็นอย่างดี ดังนั้นในปัจจุบันมีแอพพลิเคชั่นและ เว็บไซต์มากมายให้บริการรูปแบบ Template แบบสำเร็จรูปซึ่งมีทั้งแบบเสียเงินและแบบฟรีให้เลือกใช้ได้ ตามความต้องการ การสร้าง Template มีความสำคัญกับ Line Official Account เป็นอย่างมากจนถึงขนาด ที่ว่ามีการเปิดคอร์สสอนการออกแบบ Template อย่างไรให้มีความน่าสนใจและรวมไปถึงการเจาะตลาด ของการใช้ Line Official Account กันอย่างจริงจังกันเลยทีเดียว

# 2.8 ข้อมูลทั่วไปเกี่ยวกับ Adobe Spark Post Application

#### 2.8.1 Adobe Spark Post คืออะไร

Adobe Spark Post คือแอพพลิเคชั่นของ Adobe ที่สร้างขึ้นมาให้นักออกแบบภาพกราฟฟิกทำไว้ใช้ งานโดยเน้นการใช้งานง่าย สะดวกและรวดเร็วเหมาะสำหรับมือใหม่ที่ยังออกแบบไม่เก่งซึ่งมีตัวอย่างให้ดู ได้ศึกษาใช้งานบนมือถือได้ทุกที่ทุกเวลาที่ต้องการสามารถซิงค์ข้อมูลระหว่างแอพพลิเคชั่นอื่นๆของ ช่องทาง Adobe เช่น Photoshop, Illustrator หรือจะแชร์ภาพที่เราออกแบบเสร็จแล้วก็สามารถแชร์ได้ทันที

#### 2.8.2 Adobe Spark Post ใช้ทำอะไร

Adobe Spark Post ใช้สำหรับออกแบบภาพกราฟฟิก เช่น ออกแบบภาพกราฟฟิกสำหรับโพสต์ลง Instagram, FacebookหรือLine Official Account เป็นต้น ออกแบบภาพกราฟฟิกสำหรับลงโพสต์ Pinterest ออกแบบสำหรับทำภาพลง YouTube, Thumbnailหรือหน้า ปก YouTube หรือการออกแบบโปสเตอร์เป็น ต้น ซึ่งการออกแบบภาพหรือสิ่งตีพิมพ์ไม่ว่าจะเอาไปโพสต์ลงโซเชียลเน็ตเวิร์คหรือทำการพิมพ์ออกมาก็ เหมาะที่จะนำไปใช้งานได้หลายรูปแบบตามที่ต้องการซึ่งการใช้แอพพลิเคชั่นนี้มีความสะควกและรวคเร็ว ในการใช้งานสามารถใช้งานได้ทั้งบนมือถือทั้งระบบ Android และ IOS บางฟีเจอร์มีรูปแบบที่สามารถ ใช้ได้ฟรีไม่มีค่าใช้จ่าย

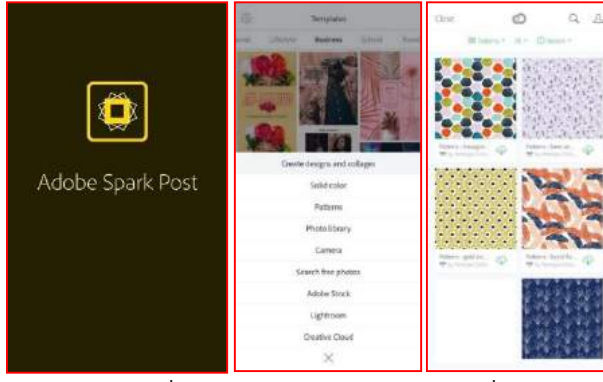

### 2.8.3 การใช้งาน Adobe Spark Post บนโทรศัพท์มือถือ

รูปภาพที่ 2.54 การใช้งาน Adobe Spark Post ภาพที่ 1 ที่มา https://www.bcartai.com/review/appreview/271567

- ทำการคาวน์โหลดสำหรับระบบ IOS ได้ที่ App Store และระบบ Android สามารถคาวน์โหลดได้ที่ Play Store หลังจากนั้นให้ทำการติดตั้งแอพพลิเกชั่นและทำการลงทะเบียนLog in ผ่านทาง Facebook หรือ E-mail
- เมื่อทำการลงทะเบียนในแอพพลิเคชั่นเรียบร้อยแล้วข้างในจะมีรูปแบบTemplateให้เลือกมากมายมี ทั้งแบบเสียค่าใช้จ่ายและแบบใช้งานฟรีหรืออาจจะเลือกTemplateที่เตรียมมาไว้แล้วก็ได้

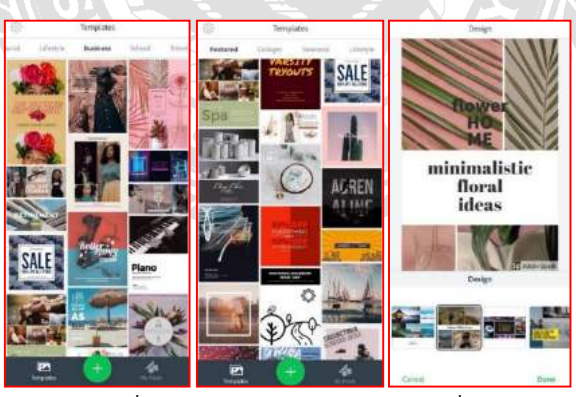

รูปภาพที่ 2.55 การใช้งาน Adobe Spark Post ภาพที่ 2 ที่มา https://www.beartai.com/review/appreview/271567

- สามารถเลือก Template ที่ต้องการโดยในแอพพลิเคชั่นนี้จะแยกเป็นหมวดหมู่ต่างๆเช่น Lifestyle, Travel, Business, Schoolและอื่นๆอีกมากมายหรืออาจจะเลือก Template ที่เตรียมไว้แล้วก็ได้
- เมื่อเราเลือก Template ที่ต้องการแล้วสามารถเลือกฟีเจอร์ที่สำหรับการแต่งรูปตาม โหมดพื้นฐาน สามารถปรับแต่งจุดย่อยต่างๆ ได้อีกเช่น การเปลี่ยนรูปภาพ, การเพิ่มรูปภาพ, การเพิ่ม ไอคอน, การ เคลื่อนย้ายหรือเปลี่ยนตัวอักษร

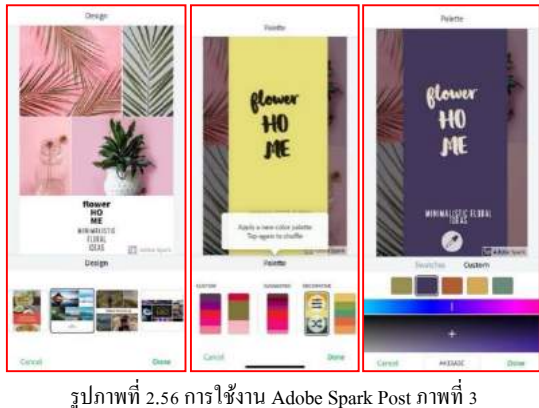

รูปภาพท 2.56 การ เชงาน Adobe Spark Post ภาพท 3 ที่มา https://www.beartai.com/review/appreview/271567

- สามารถปรับรูปแบบได้ตามต้องการเช่นอาจมีการเพิ่มรูปภาพ, การเพิ่มตัวหนังสือ, รูปแบบ
   ตัวหนังสือ, ปรับสีตัวอักษร, ปรับสีของภาพและอื่นๆ
- ฟีเจอร์ Palate คือฟีเจอร์ที่ช่วยจับคู่สีต่างๆตามความต้องการหรือสามารถเพิ่มสีได้

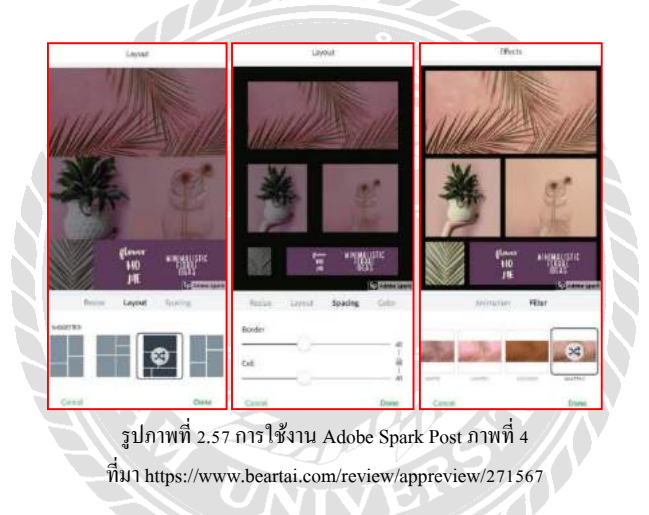

- สามารถปรับขนาครูปให้เหมาะสมกับแพลตฟอร์มต่างๆก็สามารถกคเข้าไปเลือกที่ Resize และ สามารถปรับเปลี่ยน Layout ได้และสามารถกำหนดขนาคเองได้ตามความต้องการ
- สามารถทำเป็น Animation ได้ซึ่งเป็นภาพเคลื่อนใหวและสามารถตกแต่ง Filter ตามโทนต่างๆที่ ต้องการ

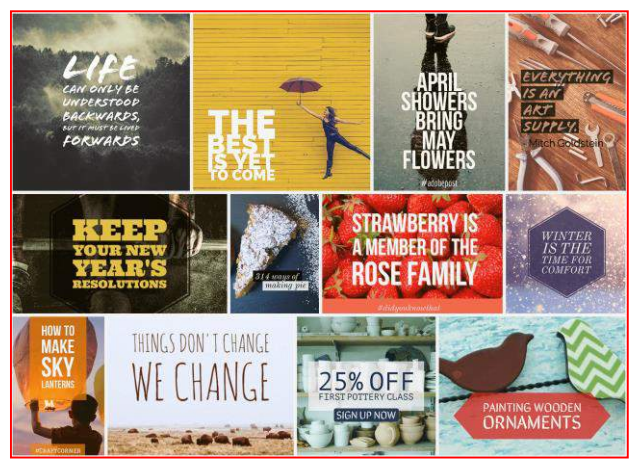

รูปภาพที่ 2.58 การใช้งาน Adobe Spark Post ภาพที่ ที่มา https://www.beartai.com/review/appreview/271567

ตัวอย่างภาพที่ทำการสร้างขึ้นจากแอพพลิเคชั่น Adobe Spark Post ในรูปแบบต่างๆเช่น รูปโฆษณา,
 ป้ายลดราคา, หน้าปกนิตยสารต่าง ๆ (สนชยา โฮก้องตรีภพ. 2018)

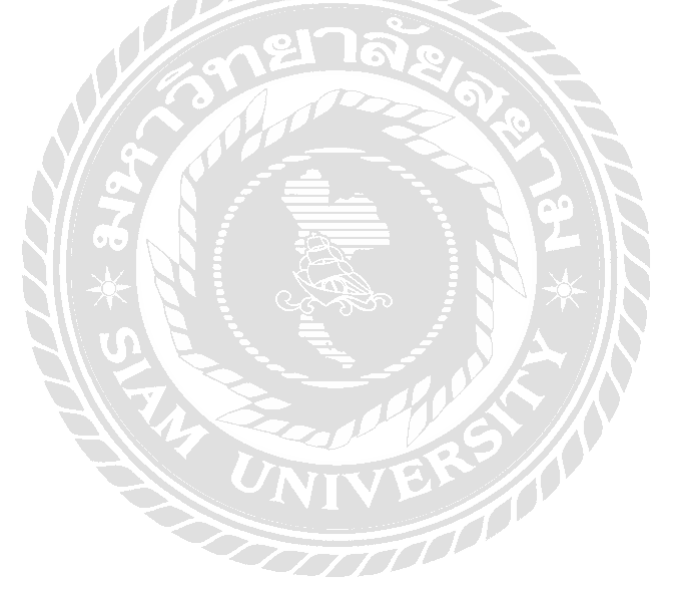

# บทที่ 3

# รายละเอียดการปฏิบัติงาน

## 3.1 ชื่อและที่ตั้งของสถานประกอบการ

บริษัท เอสคอร์ท อินเตอร์ กรุ๊ป จำกัด ที่ตั้ง เลขที่ 22/5 ซอย เพชรเกษม 69 ถนน เพชรเกษม แขวง หนองค้างพลู เขต หนองแขม จังหวัด กรุงเทพฯ รหัสไปรษณีย์ 10160 โทรศัพท์ : 02-807-5566 โทรสาร: 02-807-5566 อีเมล์ : info@touronholiday.com เว็บไซต์: http://www.touronholiday.com

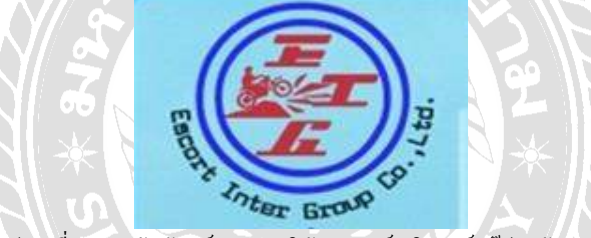

รูปภาพที่ 3.1 ตราสัญลักษณ์ (Logo) บริษัท เอสลอร์ท อินเตอร์ กรุ๊ป จำกัด (Tour on holiday) ที่มา : บริษัท เอสลอร์ท อินเตอร์ กรุ๊ป จำกัด (Tour on holiday)

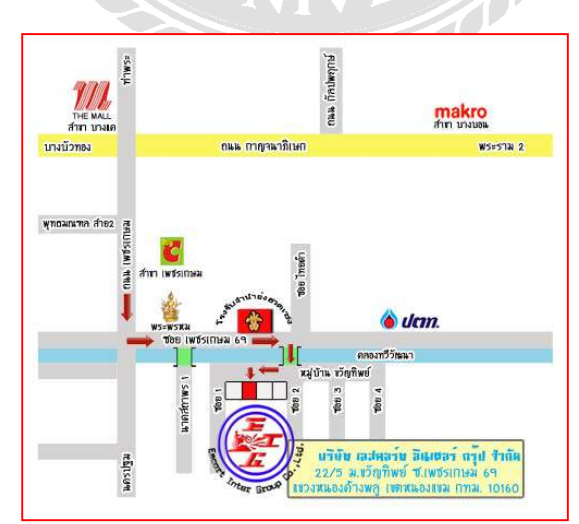

รูปภาพที่ 3.2 แผนที่รูปภาพ บริษัท เอสคอร์ท อินเตอร์ กรุ๊ป จำกัด (Tour on holiday) ที่มา : บริษัท เอสคอร์ท อินเตอร์ กรุ๊ป จำกัด (Tour on holiday)

|                                 | the second second second                                         |
|---------------------------------|------------------------------------------------------------------|
| 1000                            | a falla la mara ill falla actida                                 |
| ไบอา                            | <i>ม</i> ุญาตประกอบธุรกิจนำเทียว                                 |
| ใบอนุญาค เอขที่                 | 11/06203                                                         |
| ามางพะเป็อเมรุงกิจ              | หน้าเพี้ยวและมัดดูเทพทักธาง                                      |
| ออกใบอนุญาคให้ม                 | วิมัท เลสกลว์ท อินพลว์ กรุ๊ป รังกัด                              |
| ทะเบียนนิดิบุคคลเลขที่          | 0105555022931                                                    |
| ປວະກອບຫຼວກີ່ຫນ້າເທື່ອວອາ        | นมาตรา 15 แห่งพระราชปัญญัติรูรกิจนำเพี่ยวและมัดดูเทตก์ พ.ศ. 2551 |
| dszinn                          | SR                                                               |
| <b>โดยได้ที่อเป็นกามาไทย</b> ว่ | <ol> <li>มริษัท เออกอร์ท ธิษเทอร์ ครัป จำกัด</li> </ol>          |
| หรือใช้ชื่อภาษาต่างประก         | or in                                                            |
| ชื่อต่านเป็นภาษาไทยว่า          |                                                                  |
| สำนักงานตั้งอยู่เอ              | vi                                                               |
| #300/800                        | ามน 59                                                           |
| ด้านสมเขวงพพดส                  | ถ้ามพฤ                                                           |
| จังหวัดกรุงเทพมษ                | วหัชไปรษณีธ์10168                                                |
| องกให้ ๛ วันที่                 | <u>18 เมื่อน มีอุนเซน ท.ศ. 2553</u>                              |
|                                 | W                                                                |
|                                 | 142                                                              |
|                                 | (slack commu)                                                    |
|                                 | นายทะเบียนธุรกิจนำเพี่ยวและมัดดูเทศก์กลาง                        |

รูปภาพที่ 3.3 ใบอนุญาต ททท. 11 / 6203บริษัท เอสกอร์ท อินเตอร์ กรุ๊ป จำกัด (Tour on holiday) ที่มา : บริษัท เอสกอร์ท อินเตอร์ กรุ๊ป จำกัด (Tour on holiday)

#### 3.2 ลักษณะการประกอบการผลิตภัณฑ์และการให้บริการหลักขององค์กร

ทัวร์ ออน ฮอลิเดย์ ภายใต้การดำเนินงานของบริษัท เอสกอร์ท อินเตอร์ กรุ๊ป จำกัด เราเป็น บริษัททัวร์ชั้นนำ บริการที่มีคุณภาพ ให้บริการด้านการจำหน่ายโปรแกรมการท่องเที่ยวทั้งในประเทศ และต่างประเทศซึ่งเป็นตัวแทนจำหน่ายโปรแกรมการท่องเที่ยวให้กับบริษัทนำเที่ยวที่มีความเชี่ยวชาญ ทางด้านสถานที่จัดนำเที่ยวและการบริการอย่างมืออาชีพ บริษัทของเราได้เปิดให้บริการมา 1 เปิ ซึ่งมี ประสบการณ์เป็นอย่างมากมีความรู้ความสามารถในด้านการบริการและได้กัดสรรค์สถานที่ท่องเที่ยว เพื่อมานำเสนอ สามารถตอบโจทย์ลูกค้าได้ดีเยี่ยม

การให้บริการหลักขององค์กรมีดังนี้

- 1. บริการจัดนำเที่ยวแบบหมู่คณะดูงาน สัมมนา ทัศนศึกษา ทั้งในประเทศและต่างประเทศ
- 2. บริการการท่องเที่ยวแบบแพคเกจทัวร์ ทั้งในประเทศและต่างประเทศ
- บริการจำหน่ายตั๋วเครื่องบินทุกเส้นทางทั่วโลกในสายการบินชั้นนำกว่า200สายการบิน
- 4. บริการจอง โรงแรม ที่พัก รีสอร์ท ทั้งในประเทศและต่างประเทศ
- 5. บริการจำหน่ายประกันภัยการเดินทาง ท่องเที่ยว จากบริษัทชั้นนำ
- 6. บริการจองรถปรับอากาศ รถตู้ รถเช่า
- 7. บริการให้คำปรึกษาเกี่ยวกับการทำวีซ่า

#### 3.3 รูปแบบการจัดองค์การและการบริหารงานขององค์กร

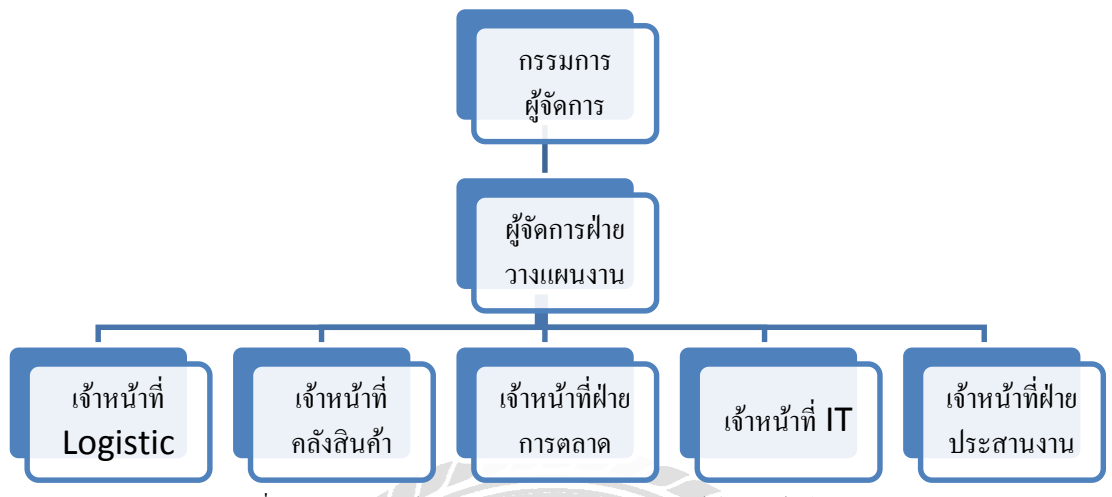

รูปภาพที่ 3.4 การจัดการองก์กรและการบริหารงานบริษัท เอสกอร์ท อินเตอร์ กรุ๊ป จำกัด (Tour on holiday) ที่มา : บริษัท เอสกอร์ท อินเตอร์ กรุ๊ป จำกัด (Tour on holiday)

จากแผนภูมินับจากบนลงล่างและจากซ้ายไปขวา

คร.วิชาญชัย บุญแสง
 คำแหน่ง กรรมการผู้จัดการ
 นางสาวชญาคา ไวทยานุวัตติ
 คำแหน่ง ผู้จัดการฝ่ายวางแผนงาน
 นายเค่นพงษ์ แสงเพชร
 คำแหน่ง เจ้าหน้าที่ IT
 นางสางศศิธร สวัสดิ์มงคล
 คำแหน่ง เจ้าหน้าที่คลังสินค้า
 วศ.คร.วิชาญชัย บุญแสง
 คำแหน่ง เจ้าหน้าที่ Logistic
 นางสาวกฤตพร ผิวผ่อง
 คำแหน่ง เจ้าหน้าที่ฝ่ายการตลาด
 นายพันธพงศ์ ตั้งตน

#### 3.4 ตำแหน่งและลักษณะงาน

3.4.1 ตำแหน่งที่นักศึกษาได้รับมอบหมาย

นายพันธพงศ์ ตั้งตน ตำแหน่ง เจ้าหน้าที่ฝ่ายประสานงานลูกค้า 3.4.2 ลักษณะงานที่นักศึกษา ได้รับมอบหมายดำเนินโครงงานได้รับมอบหมายงาน นอกเหนือจากการโครงงานคือ เป็นผู้ช่วยในการอัพเดทข้อมูลเว็บไซด์ให้กับสถาน ประกอบการและหาข้อมูลสถานที่ท่องเที่ยวทั้งในประเทศและต่างประเทศเพื่อนำมา Present และนำความรู้ที่ได้มาใช้ในการเป็นมัคกุเทศก์นำเที่ยวและจัดโปรแกรมนำเที่ยว 2โปรแกรม ดังนี้ 1).อยุธยาแบบ One day trip 2). จัดทริปชลบุรีแบบ 2วัน 1 คืน

## 3.5 ชื่อและตำแหน่งของพนักงานที่ปรึกษา

3.5.1 ชื่อ-สกุลพนักงานที่ปรึกษา คร.วิชาญชัย บุญแสง

3.5.2 ตำแหน่งงานของพนักงานที่ปรึกษา กรรมการผู้จัดการ

### 3.6 ระยะเวลาที่ปฏิบัติงานสหกิจศึกษา

3.6.1 ระยะเวลาในการคำเนินงาน วันที่ 14 พฤษภาคม 2562 – 30 สิงหาคม 2562

3.6.2 วันเวลาในการปฏิบัติสหกิจ วันจันทร์ – วันศุกร์ เวลา 08.30 น. – 17.30 น.

### 3.7 ขั้นตอนและวิธีการดำเนินงาน

3.7.1 ศึกษาและวิเคราะห์ข้อมูลเพื่อทราบถึงปัญหา

สังเกตและสอบถามจากพนักงานในเรื่องที่เกี่ยวกับการทำงานต่างๆและระบบของบริษัทว่าการ ทำงานส่วนใหญ่อุปสรรคและปัญหาที่มักจะพบเจอเป็นอย่างไร เช่นอาจจะเป็นในเรื่องของจำนวนลูกค้า ที่เข้ามาใช้บริการ การโปรโมท การตอบรับลูกค้าเป็นต้น

3.7.2 การคิดวิเคราะห์ในการเลือกหัวข้อเรื่อง

การคิดหัวข้อเรื่องได้จากการสังเกตและสอบถามจากพนักงานที่บริษัทและสรุปมาเป็นข้อๆและ นำมากัดเลือก แล้วสอบถามความคิดเห็นจากพนักงานของบริษัทเพื่อพิจารณาในเบื้องค้นและนำไป เสนอให้กับทางเจ้าของบริษัทเป็นขั้นตอนสุดท้าย เพื่อให้ได้ข้อสรุปนำมาเป็นหัวข้อในการทำโครงงาน ต่อไป

3.7.3 ศึกษาข้อมูลที่เกี่ยวข้อง

ศึกษาข้อมูลที่เกี่ยวข้องทางสื่อต่างๆ ไม่ว่าจะเป็นอินเตอร์เน็ต, เว็บไซต์, ยูทูป และสื่ออื่นๆเพื่อ นำมาเป็นข้อมูลประกอบในการทำโครงงาน

3.7.4 การจัดทำโครงงาน
การจัดทำโครงงานซึ่งรายละเอียดของการทำโครงงานมีทั้งหมด 5 บทดังนี้
บทที่ 1 บทนำ
บทที่ 2 ทบทวนเอกสารและวรรณกรรมที่เกี่ยวข้อง
บทที่ 3 รายละเอียดการปฏิบัติงาน
บทที่ 4 ผลการปฏิบัติงาน
บทที่ 5 สรุปผลและข้อเสนอแนะ

#### 3.8 ระยะเวลาในการดำเนินการ

| ขั้นตอนการดำเนินงาน                                |    | เฤษ | กาค  | ม  | มิถุนายน |  | l                   | กรกฎาคม |  | ม | สิงหาคม |  |  |  |  |  |
|----------------------------------------------------|----|-----|------|----|----------|--|---------------------|---------|--|---|---------|--|--|--|--|--|
|                                                    |    | 25  | 62   |    | 2562     |  |                     | 2562    |  |   | 2562    |  |  |  |  |  |
| 1.สึกษาค้นคว้าหาข้อมูลเกี่ยวกับ Line Official      |    |     |      |    |          |  |                     |         |  |   |         |  |  |  |  |  |
| Account                                            |    |     |      |    |          |  |                     |         |  |   |         |  |  |  |  |  |
| 2.สึกษาขั้นตอนข้อกำหนดต่างๆและวิธีการสมัครใช้      |    |     |      |    |          |  |                     |         |  |   |         |  |  |  |  |  |
| งานแอพพลิเคชั่น Line Official Account              |    |     |      |    |          |  |                     |         |  |   |         |  |  |  |  |  |
| 3.สมัครการใช้แอพพลิเคชั่นและสร้าง Template         |    |     |      |    |          |  |                     |         |  |   |         |  |  |  |  |  |
| ต่างๆ                                              |    |     |      |    |          |  |                     |         |  |   |         |  |  |  |  |  |
| 4.นำคิวอาร์ โค้ด ของแอพพลิเคชั่นไลน์ไปลงไว้ใน      |    |     |      |    |          |  |                     |         |  |   |         |  |  |  |  |  |
| เว็บไซต์ของบริษัท                                  |    |     | J/ d |    |          |  |                     |         |  |   |         |  |  |  |  |  |
| 5.เมื่อสร้างทุกขั้นตอนสำเร็จและมีลูกค้าเพิ่มเพื่อน |    | lě  | 2    | 50 |          |  | $\langle N \rangle$ |         |  |   |         |  |  |  |  |  |
| กับทางบริษัทจึงสามารถทาการ โพสข้อมูลต่างๆ ได้      | 10 |     | X    |    | 9        |  |                     |         |  |   |         |  |  |  |  |  |

#### ตารางที่ 3.1 ตารางแสดงระยะเวลาในการคำเนินงาน

## 3.9 อุปกรณ์และเครื่องมือที่ใช้

3.9.1 อุปกรณ์ด้านฮาร์ดแวร์

เกรื่องกอมพิวเตอร์ SAMSUNG จำนวน 1 เกรื่อง

อุปกรณ์มือถือ SAMSUNG รุ่น J 7 version 2 จำนวน 1 เครื่อง

3.9.2 อุปกรณ์ด้านซอฟแวร์

โปรแกรม Line Official Account

โปรแกรม Pixellab

# บทที่ 4

### ผลปฏิบัติงานตามโครงงาน

การจัดทำ Rich Content ใช้สำหรับเป็นรูปแบบหรือรูปภาพเพื่อใช้ในการประชาสัมพันธ์ การโปรโมทหรือการทำโปรโมชั่นต่างๆสำหรับโปรแกรมการท่องเที่ยวและใช้เป็นสื่อกลางโดย ผ่านช่องทางแอพพลิเคชั่น Line Official Account ให้กับบริษัท เอสคอร์ท อินเตอร์ กรุ๊ป จำกัด เพื่อ เป็นประโยชน์ให้กับบริษัทและเป็นอีกช่องทางหนึ่งในการติดต่อสื่อสารกับลูกค้าให้มีความ สะควกสบายในการเข้าถึงลูกค้ามากยิ่งขึ้น

### 4.1 ขั้นตอนการทำริชคอนเทนต์ (Rich Content)

การสร้างริชคอนเทนต์ (Rich Content) เป็นการสร้างแบบ(Template) หรือรูปภาพที่ใช้ใน การ โฆษณา การประชาสัมพันธ์ข้อมูลต่างๆ โดยการนำรูปภาพเหล่านี้เป็นสื่อในการนำเสนอข้อมูล และ ใช้แอพพลิเคชั่น Line Official Account เป็นสื่อกลางในการประชาสัมพันธ์หรือการ โฆษณา ให้กับกลุ่มลูกค้ารับข้อมูล ดังนั้นในการการสร้างริชคอนเทนต์ต่างๆนั้นจะต้องมีความ โดคเด่น เพื่อที่จะสามารถสร้างจุดดึงดูดให้กับลูกค้าหรือผู้พบเห็น นอกจากนี้การใช้แบบ (Template) ในการ ประชาสัมพันธ์แล้วยังสามารถใช้ในการทำเป็นโปร โมชั่นทางการตลาดให้กับบริษัทได้อีกด้วย การ ทำริชคอนเทนต์มีความสำคัญที่สามารถเป็นตัวแทนที่บ่งบอกความเป็นตัวตนของบริษัทและเป็นที่ จดจำให้กับลูกค้าได้อย่างดีโดยขั้นตอนการดำเนินงานมีดังนี้

4.1.1 การนำเสนอโครงงานเรื่อง การสร้างริชคอนเทนต์เพื่อประชาสัมพันธ์โปรแกรมนำ บริษัท เอสคอร์ท อินเตอร์ กรุ๊ป จำกัด (ทัวร์ ออน ฮอลิเดย์)

นำเสนอโครงงานเรื่อง การสร้างริชคอนเทนต์เพื่อการประชาสัมพันธ์โปรแกรมนำเที่ยว ของบริษัท เอสคอร์ท อินเตอร์ กรุ๊ป จำกัด (ทัวร์ ออน ฮอลิเดย์) คือการจัดการริชคอนเทนต์ต่างๆ และสมัครการใช้งาน แอพพลิเคชั่น Line Official Account ในการจัดทำโครงงานนี้มีประโยชน์ อย่างไร สามารถนำมาใช้ในการติดต่อสื่อสารหรือการประชาสัมพันธ์ต่างๆเพื่อตอบสนองความ ต้องการของลูกค้านั้นมีความสะควกรวดเร็วในการใช้งานมากน้อยแก่ไหนที่มีต่อพนักงานในบริษัท และการสร้างจุดเด่นของเทมเพลท Template ให้เป็นที่จดจำกับลูกค้าที่มีต่อบริษัทได้มากน้อย อย่างไรซึ่งทั้งหมดที่กล่าวมานี้เป็นการนำเสอนโครงงานและกล่างถึงประโยชน์ในด้านต่างๆให้กับ ทางบริษัทได้รับทราบ

## 4.1.2 การขอข้อเสนอแนะและการการแสดงความคิดเห็นในการสร้างริชคอนเทนต์ Rich Content

การสร้างริชคอนเทนต์ (Rich Content) ในครั้งนี้มีการสอบถามพนักงานและขอ ข้อเสนอแนะในการจัดทำริชคอนเทนต์เพื่อใช้เป็นสื่อในการประชาสัมพันธ์ที่เกี่ยวกับโปรแกรม ท่องเที่ยวและโปรโมชั่นต่างๆของบริษัทโดยใช้แอพพลิเคชั่น Line Official Account เป็นสื่อกลาง ในการให้ข้อมูลว่าจัดทำขึ้นในรูปแบบอย่างไรถึงจะตรงตามกลุ่มเป้าหมายที่ต้องการและดำเนินการ ในการสร้างริชคอนเทนต์ในรูปแบบที่บริษัทได้วางแผนไว้

#### 4.2 Adobe Spark Post Application

Adobe Spark Post Application คือแอพพลิเคชั่นที่ใช้ในการออกแบบ Template ในรูปแบบ สำเร็จรูปบนมือถือและมีรูปแบบให้เลือกมากมายมีทั้ง Template แบบเสียเงินและแบบฟรี ใช้งาน ง่ายและสะดวก โดยสามารถดาวน์โหลดได้ที่แอพพลิเคชั่น Play Store ใช้ได้สำหรับปฏิบัติการ IOS และAndroid

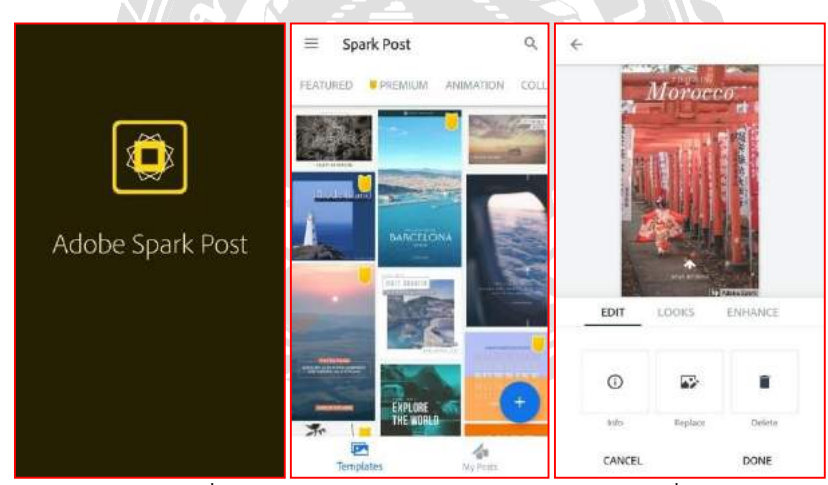

## 4.3 ตัวอย่างการสร้าง Template บนโทรศัพท์มือถือ

รูปภาพที่ 4.1 ตัวอย่างการสร้าง Template บนโทรศัพท์มือถือรูปภาพที่ 1 ที่มา ผู้จัดทำ

จากรูปภาพที่ 4.1 ได้แสดงการสร้าง Template บนโทรศัพท์มือถือโดยใช้โปรแกรม Adobe Spark Post ซึ่งมีขั้นตอนการออกแบบและแสดงภาพตัวอย่างตั้งแต่รูปภาพที่ 4.1 ถึง 4.6 ดังนี้

- ทำการดาวน์โหลดแอพพลิเกชั่นได้ที่ Play Store โดยพิมพ์กำว่า "Adobe Spark Post"
- ทำการติดตั้งแอพพลิเกชั่น Adobe Spark Post
- คลิกเข้าไปที่แอพพลิเคชั่น Adobe Spark Application
- เลือก template ที่เราต้องการ (มีให้เลือกแบบเสียเงินและฟรี)
- สามารถเลือกรูปอื่นโดยคลิกเข้าไปที่ รูปภาพแล้วกด "Edit" ▶ "Replace"

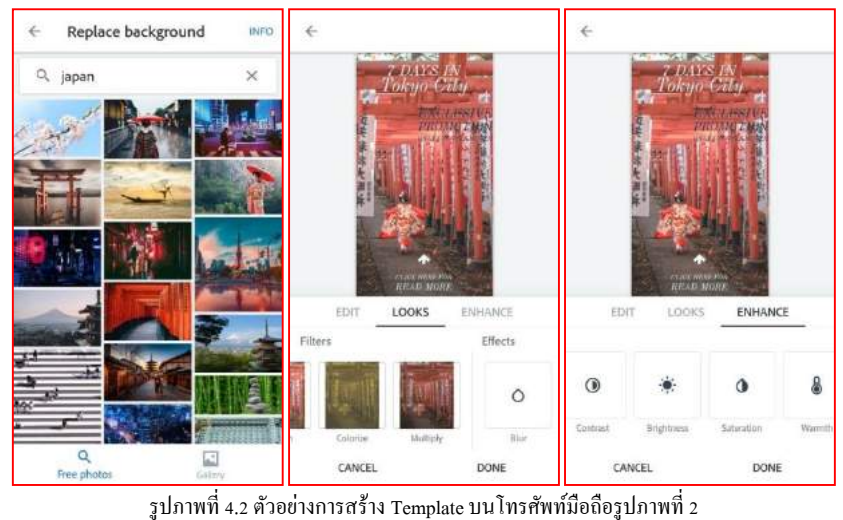

ที่มา ผู้จัดทำ

- การเลือกรูปภาพสามารถทำได้โดยเลือกจากในแอพพลิเคชั่นได้เลย กด"Replace" แล้วพิมพ์ ชื่อภาพที่ต้องการค้นหา เช่น หาภาพที่เกี่ยวกับญี่ปุ่นให้พิมพ์คำว่า "Japan" ดังตัวอย่างภาพ ด้านบนซ้าย หรือถ้าผู้ใช้มีภาพที่ต้องการอยู่แล้วในมือถือให้กดไปที่ "Gallery" ทางรูปภาพ ด้านบนซ้ายอยู่ทางด้านล่างขวา
- "Look" ภาพกลางเมนูนี้สามารถปรับเฉคสีต่าง ๆ ได้ไม่ว่าจะทำเป็นรูปขาว-คำ หรือเปลี่ยน
   ให้เป็นสีอ่อน-เข้ม ได้และยังสามารถปรับความชัดเบลอของภาพ ได้โดยกดไปที่ "Blur"
- "Enhance" ภาพขวาเมนูนี้สามารถปรับแสงของภาพให้ออกมาเข้มหรือสว่างได้ตามความ ต้องการ เช่นการปรับ Contrast, Brightness, Saturation, Warmth, Sharpen

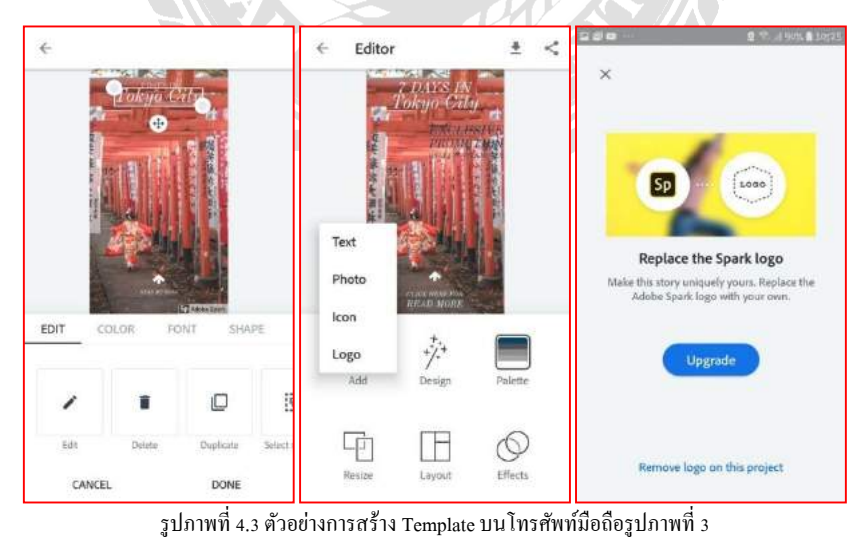

ที่มา ผู้จัดทำ

- คลิกไปที่ตัวหนังสือที่ต้องการจะแก้ไขจะปรากฏขึ้นว่า "Edit" สามารถแก้ไขตัวหนังสือ และคำที่ต้องการแก้ไข
- คลิกไปที่ " Delete" หากต้องการลบ

- คลิกไปที่ "Duplicate" ถ้าต้องการซ้อนตัวหนังสือซ้ำ
- คลิกไปที่ "Color" การปรับสีของตัวอักษร
- คลิกไปที่ "Front" การปรับรูปแบบตัวอักษร
- คลิกไปที่ "Shape" การปรับรูปทรงพื้นหลังตัวอักษรได้
- คลิกไปที่ "Effect" การปรับเส้นขอบและแรเงาตัวอักษร
- คลิกไปที่ "Size" การปรับขนาคตัวอักษรได้
- คลิกไปที่ "Align" การปรับการตั้งตำแหน่งตัวอักษรได้
- คลิกไปที่ "Opacity" การกำหนดความทึบและ โปร่งแสงของตัวอักษร
- คลิกไปที่ "Spacing" การปรับความยาวและความกว้างของตัวอักษร
- คลิกไปที่ "Add" และ "Text" การเพิ่มข้อความได้
- คลิกไปที่ "Add" และ"Photo" การเพิ่มรูปภาพ
- คลิกไปที่ "Add" และ"Icon" การเพิ่มไอคอน
- คลิกไปที่ "Add" และ"Logo" การเพิ่มโลโก้
- แตะไปที่โลโก้ของแอพพลิเคชั่นมุมล่างขวาและคลิกไปที่ "Remove logo on this project"
   เป็นการเอาโลโก้ของแอพพลิเคชั่นออกไป

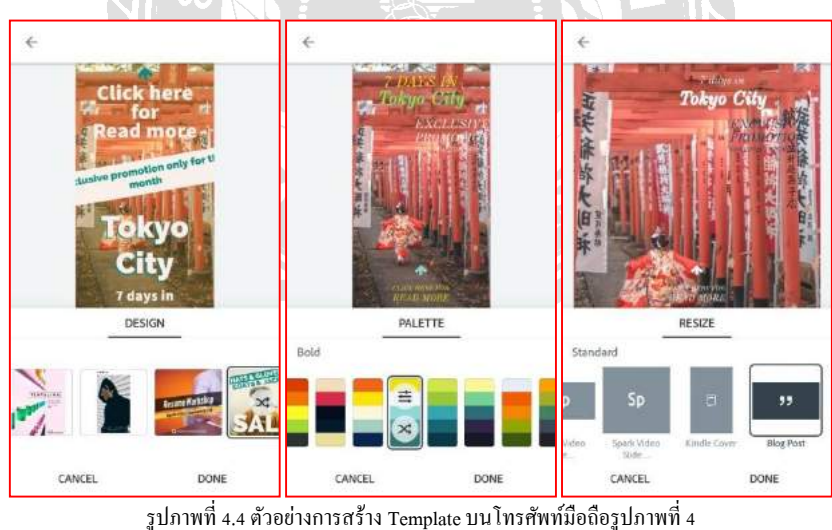

. ที่มา ผู้จัดทำ

- คลิกไปที่ "Design" เพื่อต้องการปรับรูปแบบของการวางตัวอักษรคังภาพซ้ายมือ
- คลิกไปที่ "Palette" การปรับสีของตัวอักษรสามารถปรับตามรูปแบบที่มีให้เลือกตามเฉคสี ต่างหรืออาจจะตั้งเฉคสีตามความต้องการได้
- คลิกไปที่ "Resize" การปรับขนาดของรูปภาพมีรูปแบบขนาดให้เลือกใช้หรือต้องการปรับ ขนาดตามแบบที่ต้องการก็ได้

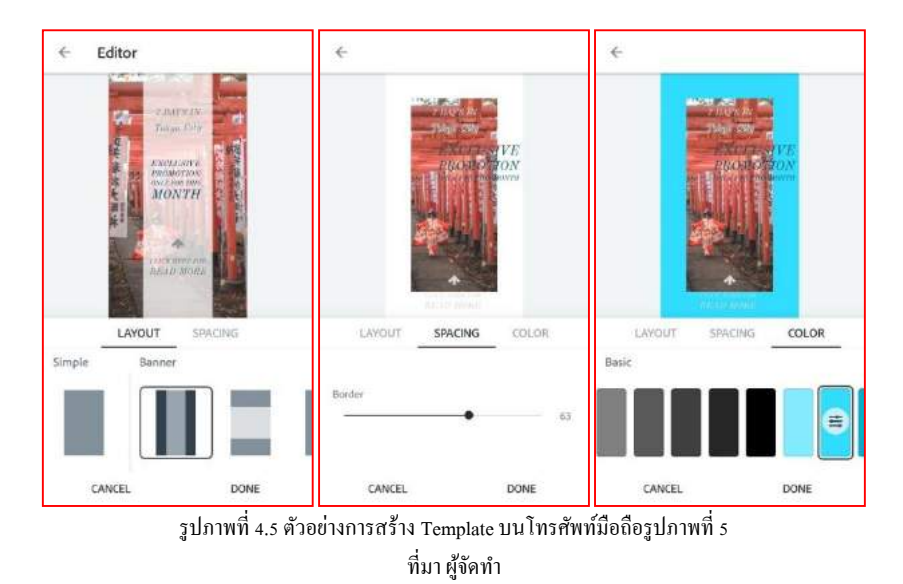

- คลิกไปที่ "Layout" การตกแต่รูปแบบของรูปภาพและข้อความตัวอย่างคังภาพซ้าย
- คลิกไปที่ "Spacing" การลดขนาดของรูปภาพเพื่อเพิ่มที่ว่างขอบดังภาพกลาง
  - ANIMATION
     LOOKS

     Text Typewriter
     Photos

     Hello
     Hello

     Hello
     Hello

     Chone
     Watter

     Varter
     Done
- กลิกไปที่ "Color" เพื่อเพิ่มสืบนพื้นที่ว่างของขอบรูปภาพดังภาพขวา

รูปภาพที่ 4.6 ตัวอย่างการสร้าง Template บนโทรศัพท์มือถือรูปภาพที่ 6 ที่มา ผู้จัดทำ

- คลิกไปที่ "Animation" เพื่อปรับเปลี่ยนรูปแบบตัวอักษรและภาพให้สามารถเคลื่อนใหวได้ ตามความต้องการเช่น ถ้าเลือกไปที่หมวด "Text" จะแสดงตัวหนังสือเคลื่อนใหวหรือถ้า เลือกไปที่หมวด "Photo" จะแสดงรูปภาพเคลื่อนไหวดังตัวอย่างภาพด้านซ้าย
- คลิกไปที่ "Looks" เพื่อเป็นการเปลี่ยน Filters สีของภาพให้มีความแปลกใหม่เช่นสีโทน ขาว-ดำ, สีโทนออกเหลืองดังตัวอย่างภาพกลาง เป็นต้น

หลังจากที่ได้แต่งภาพและข้อความต่าง ๆตามความต้องการแล้วสามารถบันทึกรูปภาพหรือเทม เพลตนั้นเก็บไว้ใช้ภายหลังได้ซึ่ง Adobe Spark Post Application นี้ให้ความสะดวกและรวดเร็วใน การสร้างเทมเพลตตามที่ต้องการและสามารถนำเทมเพลตที่สร้างมานี้ไปใช้งานกับการสร้าง Rich Message, Rich Video และ Rich Menu บน Line Official Account ได้เป็นอย่างดี

### 4.4 การใช้งาน Rich Content ของแอพพลิเคชั่น Line Officila Account บนคอมพิวเตอร์

การใช้งาน Rich Content ต่างๆที่อยู่ในแอพพลิเคชั่น Line Official บนคอมพิวเตอร์ซึ่ง Rich Content เป็นหนึ่งในฟีเจอร์ที่อยู่ในแอพพลิเคชั่น Line Official Account ซึ่งสามารถแบ่งหมวดหมู่ Rich Content ได้เป็น 3 หมวดคือ

- Rich Message ซึ่งเป็นข้อความภาพต่างที่ใช้ในการโฆษณาหรือการให้บริการมางด้าน ข้อมูลเป็นภาพนิ่งไม่สามารถเคลื่อนไหวได้
- Rich Video การใช้งานเป็นลักษณะเดียวกันกับ Rich Message แต่ต่างกันตรงที่เป็น ภาพเคลื่อนไหวหรือเป็นวีดีโอนั่นเอง
- Rich Menu เป็นลักษณะภาพเหมือนกันกับ Rich Message แต่ต่างกันในลักษณะการ โพสต์ และเนื้อหาข้อความซึ่งRich Menu นั้นเป็นลักษณะให้บริการในเรื่องของโปรโมชั่น, การ แจกลูปองหรือเป็นการแนะนำโปรโมทต่างซึ่งRich Menu นั้นจะปรากฏที่แถบเมนูบาร์

ทั้ง 3 รูปแบบที่กล่าวมานั้นจะต้องใช้ Template ทั้งสิ้น การใช้งาน Rich Content บนคอมพิวเตอร์มี ความสำคัญมากเนื่องผู้ใช้งาน Line Official Account จะต้องสร้าง Rich Content บนคอมพิวเตอร์ เท่านั้นเปรียบเสมือนเป็นหลังบ้านนั่นเองก่อนที่จะทำการโพสต์ไปที่หน้าบ้านเพื่อให้ข้อมูลกับลูกค้า ซึ้งการสร้าง Rich Content ในรูปแบต่างๆมีคังนี้

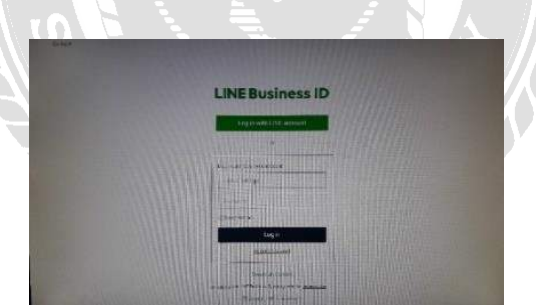

#### 4.4.1 การสร้าง Rich Message บนคอมพิวเตอร์

รูปภาพที่ 4.7 ตัวอย่างการสร้าง Rich Message บนคอมพิวเตอร์รูปภาพที่ 1 ที่มา ผู้จัดทำ

การสร้างRich Message บนคอมพิวเตอร์จะแสดงภาพตัวอย่างตั้งแต่รูปภาพที่ 4.7 ถึง 4.15 ดัง ตัวอย่างรูปภาพที่แสดงให้เห็นดังต่อไปนี้

- เข้าไปที่ "manager.line.biz" (Line Official Account)
- ทำการ Login เข้าสู่ระบบ

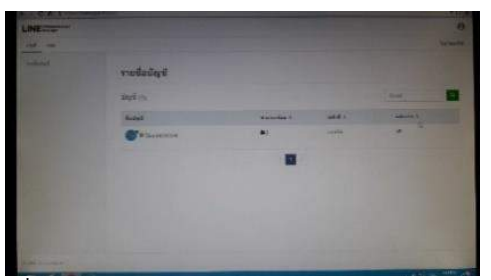

รูปภาพที่ 4.8 ตัวอย่างการสร้าง Rich Message บนคอมพิวเตอร์รูปภาพที่ 2 ที่มา ผู้จัดทำ

- คลิกเข้าไปที่ชื่อบัญชี

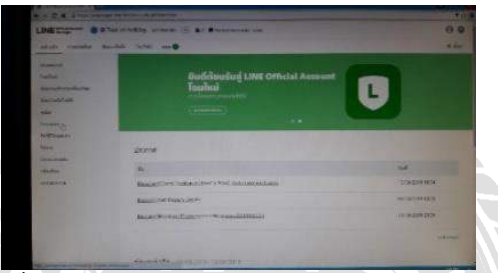

รูปภาพที่ 4.9 ตัวอย่างการสร้าง Rich Message บนคอมพิวเตอร์รูปภาพที่ 3

ที่มา ผู้จัดทำ

- คลิกเข้าไปที่ "ริชแมสเสจ"

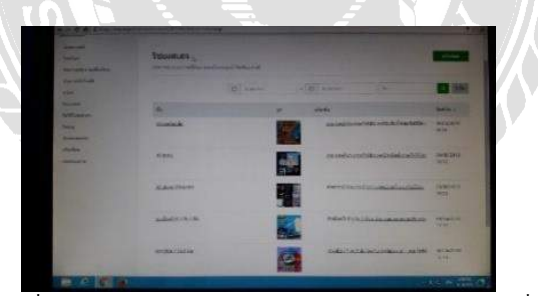

รูปภาพที่ 4.10 ตัวอย่างการสร้าง Rich Message บนคอมพิวเตอร์รูปภาพที่ 4 ที่มา ผู้จัดทำ

เมื่อเข้ามาในเมนูริชเมสเสจแล้วให้กดเข้าไปที่ "สร้าง" อยู่มุมบนขวา

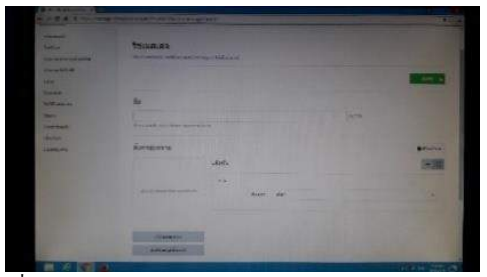

รูปภาพที่ 4.11 ตัวอย่างการสร้าง Rich Message บนคอมพิวเตอร์รูปภาพที่ 5 ที่มา ผู้จัดทำ

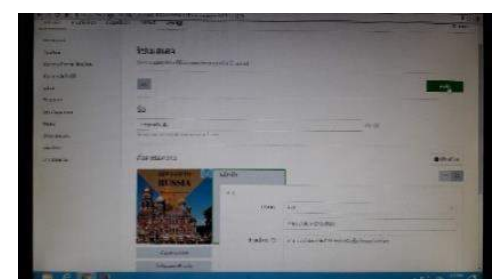

ทำการกรอกข้อมูลต่าง ๆ ให้สมบูรณ์เช่น ชื่อข้อมูลที่เราต้องการ, เลือกเทมเพลต

รูปภาพ<sup>ท</sup>ี่ 4.12 ตัวอย่างการสร้าง Rich Message บนคอมพิวเตอร์รูปภาพที่ 6 ที่มา ผู้จัดทำ

- คลิกเข้าไปที่ "อัพโหลดรูปภาพพื้นหลัง" แล้วเลือกรูปภาพที่ได้สร้างไว้ใน Adobe Spark
   Post ที่ต้องการมาใส่ การใส่รูปนั้นจะต้องได้ขนาดตามที่โปรแกรมได้กำหนดไว้เช่น
   1040\*1040 พิกเซล
- คลิกที่ "Action" เลือกใส่เป็นเป็นลิงก์หรือประเภทดูปองที่ต้องการใส่
- ใส่ข้อความที่ป้าย "Action" เป็นข้อความที่บ่งบอกถึงข้อมูลหรือเนื้อหาให้ตรงกับรูป
- เมื่อใส่เนื้อหาแลบะรูปเรียบร้อยให้ทำการกดบันทึกที่มุมบนขวา
- เมื่อทำการบันทึกเรียบร้อยแล้วข้อมูลเนื้อหาทั้งหมดจะถูกเก็บบันทึกอยู่ในแอพพลิเคชั่น Line Official Account ซึ่งสามารถทำการบรอดแกสต์หรือทำการ โพสได้เลยหรือไม่กี อาจจะเก็บข้อมูลที่สร้างไว้มาทำการ โพสต์ทีหลังก็ได้

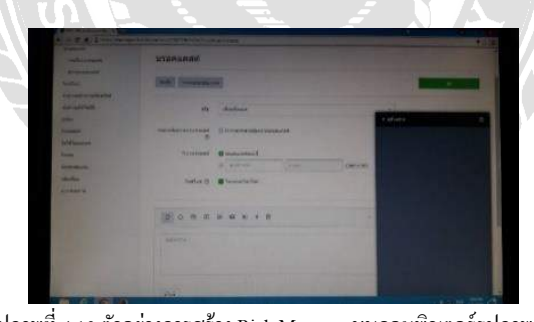

รูปภาพที่ 4.13 ตัวอย่างการสร้าง Rich Message บนคอมพิวเตอร์รูปภาพที่ 7 ที่มา ผู้จัดทำ

- หากต้องการ โพสต์ให้กลิกเข้าไปที่บรอดแกสต์และกลิกเข้าไปที่ "สร้างบรอดแกสต์"
- หลังจากนั้นให้ใส่ข้อมูลต่างๆตามที่ระบบมีให้เลือกเช่น ผู้รับ เราสามารถกำหนดผู้รับ ข้อความที่จะทำการโพสต์ได้ซึ่งจะมีให้เลือกคือ เพื่อนทั้งหมดและระบุคุณสมบัติ หากใน กรณีต้องการระบุคุณสมบัติของผู้รับข้อความจะต้องมีสมาชิกใน Line Official Account จำนวน 100 คนขึ้นไป
- สามารถเลือกวันและเวลาที่ต้องการจะโพสต์ได้ล่วงหน้าโดยเลือกใส่ข้อมูลที่ 'วันบรอด แคสต์"

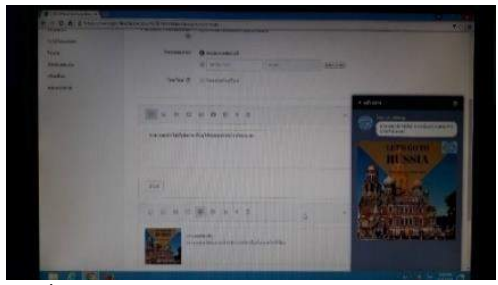

รูปภาพที่ 4.14 ตัวอย่างการสร้าง Rich Message บนคอมพิวเตอร์รูปภาพที่ 8 ที่มา ผู้จัดทำ

- โพสต์บนไทม์ไลน์สามารถทำได้ไปพร้อม ๆกับการบรอดแคสต์โดยให้ไปกดเลือก "โพสต์ บนไทม์ไลน์"
- ในการใส่ข้อความหรือรูปต่าง ๆทำได้โดยคลิกไปที่ไอคอนที่มีกำหนดไว้ให้ซึ่งจะมีไอคอน ให้เลือกเช่น ข้อความตัวหนังสือ,สติกเกอร์,รูปภาพทั่วไป,ดูปอง,ริชเมสเสจ,ริชวีดีโอ,วีดีโอ, ข้อความเสียงหรือแม้แต่แบบสอบถามซึ่งในการโพสต์แต่ละครั้งจะทำได้มากสุด 3 ข้อความ

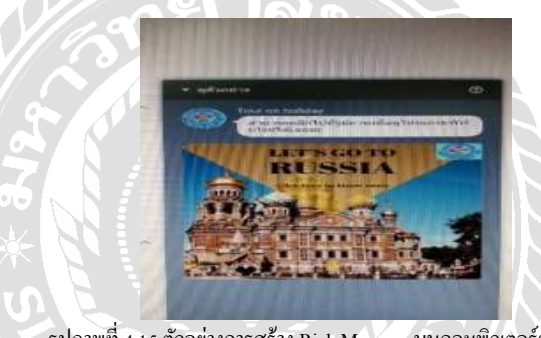

รูปภาพที่ 4.15 ตัวอย่างการสร้าง Rich Message บนคอมพิวเตอร์รูปภาพที่ 9 ที่มา ผู้จัดทำ

- เมื่อทำการใส่ข้อมูลที่ต้องการโพสต์เรียบร้อยสามารถกลิกดูตัวอย่างได้ในแถบด้านขวาล่าง (ดังตัวอย่างภาพด้านบน)
- หลังจากนั้นให้คลิกไปที่ "ส่ง" มุมบนขวา เป็นอันโพสต์เสร็จเรียบร้อย

## 4.4.2 การสร้าง Rich Video บนคอมพิวเตอร์

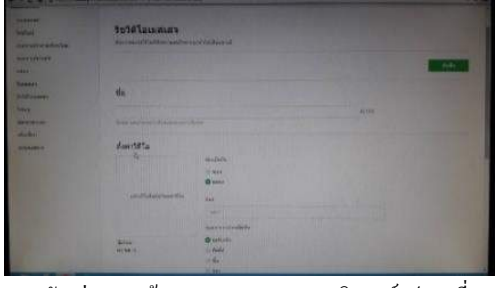

รูปภาพที่ 4.16 ตัวอย่างการสร้าง Rich Video บนคอมพิวเตอร์รูปภาพที่ 1 ที่มา ผู้จัดทำ

จากรูปภาพตัวอย่างที่ 4.16 ถึง รูปภาพตัวอย่างที่ 4.19 แสดงรูปภาพตัวอย่างการ สร้าง Rich Video โดยมีขั้นตอนดังต่อไปนี้

- เมื่อทำการเข้าระบบเรียบร้อยแล้วให้คลิกไปที่ "Rich Video Message"
- คลิกไปที่ "สร้าง" และทำการใส่ข้อมูลต่างๆให้เรียบร้อยเช่น ชื่อ,การตั้งค่าวีดีโอ

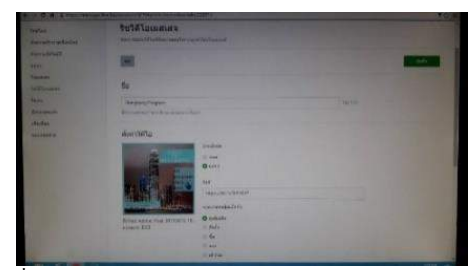

รูปภาพที่ 4.17 ตัวอย่างการสร้าง Rich Video บนคอมพิวเตอร์รูปภาพที่ 2 ที่มา ผู้จัดทำ

- การอัพโหลดวิดีโอจะต้องให้ได้ขนาดตามที่โปรแกรมกำหนดเช่นรูปแบบไฟล์ที่แนะนำ:
   MP4, MOV, WMVขนาดไฟล์: ไม่เกิน 200 MB
- สามารถฝังถิ่งก้ลงไปในวีดีโอได้
- เพิ่มข้อความแอ็คชั่นที่ต้องการจะให้ปรากฏบนหน้าจอได้หลังวีดีโอเล่นเสร็จแล้ว

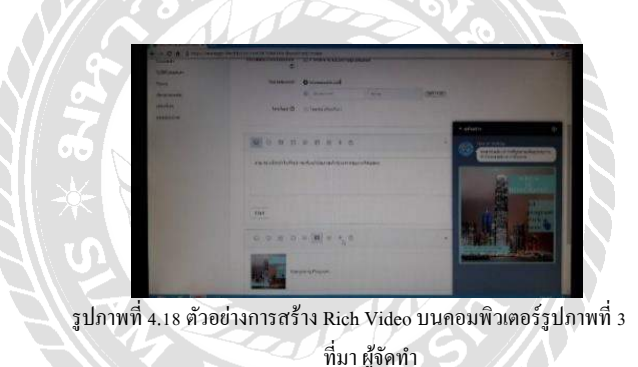

 ในการใส่ข้อความหรือรูปต่าง ๆทำได้โดยคลิกไปที่ไอคอนที่มีกำหนดไว้ให้ซึ่งจะมีไอคอน ให้เลือกเช่น ข้อความตัวหนังสือ,สติกเกอร์,รูปภาพทั่วไป,ดูปอง,ริชเมสเสจ,ริชวีดีโอ,วีดีโอ, ข้อความเสียงหรือแม้แต่แบบสอบถามซึ่งในการโพสต์แต่ละครั้งจะทำได้มากสุด 3 ข้อความซึ่งจะเป็นเหมือนกันกับการทำ Rich Message

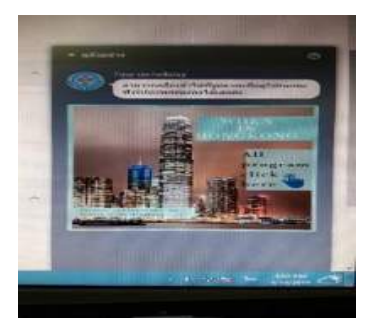

รูปภาพที่ 4.19 ตัวอย่างการสร้าง Rich Video บนคอมพิวเตอร์รูปภาพที่ 4 ที่มา ผู้จัดทำ

- สามารถกลิกดูตัวอย่างก่อนที่จะโพสต์ได้โดยกดไปที่แถบมุมขวาด้านล่าง
- สามารถทำการโพสต์ได้เลยหรืออาจะเก็บไว้โพสต์ที่หลังก็ได้หากต้องการโพสต์สามารถ ทำตามขั้นตอนเดียวกับ Rich Message ได้เลย

## 4.4.3 การสร้าง Rich Menu บนคอมพิวเตอร์

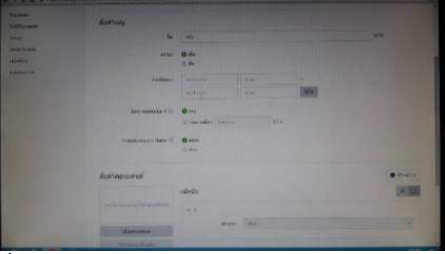

รูปภาพที่ 4.20 ตัวอย่างการสร้าง Rich Menu บนคอมพิวเตอร์รูปภาพที่ 1 ที่มา ผู้จัดทำ

จากรูปภาพตัวอย่างที่4.20 ถึง รูปภาพตัวอย่างที่ 4.21 แสดงรูปภาพตัวอย่างการ สร้าง Rich Video โดยมีขั้นตอนดังต่อไปนี้

- การสร้างริชเมนูนั้นในการโพสต์จะไม่แสดงข้อความหรือรูปถาพในห้องแชทแต่จะ ปรากฏอยูที่แถบเมนูบาร์ซึ่งจะอยู่ในแถบเดียวกับช่องที่ให้กดพิมพ์ข้อความบนโทรศัพท์มื อถือในแอพพลิเคชั่นไลน์ของลูกค้าแต่ละคนเท่านั้นส่วนข้อความ,รูปภาพหรือข้อมูลการ บริการต่างขึ้นอยู่กับผู้โพสต์ว่าจะให้ข้อมูลบริการทางค้านใด
- เข้าไปที่ "ริชเมนู" หลังจากนั้นให้คลิกเข้าไปที่ "สร้างใหม่"
- ใส่ข้อมูลที่ระบบให้มาเช่น การใส่ชื่อ
- การเลือกช่วงเวลาสามารถเลือกช่วงเวลาที่ต้องการให้เห็นในช่วงวันเวลาใคซึ่งสามารถ กำหนดได้ตามต้องการของผู้โพสต์
- ข้อความบนเมนูบาร์หมายถึงข้อความที่ต้องการจะให้ขึ้นบนแถบเมนูว่าต้องการจะให้ขึ้นกำ
   ว่า "เมนู" หรือต้องการจะให้ขึ้นข้อความอย่างไรสามารถกำหนดเองได้
- การแสดงเมนูแบบเริ่มต้นหมายถึงถ้าต้องการให้ถูกค้าเห็นข้อความที่แถบเมนูบาร์โดยไม่ ต้องให้ถูกค้ากดเข้าเข้าไปก็สามารถให้เลือก "แสดง" หรือถ้าไม่ต้องการให้แสดงให้กดไปที่ "ซ่อน"
- การตั้งค่าคอนเทนต์ ให้ทำการเลือกเทมเพลตซึ่งมีรูปแบบมากมายให้เลือกตามการใช้งาน
- โหลดรูปภาพที่ได้จัดเตรียมไว้เรียบร้อยแล้วโดยจะต้องมีขนาดตามที่ระบบได้กำหนดไว้ซึ่ง รูปแบบไฟล์คือ JPG, JPEG, PNG ขนาดไฟล์ต้องไม่เกิน 1 MB ขนาดรูปที่กำหนดไว้คือ ขนาดรูป: 2500×1686 พิกเซล, 2500×843 พิกเซล, 1200×810 พิกเซล, 1200×405 พิกเซล, 800×540 พิกเซล, 800×270 พิกเซล
- สามรถกำหนครูปแบบของรูปภาพโดยการฝั่งลิงก์,คูปอง,ข้อความ,บัตรสะสมแต้ม เลือก
   อย่างใดอย่างหนึ่งตามความต้องการ

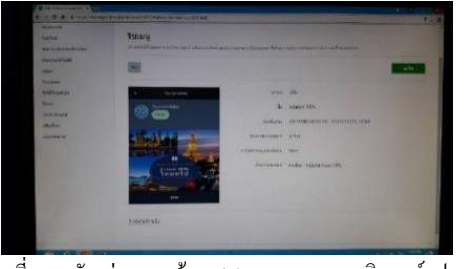

รูปภาพที่ 4.21 ตัวอย่างการสร้าง Rich Menu บนคอมพิวเตอร์รูปภาพที่ 2 ที่มา ผู้จัดทำ

- จากภาพด้านบนเป็นตัวอย่างการสร้างริชเมนูซึ่งตามตัวอย่างเป็นรูปแบบคูปองส่วนลด 10%

### 4.5 การใช้งาน Rich Content ของแอพพลิเคชั่น Line Official Account บนโทรศัพท์มือถือ

การใช้งาน Rich Content ของแอพพลิเคชั่น Line Official Account บนโทรศัพท์มือถือซึ่ง การทำงานของ Line Official Account บนมือถือนั้นเปรียบเสมือนเป็นการทำงานในส่วนของหน้า บ้านในการทำงานของ Rich Content ต่าง ๆบนโทรศัพท์มือถือนั้นสามารถทำได้เหมือนใน กอมพิวเตอร์เกือบทุกส่วนของฟีเจอร์แต่ยกเว้นการสร้างรูปแแบหรือแบบฟอร์มของ Rich Content เท่านั้นจึงจำเป็นต้องทำการสร้าง Rich Content บนคอมพิวเตอร์เก็บไว้ก่อนเพื่อเป็นการจัดเตรียม ข้อมูลให้พร้อม การทำงาน Rich Content ของแอพพลิเคชั่น Line Official Account บน โทรศัพท์มือถือสามารถให้ความสะควกสบายในเรื่องของการบรอดแกสต์ข้อมูล, การดูข้อมูลการใช้ งานและการตั้งค่าทั่วไปซึ่งสามารถใช้งานได้ทุกที่ทุการอาแต่ในส่วนของ Rich Menu นั้นไม่ สามารถใช้งานบนมือถือได้จะต้องสร้างในส่วนของคอมพิวเตอร์เช่นกัน การใช้งาน Rich Content

4.5.1 การใช้งาน Rich Message บนโทรศัพท์มือถือ

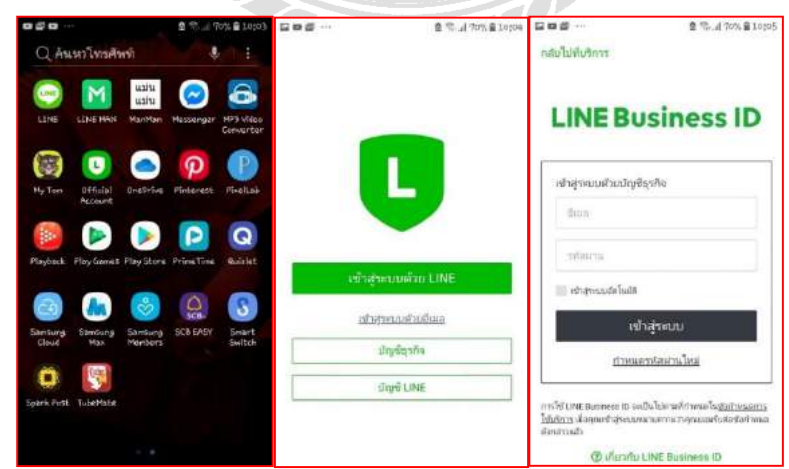

รูปภาพที่ 4.22 ตัวอย่างการใช้งาน Rich Message บนโทรศัพท์มือถือรูปภาพที่ 1 ที่มา ผู้จัดทำ

จากตัวอย่างรูปภาพที่ 4.22 ถึง รูปภาพตัวอย่างที่ 4.25 เป็นการแสดงรูปภาพตัวอย่างการใช้ งาน Rich Message บนโทรศัพท์มือถือ โดยมีรายละเอียดดังนี้

- คลิกไปที่แอพพลิเคชั่น Line Official Account
- ทำการ Login เพื่อเข้าสู่ระบบใส่ User name และ Password

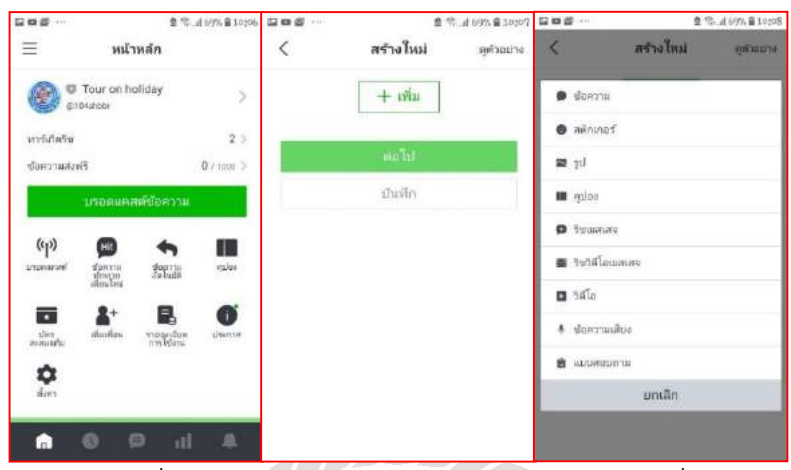

รูปภาพที่ 4.23 ตัวอย่างการใช้งาน Rich Message บนโทรศัพท์มือถือรูปภาพที่ 2 ที่มา ผู้จัดทำ

- คลิกเข้าไปที่บรอดแคสต์ข้อความ
- คลิกเข้าไปที่ "เพิ่ม" ในการเพิ่มจะมีรูปแบบในการบรอดแคสต์ต่างๆให้เลือกตามที่ต้องการ เช่น ข้อความ สติกเกอร์ รูป คูปอง ริชเมสเสจ ริชวีดีโอ วีดีโอ ข้อความเสียงและ แบบสอบถามซึ่งในการเลือกรูปแบบในการบรอดแคลต์นั้นจะสามารถเลือกได้มากสุด 3 รูปแบบในการบรอดแคสต์ในแต่ละครั้ง

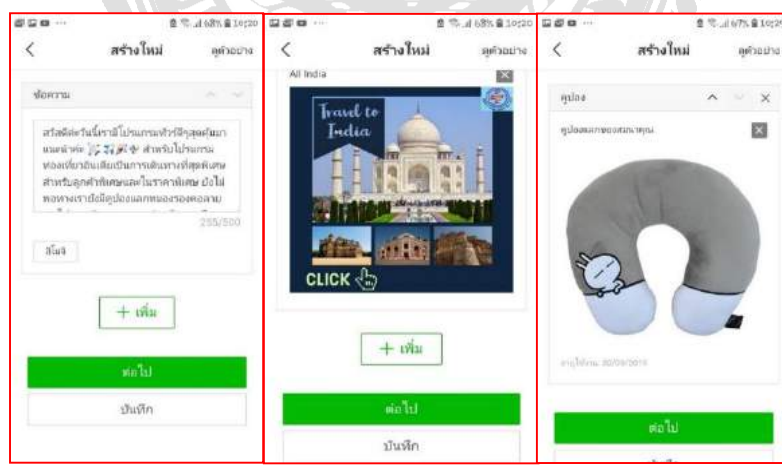

รูปภาพที่ 4.24 ด้วอข่างการใช้งาน Rich Message บนโทรศัพท์มือถือรูปภาพที่ 3 ที่มา ผู้จัดทำ

- เพิ่มข้อความเพื่อใส่ข้อความที่ต้องการสื่อสาร
- เพิ่มริชคอนเทนต์หรือรูปภาพที่ต้องการโพสต์ซึ่งรูปภาพเหล่านั้นได้ทำการสร้างใน คอมพิวเตอร์เรียบร้อยแล้ว
- เพิ่มคูปองเพื่อเป็นการจัดของสมนาคุณ

- ดังตัวอย่างภาพด้านบนเป็นการเลือการบรอดแคสต์ของริชกอนเทนต์
  - 1. เลือกเพิ่มข้อความ
  - 2. เลือกริชเมสเสจ
  - 3. เพิ่มคูปอง
  - เมื่อทำการเลือกข้อความหรือรูปภาพต่างๆที่ต้องการเรียบร้อยแล้วให้คลิกไปที่ "ต่อไป" ในแถบสีเขียวด้านล่าง ก็จะเปลี่ยนไปที่หน้าการตั้งค่าบรอดแคสต์

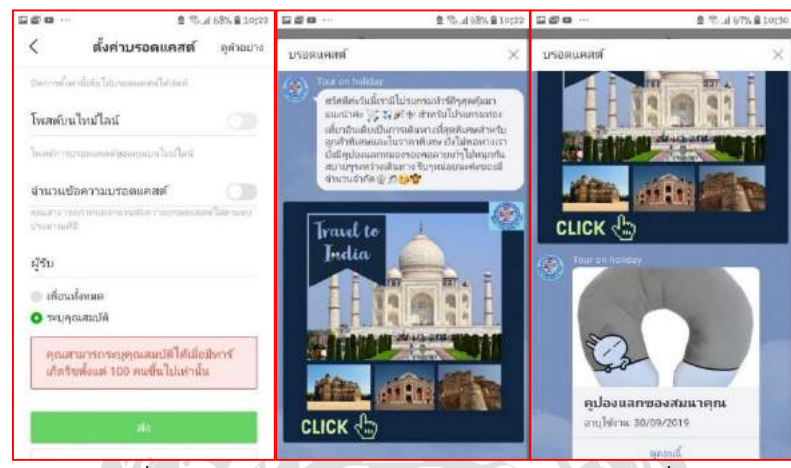

รูปภาพที่ 4.25 ตัวอย่างการใช้งาน Rich Message บนโทรศัพท์มือถือรูปภาพที่ 4 ที่มา ผู้จัดทำ

- การตั้งค่าบรอดแคสต์เป็นการตั้งค่าที่เกี่ยวกับการตั้งเวลาการบรอดแคสต์สามารถตั้งก่า ถ่วงหน้าในการโพสต์ได้และสามารถกำหนดจำนวนผู้รับข้อความต่างๆ ได้แต่การกำหนด ผู้รับนั้นจะต้องมีจำนวนสมาชิก 100 คนขึ้นไป
- คลิกไปที่มุมบนขวาเพื่อดูตัวอย่างก่อนทำการบรอดแคสต์และเมื่อตรวจเรียบร้อยให้คลิกไป ที่ "ส่ง" ในแถบสีเขียวด้านล่าง

\*หมายเหตุ อาจจะเลือกริชเมสเสจและริชวิดีโอพร้อมกันก็ได้
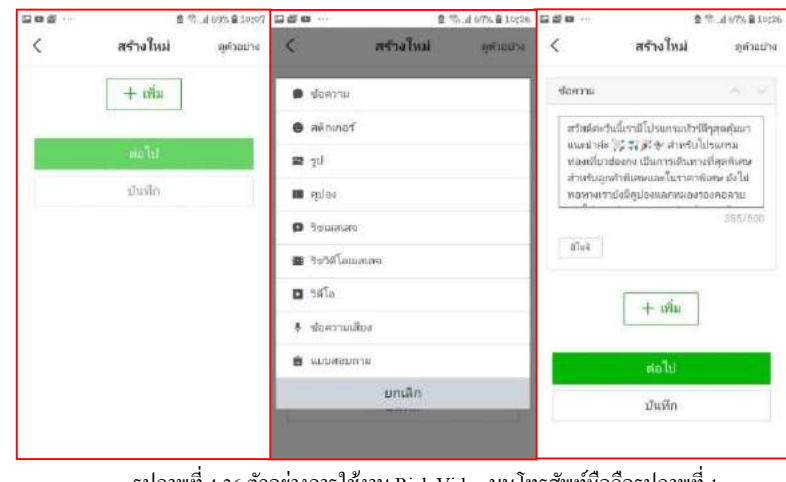

#### 4.5.2 การใช้งาน Rich video บนโทรศัพท์มือถือ

รูปภาพที่ 4.26 ตัวอย่างการใช้งาน Rich Video บนโทรศัพท์มือถือรูปภาพที่ 1 ที่มา ผู้จัดทำ

จากตัวอย่างรูปภาพที่ 4.26 ถึง รูปภาพตัวอย่างที่ 4.28 เป็นการแสดงรูปภาพตัวอย่างการใช้ งาน Rich Video บนโทรศัพท์มือถือ โดยมีรายละเอียดดังนี้

- คลิกไปที่แอพพลิเคชั่น Line Official Account
- ทำการ Login เพื่อเข้าสู่ระบบใส่ User name และ Password
- คลิกเข้าไปที่บรอดแคสต์ข้อความ
- กลิกเข้าไปที่ "เพิ่ม" ในการเพิ่มจะมีรูปแบบในการบรอดแคสต์ต่างๆให้เลือกตามที่ต้องการ เช่น ข้อความ, สติกเกอร์, รูป, คูปอง, ริชเมสเสจ, ริชวีดีโอ, วีดีโอ, ข้อความเสียงและ แบบสอบถามซึ่งในการเลือกรูปแบบในการบรอดแคสต์นั้นจะสามารถเลือกได้มากสุด 3 รูปแบบในการบรอดแคสต์ในแต่ละครั้ง
- เพิ่มข้อความเพื่อใส่ข้อความที่ต้องการสื่อสาร

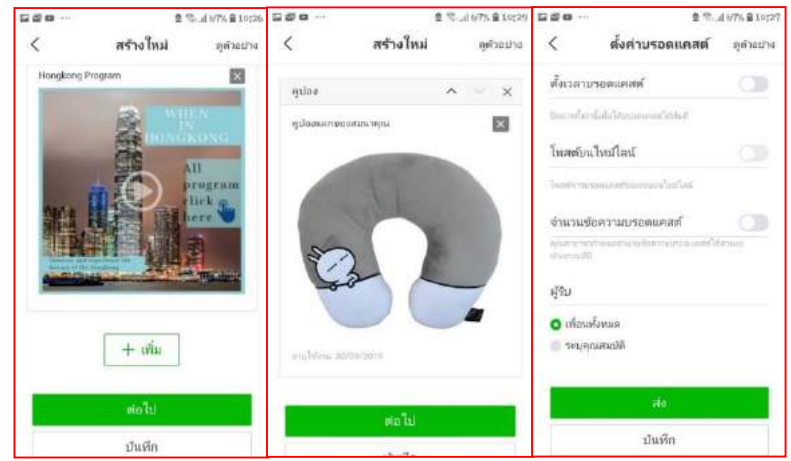

รูปภาพที่ 4.27 ตัวอย่างการใช้งาน Rich Video บนโทรศัพท์มือถือรูปภาพที่ 2 ที่มา ผู้จัดทำ

- เพิ่มริชวีดีโอหรือวีดีโอที่ต้องการโพสต์ซึ่งวีดีโอเหล่านั้นได้ทำการสร้างในคอมพิวเตอร์
  เรียบร้อยแล้ว
- เพิ่มคูปองเพื่อเป็นการจัดของสมนาคุณ
- ดังตัวอย่างภาพด้านบนเป็นการเลือกการบรอดแคสต์ของริชวีดีโอ
  - เลือกเพิ่มข้อความ
  - เลือกริชวีดีโอ
  - 7. เพิ่มคูปอง
- เมื่อทำการเลือกข้อความหรือวีดีโอต่าง ๆที่ต้องการเรียบร้อยแล้วให้กลิกไปที่ "ต่อไป" ใน แถบสีเขียวด้านล่าง ก็จะเปลี่ยนไปที่หน้าการตั้งค่าบรอดแกสต์
- การตั้งค่าบรอดแกสต์เป็นการตั้งค่าที่เกี่ยวกับการตั้งเวลาการบรอดแกสต์สามารถตั้งก่า ล่วงหน้าในการโพสต์ได้และสามารถกำหนดจำนวนผู้รับข้อความต่าง ๆ ได้แต่การกำหนด ผู้รับนั้นจะต้องมีจำนวนสมาชิก 100 คนขึ้นไป

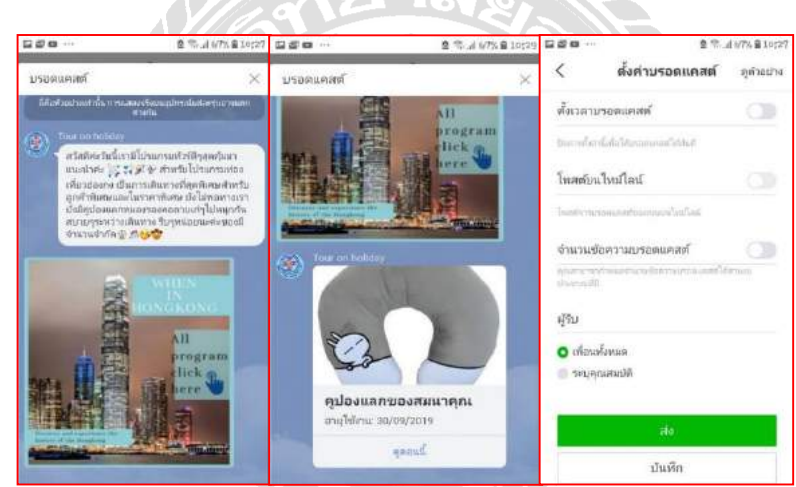

รูปภาพที่ 4.28 ตัวอย่างการใช้งาน Rich Video บนโทรศัพท์มือถือรูปภาพที่ 3 ที่มา ผู้จัดทำ

 คลิกไปที่มุมบนขวาเพื่อดูตัวอย่างก่อนทำการบรอดแคสต์และเมื่อตรวจเรียบร้อยให้คลิกไป ที่ "ส่ง" ในแถบสีเขียวด้านล่าง

\*หมายเหตุ อาจจะเลือกริชเมสเสจและริชวีดี โอพร้อมกันก็ได้

#### 4.6 สรุปผลจากโครงงาน

สิ่งที่ได้จากทำโครงงานในครั้งนี้คือ การสร้าง Template จากแอพพลิชั่น Adobe spark Post โดยสร้างไว้ทั้งหมด 5 รูปแบบคือ

- 1. โปรแกรมท่องเที่ยวประเทศญี่ปุ่น
- 2. โปรแกรมท่องเที่ยวประเทศอินเดีย
- 3. โปรแกรมท่องเที่ยวประเทศรัสเซีย
- 4. โปรแกรมท่องเที่ยวประเทศฮ่องกง
- 5. โปรแกรมท่องเที่ยวยุโรป
- ส่วนลด 10% ท่องเที่ยวในเมืองไทย
- กูปองรับของสมนาคุณหมอนรองคอ

ซึ่งทั้ง 5 รูปแบบนั้นได้นำมาโพสต์ผ่านทาง Line Official Account โดยการนำรูปแบบทั้งหมด มาสร้างใน Rich Content ซึ่งเป็นฟังก์ชั่นหนึ่งของ Line Official Account สามารถแยกออกได้ดังนี้

 โปรแกรมท่องเที่ยวประเทศญี่ปุ่น โปรแกรมท่องเที่ยวประเทศรัสเซีย โปรแกรมท่องเที่ยว ประเทศอินเดียและดูปองรับของสมนาดุณนำมาสร้างในส่วนของ Rich Message ดัง ด้วอย่างภาพด้านล่าง

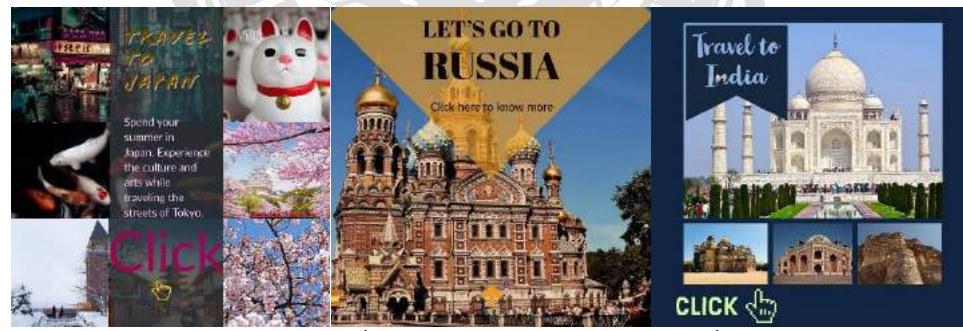

รูปภาพที่ 4.29 ตัวอย่างรูปแบบของ Template รูปภาพที่ 1 ที่มา ผู้จัดทำ

 โปรแกรมท่องเที่ยวประเทศฮ่องกงและโปรแกรมท่องเที่ยวยุโรปนำมาสร้างในส่วนของ Rich Video ดังตัวอย่างภาพด้านล่าง

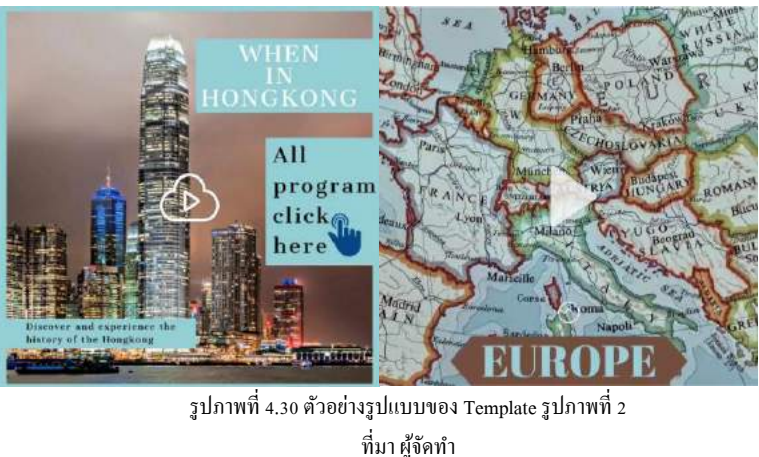

 ส่วนลด 10% ท่องเที่ยวในเมืองไทยนำมาสร้างในส่วนของ Rich Menu ดังตัวอย่างภาพ ด้านล่าง

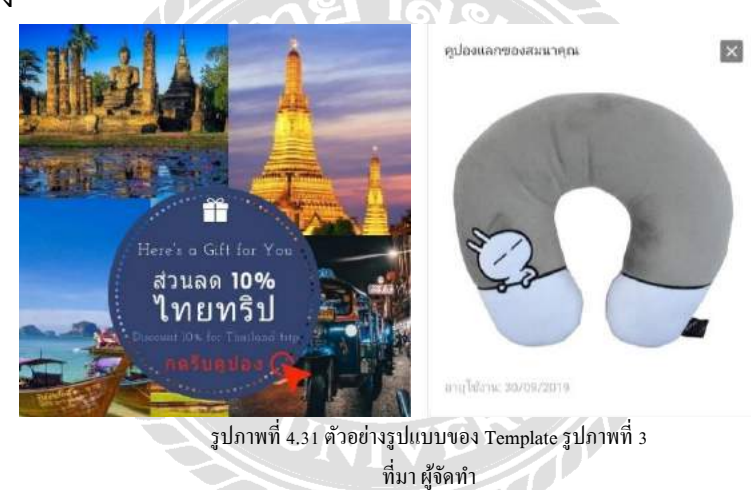

ผลสรุปของการคำเนินงานใน2-3สัปคาห์ มีลูกก้าติดตามใน Line Official Account ทั้งหมด 40คน ซึ่งถือว่าได้ผลตอบรับก่อนข้างดีพอสมควรมีลูกก้าเข้ามาติดต่อสอบถาม เกี่ยวกับโปรแกรมท่องเที่ยวต่าง ๆซึ่งถือว่าเป็นการติดต่อสื่อสาร การประชาสัมพันธ์และ การโปรโมชั่นต่างๆ กับลูกก้าได้อย่างดี

## บทที่ 5

## สรุปผลและข้อเสนอแนะ

#### 5.1 สรุปผลโครงงาน

## 5.1.1 สรุปผลโครงงาน

้จากการที่ผู้จัดทำได้เข้าปฏิบัติงานสหกิจศึกษาที่ บริษัท เอสคอร์ท อินเตอร์ กรุ๊ป ้จำกัด ซึ่งเป็นระยะเวลา 16 สัปดาห์ ได้มองเห็นแนวทางในการสื่อสารโดยการจัดทำริชค อนเทนต์เพื่อเป็นสื่อในการประชาสัมพันธ์ข้อมูลต่างๆผ่านทางแอพพลิเคชั่น Line Official Account ให้กับบริษัท เอสคอร์ท อินเตอร์ กรุ๊ป จำกัด เพื่อเป็นประโยชน์ในการทำงาน ให้กับพนักงานบริษัทกับการติดต่อสื่อสารกับลูกค้า ซึ่งผลตอบรับจากการทำโครงงานใน ้ครั้งนี้ ลูกก้าจำนวนมากให้ความสนใจในการใช้แอพพลิเคชั่นไลน์แชทเพื่อติดต่อสื่อสาร กับทางบริษัทและเข้ามาสอบถามเกี่ยวกับ โปรแกรมท่องเที่ยวเป็นจำนวนมาก ผลจากการ ตรวจสอบมีลูกค้าที่สนใจเข้าร่วมเพื่มเพื่อนกับทางใลน์ของบริษัทเป็นจำนวน 40 คน โดย ใช้เวลาในการรอการตอบรับจากลูกค้าเพียง 3 สัปคาห์ และในส่วนของพนักงานได้ให้ ้ กำแนะนำข้อมูลต่างๆที่เกี่ยวกับโปรแกรมท่องเที่ยวให้กับถูกก้าโดยผ่านทางแอพพลิเคชั่น Line Official Account ส่วนใหญ่ผลตอบรับจากการออกแบบเทมเพลตหรือแบนเนอร์และ การสร้างริชกอนเทนต์เพื่อทำการบรอดแกสต์ผ่านทาง Line official Account ของบริษัท เอสคอร์ท อินเตอร์ กรุ๊ป จำกัด พนักงานมีความพึงพอใจและสะดวกต่อการทำงานซึ่ง สามารถให้ข้อมูลได้ตรงตามความต้องการของลูกค้าโดยไม่ต้องเสียเวลาในการเดินทางไป พบลูกค้าและสามารถทำโปรโมชั่นต่างๆ ใด้ง่ายขึ้นตามแบบนโยบายของบริษัทที่ได้ กำหนดไว้ซึ่งทำให้การประชาสัมพันธ์ข้อมูลต่างๆกับลูกค้านั้นได้บรรลุตามวัตถุประสงค์

#### 5.1.2 ข้อจำกัดหรือปัญหาของโครงงาน

มีข้อจำกัดในเรื่องของการบรอดแคสต์ข้อมูลต่าง ๆเนื่องจากในการใช้ Line Official Account มีการจำกัดในการส่งบรอดแคสต์ในแต่ละครั้งซึ่งเป็นเรื่องของการมี ก่าใช้จ่ายในการส่งบรอดแคสต์เพราะการใช้ Line Official Account สำหรับโครงงานสหกิจ ในครั้งนี้เป็นเพียงการใช้งานของ Line Official Account 1,000 ชุดเท่านั้นต่อ 1 เดือน ซึ่ง 1 ชุดจะสามารถส่งได้มากที่สุดคือ 3 ข้อความหรือตามภาษาที่ใช้กันคือ 3 บับเบิล (Bubble) เพราะฉะนั้นถ้ามีลูกค้าในไลน์ 250 คนจะสามารถทำบรอดแคสต์ได้ 4ครั้งต่อเเดือน

## 5.1.3 ข้อเสนอแนะนักศึกษามีข้อเสนอแนะอย่างไรเพื่อเป็นแนวทางให้กับผู้อื่นในการ ดำเนินแก้ไขต่อไป

ในการออกแบบ Template หรือรูปภาพเพื่อใช้สำหรับการประชาสัมพันธ์ควร จะต้องทำให้มีความน่าสนใจ มีข้อมูลหรือข้อความที่ชัดเจนที่อยู่บนรูปภาพ มีความสวยงาม และมีความคุ้มค่าให้มากที่สุดเพราะเนื่องจากว่ามีข้อจำกัดในเรื่องของจำนวนในการบรอด แคสต์ในแต่ละครั้งและควรจะทำการตลาดต่างๆเช่นการโปรโมท การทำโปรโมชั่นให้มี ความน่าสนใจมากยิ่งขึ้น ในการบรอดแคสต์ในแต่ละครั้งมีข้อจำกัดในเรื่องของค่าใช้จ่าย ในการบรอดแคสต์ตามรูปภาพประกอบดังนี้

|                              | free  | Beste                  |                         |
|------------------------------|-------|------------------------|-------------------------|
| ราคาเหลี่กามาย               | ×.    | 1,200 Unn<br>050 Sto 9 | 1,500 Unn<br>8050 45.09 |
| สำเฒนชื่อหวาม                | 1,000 | 15,000 ปังหวาม         | 35,000 daecru           |
| ราสอดีอกวามที่เกินจากเพ็กแกะ |       | 0.08 มาก/สังความ       | 0.04 มาการังความ        |
| Tag. Note, Quick Replies     | ~     | ~                      | ~                       |
| Rich Content:                | ~     | ~                      | ~                       |
| dasataundu                   | ~     | ~                      | ~                       |
| Bran                         | ~     | ~                      | ~                       |
| Account Page                 | ~     | ~                      | ~                       |
| RUGISUTTU                    | ~     | ~                      | ~                       |
| API                          | ~     | ~                      | ~                       |

ที่มา www.linebiz.com

- แพ็กเกจ Free สามารถส่งข้อความได้ฟรี 1,000 ข้อความต่อเดือนและสามารถใช้ฟีเจอร์ ต่าง ๆ ได้เหมือนกับแพ็กเกจอื่น ๆทั่วไป

- แพ็กเกจ Basic ราคาแพ็กเกจ 1,200 บาท สามารถส่งข้อความได้ 15,000 ข้อความต่อเดือน หากส่งข้อความเกินที่กำหนดจะมีค่าใช้จ่ายเพิ่มโดยคิดข้อความละ 0.08บาทต่อข้อความ

- แพ็กเกจ Pro ราคาแพ็กเกจ 1,500 บาท สามารถส่งข้อความได้ 35,000ข้อความต่อเดือน หากส่งข้อความเกินกำหนดจะมีค่าใช้จ่ายเพิ่มโดยคิดข้อความละ 0.04 บามต่อข้อความ

โดยแพ็กเกจที่ใช้ในการดำเนินงานในครั้งนี้เป็นแพ็กเกจ Free เพราะเนื่องจากเป็นเพียงการ ดำเนินงานในเบื้องต้นและมีผู้ติดตามยังไม่มากนัก หากในอนาคตคาดว่าจะมีผู้ติดตามไลน์ ของบริษัทมากขึ้นอาจจะต้องใช้ในแพ็กเกจอื่น ๆซึ่งก็หมายความว่ามีจะต้องก่าใช้จ่ายเข้ามา เกี่ยวข้องแต่ก็จะบ่งบอกได้ว่ามีผู้ติดตามมากขึ้นไปด้วยเช่นกัน ส่วนในเรื่องของการอัพเดท เว็บไซต์กวรมีการดำเนินการอัพเดทอย่างสม่ำเสมอเพื่อให้ได้ข้อมูลที่ใหม่ๆให้กับลูกก้า

#### 5.2 สรุปผลการปฏิบัติงานสหกิจศึกษา

#### 5.2.1 ข้อดีของการปฏิบัติงานสหกิจศึกษา

ได้เรียนรู้สิ่งใหม่ๆประสบการณ์ใหม่ๆที่นอกเหนือจากการเรียนในมหาวิทยาลัยคือ การได้เรียนรู้สิ่งต่างๆกับผู้ร่วมงานคือจะมีการปรับตัวให้สามารถทำงานร่วมกับผู้อื่นได้ การช่วยเหลือซึ่งกันและกันและการมีน้ำใจ รู้จักมีความรับผิดชอบในหน้าที่ของตนเองที่ ได้รับมอบหมายจากหัวหน้างาน ได้เรียนรู้เกี่ยวกับสถานที่ท่องเที่ยวทั้งในประเทศและ ต่างประเทศ ได้เรียนรู้ความเป็นมาของจังหวัดและต่างประเทศโดยการค้นหาข้อมูลต่างๆ ด้วยตัวเองตามที่ได้รับมอบหมาย มีการจัดออกทริปไปสถานที่ท่องเที่ยวซึ่งทำให้ได้เรียนรู้ ในการทำงานในส่วนของการเป็นมักกุเทศก์ที่แท้จริงจึงมีโอกาสได้พัฒนาทักษะในเรื่อง ของการแก้ไขปัญหาเฉพาะหน้า การติดต่อสื่อสาร การให้ข้อมูลต่างๆกับลูกทัวร์และ หลักการบริการที่ดี

## 5.2.2 ปัญหาที่พบของการปฏิบัติงานสหกิจศึกษา

ปํญหาที่พบในการทำงานคือช่วงเวลาระยะการปฏิบัติงานก่อข้างน้อยทำให้การ เรียนรู้ในเรื่องของการบริการลูกค้าในส่วนของการขายโปรแกรมการท่องเที่ยวและส่วน งานอื่นๆได้น้อยลงไปด้วยเพราะเนื่องจากในช่วงการปฏิบัติงานเป็นช่วงที่มีลูกค้าน้อยหรือ ช่วง Low season และการอัพเดทโปรแกรมท่องเที่ยวยังไม่สามารถอัพเดทได้ครบทุก โปรแกรมจึงเป็นปัญหาในการเปิดหรือการนำเสนอโปรแกรมใหม่ๆให้กับลูกค้าได้ทราบ ซึ่งสิ่งนี้เป็นอีกหนึ่งสาเหตุที่ทำให้ลูกค้าน้อยลงไปด้วยและด้วยเวลาที่จำกัดจึงไม่สามารถ นำคิวอาร์ โค้ดลงเว็บไซด์ได้ตามกำหนดที่ตั้งเอาไว้จึงทำให้มีลูกค้ายังติดตามน้อย

#### 5.2.3 ข้อเสนอแนะ

อัพเดทโปรแกรมท่องเที่ยวเพื่อให้มีความเคลื่อนใหวและมีสิ่งใหม่เพื่อให้ข้อมูลมี ความน่าสนใจมากยิ่งขึ้นและในการสร้างเทมเพลทหรือแบนเนอร์ควรให้มีความน่าสนใจ ในการสร้างเทมเพลทหรือแบรนเนอร์นั้นควรมีภาพและเนื้อหาที่น่าสนใจและสร้าง รูปแบบใหม่ๆอยู่เสมอและมีเอกลักษณ์เฉพาะเพื่อให้เป็นที่น่าจคจำของลูกค้าและการโพสต์ หรือบรอดแคสต์ผ่านทาง Line Official Account ควรทำอย่างสม่ำเสมอเพื่อให้ลูกค้าได้รับ ข่าวสารหรือการประชาสัมพันธ์ได้อย่างต่อเนื่องซึ่งสิ่งเหล่านี้สามารถเพิ่มรายได้และจะไม่ ทำให้ขาดการติดต่อสื่อสารกับลูกค้าได้เป็นอย่างดี

#### บรรณานุกรม

- ณรงศ์ยศ มหิทธิวาณิชชา. (2561). อัพเคตพฤติกรรมและข้อมูลผู้ใช้งานไลน์ประเทศไทย. เข้าถึงได้จาก http://www.twfdigital.com/blog/2018/09/thailandline-stats-and-behaviour
- พุทธรักษ์ มุลเมือง. (2556). *ความหมายของอินเทอร์เน็ต*. เข้าถึงได้จาก http://computer.bcnnv.ac.th/ hnwy-kar-reiyn-ru2

ใลน์ คอปเปอร์เรชั่น ประเทศไทย. (2562). LINE FOR BUSSINESS. เข้าถึงได้จาก www.linebiz.com/th/

วิกิพีเดีย. (2562). อินเทอร์ เน็ต. สืบค้นเมื่อ 18 สิงหาคม 2562, จาก http://th.m.wikipedia.org/wiki/

- สนุธยา โฮก้องตรีภพ. (2561). ทำคอนเท้นต์สวยๆด้วยแอพทำรูป Adobe Spark Post. เข้าถึงได้จาก http://www.beartai.com/review/appreview/271567
- สัมมนาออนไลน์. (2557). *สื่อสังคมออนไลน์กับการเรียนการสอน*. เข้าถึงได้จาก http://smforedu.blogspot.com/2014/02/blog-post.html/
- สุรางคณา วายุภาพ. (2561). ผลสำรวจพฤติกรรมผู้ใช้งานอินเทอร์เน็ต ในประเทศไทยปี2561 โดย ETDA สำนักงานพัฒนาธุรกรรมอิเล็กทรอนิกส์. เข้าถึงได้จาก http://www.brandbuffet.in.th/ 2018/08/thailand.internet-user-profile-2018/

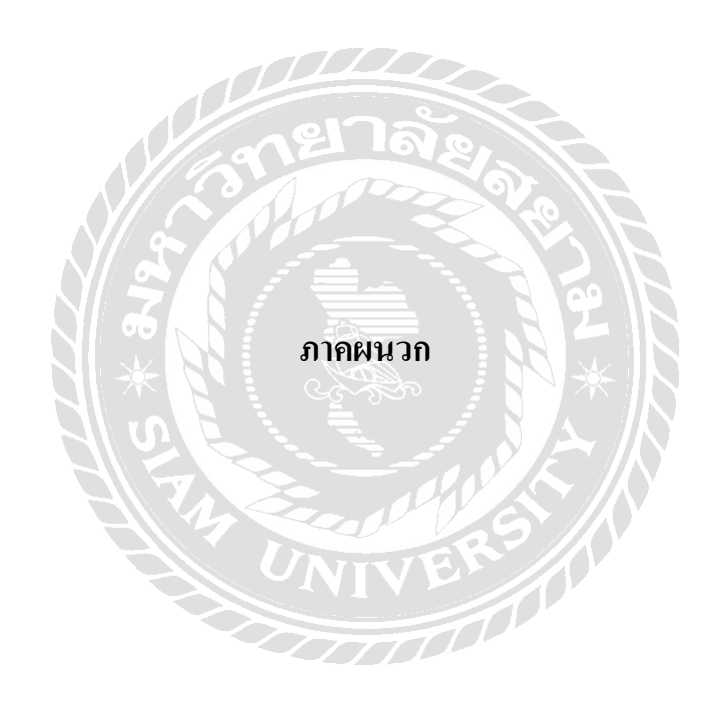

ภาคผนวก ก

รูปภาพของผู้จัดทำขณะปฏิบัติงานสหกิจศึกษา

รูปภาพของผู้จัดทำขณะปฏิบัติงานสหกิจศึกษา

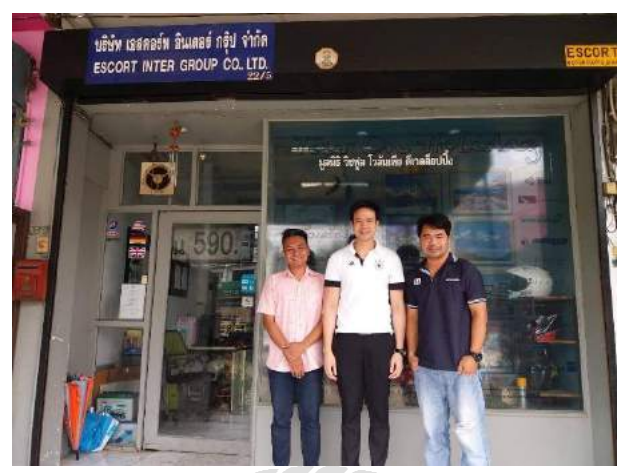

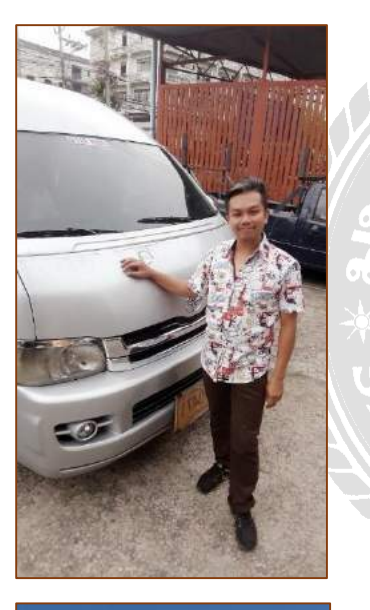

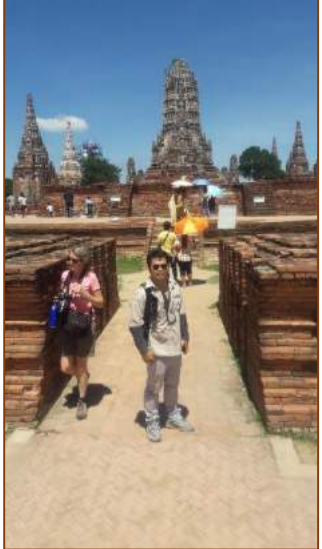

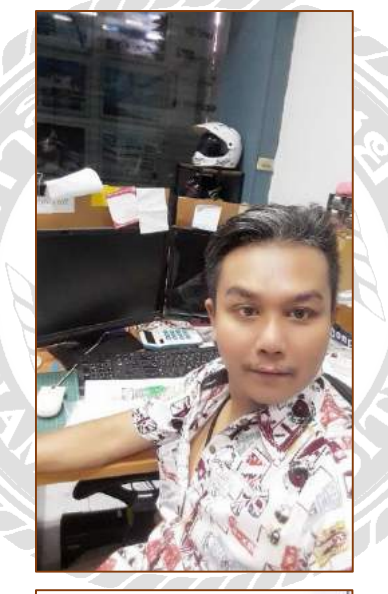

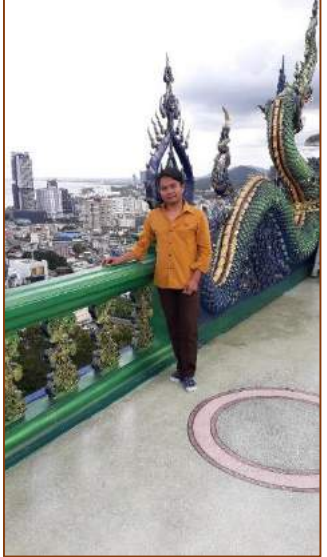

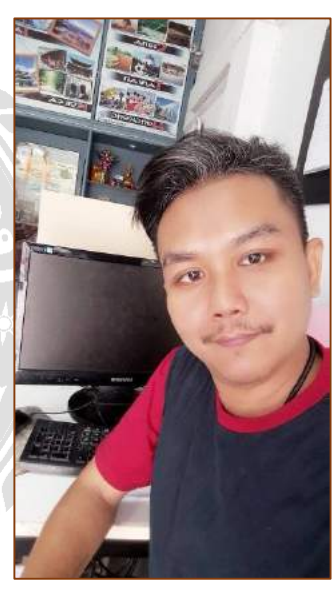

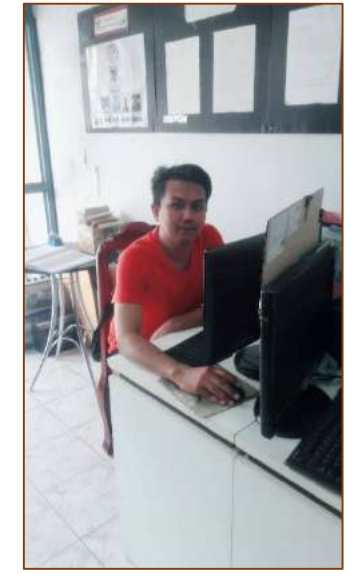

ภาคผนวก ข บทสัมภาษณ์พนักงานที่ปรึกษา

## บทสัมภาษณ์พนักงานที่ปรึกษา

โครงงานการสร้างริชคอนเทนต์เพื่อประชาสัมพันธ์โปรแกรมนำเที่ยวบริษัท เอสคอร์ท อินเตอร์ กรุ๊ป จำกัด (ทัวร์ ออน ฮอลิเดย์) มีประโยชน์ต่อสถานประกอบการนี้อย่างไรบ้าง ろのちょううちんな えんちょん ちゃち してものかえんちょうしん いろん ひろん ひのかろの 122 Stomido Tons Ju grai vos vien laisians season stars he ma suddys angitt bezz grandeny alours of 216= prilo USCCOSSINS nesla ข้อเสนอแนะเกี่ยวกับโครงงาน Nes 1000MA

พนักงานที่ปรึกษา

วศ.ดร.วิชาญชัย บุญแสง

ภาคผนวก ค

บทความวิชาการ

## การสร้างริชคอนเทนต์เพื่อประชาสัมพันธ์โปรแกรมนำเที่ยว บริษัท เอสคอร์ท อินเตอร์ กรุ๊ป จำกัด (ทัวร์ ออน ฮอลิเดย์) นายพันธพงศ์ ตั้งตน ภาควิชาการ โรงแรมและการท่องเที่ยว คณะศิลปศาสตร์ มหาวิทยาลัยสยาม

38 ถนนเพชรเกษม เขตภาษีเจริญ กทม. 10160

#### บทคัดย่อ

บริษัท เอสคอร์ท อินเตอร์ กรุ๊ป จำกัด (ทัวร์ ออน ฮอลิเคย์) เป็นบริษัทที่ให้บริการด้านการ ท่องเที่ยว โดยมีวัตถุประสงค์ในการจำหน่าย โปรแกรมท่องเที่ยว การบริการทางด้านวีซ่าและจอง ตั๋วเครื่องบินซึ่งทางบริษัทเป็นตัวแทนจำหน่ายให้กับ บริษัทชั้นนำและมีความเชี่ยวชาณทั้งในประเทศและ ต่างประเทศ การดำเนินงานภายในบริษัทมีการ ติดต่อสื่อสารกับลูกค้าผ่านทางอีเมล โทรศัพท์และ เว็บไซต์ ผ้จัดทำจึงเห็นแนวทางในเรื่องการ ติดต่อสื่อสารผ่านทาง Line Official Account โดยการ สร้างริชกอนเทนต์ที่เป็นสื่อข้อมูลเพื่อประชาสัมพันธ์ ให้กับ บริษัท เอสคอร์ท อินเตอร์ กรุ๊ป จำกัด ซึ่งเป็น อีกช่องทางหนึ่งเพื่อเพิ่มการติดต่อสื่อสารและ ประชาสัมพันธ์ข้อมูลต่าง ๆ อีกทั้งยังสามารถลด ต้นทนในการผลิตสื่อการประชาสัมพันธ์ในช่องทาง อื่น ๆ ซึ่งในส่วนของการทำโครงงานจะเป็นการสร้าง เทมเพลตบนแอพพลิเคชั่น Adobe Spark Post และนำ เทมเพลตที่ได้นั้นไปสร้างริชคอนเทนต์ต่าง ๆแล้ว นำไปทำการบรอดแคสต์โดยผ่านทางLine Official Account เพื่อเป็นการประชาสัมพันธ์ลกค้า โครงงาน ในครั้งนี้ใช้เวลาในการคำเนินงาน 3 สัปดาห์ โดยมี ผู้ติดตามทางไลน์ทั้งหมด 40คน ซึ่งถือว่าผลตอบรับ ้ก่อนข้างดีมีถูกก้าติดต่อสอบถามเกี่ยวกับโปรแกรม ท่องเที่ยวต่าง ๆเพิ่มมากขึ้นซึ่งเชื่อว่าจะทำให้สามารถ เพิ่มยอคขายได้ในอนาคตและในส่วนการทำงานของ พนักงานบริษัทที่ใช้แอพพลิเคชั่น Line Official

## Account มีความสะดวกทางด้านการติดต่อสื่อสารมาก ยิ่งขึ้นและเข้าถึงลูกก้าได้ง่ายอีกด้วย

#### <mark>คำสำคัญ :</mark> ริชคอนเทนต์ /ประชาสัมพันธ์/เอสคอร์ท อินเตอร์ กรุ๊ป

#### Abstract

Escort Inter Group Co., Ltd. (Tour on Holiday) is a travel service company which provides travel program, visa application service, and flight booking. With the specialization in both domestic and abroad tourism industry, the company has a long experience to be an agent for leading companies. Since the company mainly communicates with customers across a variety of different channels e.g. email, telephone, and website, this study intends to introduce a new communication channel by creating rich content via Line Official Account. This channel also could help the company to reduce production costs from creating content on other channels. The study initiated by creating a template on Adobe Spark Post application and used the template generated rich contents. Next, the contents were broadcasted via Line Official Account. After displayed contents for 3 weeks, the results were satisfying. It generated 40 followers and many of prospect customers. Additionally, Line Official Account supported company staffs to communicate with customers more effective and easier.

เนื่องจากในยุกปัจจุบันมีเทคโนโลยีที่ ทันสมัยหรือเรียกว่ายุคดิจิตอลทำให้มนุษย์มีการ สื่อสารที่สะควกรวคเร็วมากยิ่งขึ้นซึ่งต่างกับในสมัย คดีตที่มีข้อจำกัดในการติดต่อสื่อสารโดยเฉพาะใน ด้านการติดต่อธุรกิจการค้า ทำให้การติดต่อสื่อสารนั้น ทำได้เฉพาะเพียงพื้นที่ในเขตใกล้ๆหรือรู้จักกันในวง แคบแต่ในปัจจุบันมีการนำเทคโนโลยีต่างๆเข้ามาช่วย ในการติดต่อสื่อสารกันมากขึ้นทำให้วงการธุรกิจ ต่างๆไปได้กว้างไกลหรือที่เรียกกันว่า พาณิชย์ อิเล็กทรอนิกส์ ผู้จัดทำจึงมองเห็นความสำคัญของการ ติดต่อสื่อสารจึงมีความประสงค์ที่จะสร้าง Rich content เพื่อเป็นสื่อในการประชาสัมพันธ์ โดยการ โพสต์หรือบรอคแคสต์ผ่านทางแอพพลิเคชั่น Line Official Account เพื่อประชาสัมพันธ์ข้อมูลต่างๆ ให้กับถูกค้าของบริษัท เอสคอร์ท อินเตอร์ กรุ๊ป จำกัด (ทัวร์ ออน ฮอลิเคย์) ซึ่งเป็นอีกหนึ่งช่องทางในการ ติคต่อสื่อสารที่มีความสะควกรวคเร็ว สามารถกระตุ้น ยอดขาย ช่วยลดต้นทุนในการสร้างสื่อในการ ประชาสัมพันธ์อีกทั้งยังสามารถช่วยลดการใช้ ทรัพยากรธรรมชาติได้อีกด้วย

#### วัตถุประสงค์ของโครงงาน

เพื่อสร้างริชคอนเทนต์สำหรับการประชาสัมพันธ์ ข้อมูลต่างๆผ่านทางแอพพลิเคชั่นLine Official Account ให้กับทางบริษัท เอสกอร์ท อินเตอร์ กรุ๊ป จำกัด

#### ขอบเขตของโครงงาน

ขอบเขตด้านสถานที่ บริษัท เอสคอร์ท อินเตอร์
 กรุ๊ป จำกัด ( ทัวร์ ออน ฮอลิเดย์ ) 22/5 ซ. เพชร

เกษม 69 ถ.เพชรเกษม แขวงหนองค้ำงพลู เขต หนองแขม กทม. 10160

- **ขอบเขตด้านเวลา** คำเนินงานตั้งแต่วันที่ 14 พฤษภาคม 2562 – 30 สิงหาคม 2562 รวม 16 สัปดาห์
- ขอบเขตด้านข้อมูล

http://www.touronholiday.com/ https://admin-official.line.me/

ขอบเขตด้านประชากร กรรมการผู้จัดการและ
 พนักงานในออฟฟิตทุกแผนก
 ประโยชน์ที่ดาดว่าจะได้รับ

 เพื่อพัฒนาศักยภาพทางการตลาด การสื่อสารและ การบริการและมีความสะดวกรวดเร็วให้ตรงกับความ ต้องการของผู้บริโภค

สามารถลดต้นทุนค่าใช้ง่ายในการสื่อสารข้อมูลการ
 โฆษณาทางช่องทางอื่นๆและยังลดในการใช้
 ทรัพยากรธรรมชาติและรักษาสิ่งแวดล้อม
 ขั้นตอนการทำโครงาน

เริ่มจากการอัพเดทเว็บไซต์โปรแกรม ท่องเที่ยวของบริษัท เอสกอร์ท อินเตอร์ กรุ๊ป จำกัดให้ เป็นข้อมูลโปรแกรมท่องเที่ยวให้เป็นปัจจุบันและทำ การดาวน์โหลดแอพพลิเกชั่น Adobe Spark Post เพื่อ ทำการสร้างรูปแบบหรือ Template เพื่อใช้สำหรับการ ประชาสัมพันธ์ข้อมูลโปรแกรมท่องเที่ยว ดาวน์โหลด แอพพลิเกชั่น Line Official Account เพื่อไว้สำหรับ การสร้าง Rich Content และมีไว้สำหรับการทำบรอด แกสต์เพื่อเป็นสื่อในการติดต่อกับลูกก้า หลังจากสร้าง Template หรือ Banner และได้รูปภาพข้อความ ประชาสัมพันธ์ที่ต้องการจึงก่อยมาสร้างในส่วนของ Rich Content ซึ่งอยู่ในส่วนของ Line Official Account ในการสร้าง Rich Content นั้นจะแบ่งออกเป็น 3 ส่วน ด้วนกันคือ

- ริชเมสเสจ (Rich Message) เป็นการสร้างข้อความ รูปภาพธรรมดาและสามารถให้รูปภาพนั้นลิงก์ ไปที่เว็บไซต์ได้เพื่อดูข้อมูล
- ริชวีดีโอ (Rich Video) เป็นการสร้างข้อความรูป ภาพเคลื่อนไหวได้หรืออาจจะทำเป็นลักษณะ คลิปวิดีโอได้เช่นกันและสามารถให้วิดีโอนั้น ลิงก์เชื่อมต่อไปยังเว็บไซต์ได้
- ริชเมนู (Rich Menu) เป็นการสร้างข้อความ รูปภาพเพื่อเป็นการประชาสัมพันธ์แต่การสร้าง Rich Menu นั้นมีความโดดเด่นคือข้อความภาพ จะปรากฏอยู่ที่เมนูบาร์หรือที่แถบแป้นพิมพ์ซึ่ง เหมาะกับการประชาสัมพันธ์ข้อมูลที่เป็นข้อมูล พิเศษหรือการทำโปรโมชั่นต่างๆ

หลังจากทำการสร้าง Rich Content ในส่วนต่างๆ เรียบร้อยแล้วขั้นตอนต่อไปคือการนำไอดี Line Official Account หรืออาจจะเป็น QR Code นำไปติด ไว้ที่เว็บไซต์ของบริษัทเพื่อให้ลูกค้าที่สนใจเข้ามาเพิ่ม บริษัทเป็นเพื่อนเพื่อเข้ามารับข้อมูลต่างๆของบริษัท และสามารถทำการติดต่อสื่อสารกันระหว่างลูกค้ากับ บริษัทได้สะดวกมากยิ่งขึ้นและหลังจากที่มีลูกค้าเพิ่ม เพื่อนเข้ามาจึงสามารถทำการโพสต์ข้อมูลหรือที่เรียก กันว่าทำการบรอดแคสต์เพื่อส่งข้อมูลให้กับลูกค้า **สรุปผลโครงงาน** 

จากการที่ผู้จัดทำได้เข้าปฏิบัติงานสหกิจ สึกษาที่ บริษัท เอสดอร์ท อินเตอร์ กรุ๊ป จำกัด ซึ่งเป็น ระยะเวลา 16 สัปดาห์ ได้มองเห็นแนวทางในการ สื่อสาร โดยการจัดทำริชคอนเทนต์เพื่อเป็นสื่อในการ ประชาสัมพันธ์ข้อมูลต่างๆผ่านทางแอพพลิเคชั่น Line Official Account ให้กับบริษัท เอสคอร์ท อินเตอร์ กรุ๊ป จำกัด เพื่อเป็นประโยชน์ในการทำงานให้กับ พนักงานบริษัทกับการติดต่อสื่อสารกับลูกค้า ซึ่งผล ตอบรับจากการทำโครงงานในครั้งนี้ ลูกค้าจำนวน มากให้กวามสนใจในการใช้แอพพลิเคชั่นไลน์แชท

เพื่อติดต่อสื่อสารกับทางบริษัทและเข้ามาสอบถาม เกี่ยวกับ โปรแกรมท่องเที่ยวเป็นจำนวนมาก ผลจาก การตรวจสอบมีลูกค้าที่สนใจเข้าร่วมเพื่มเพื่อนกับทาง ใลน์ของบริษัทเป็นจำนวน 40 คน โดยใช้เวลาในการ รอการตอบรับจากลกค้าเพียง 3 สัปคาห์ และในส่วน ของพนักงานได้ให้คำแนะนำข้อมูลต่างๆที่เกี่ยวกับ โปรแกรมท่องเที่ยวให้กับลูกค้าโดยผ่านทาง แอพพลิเคชั่น Line Official Account ส่วนใหญ่ผล ตอบรับจากการออกแบบเทมเพลตหรือแบนเนอร์และ การสร้างริชคอนเทนต์เพื่อทำการบรอดแคสต์ผ่านทาง Line official Account ของบริษัท เอสคอร์ท อินเตอร์ กรุ๊ป จำกัด พนักงานมีความพึงพอใจและสะดวกต่อ การทำงานซึ่งสามารถให้ข้อมูลได้ตรงตามความ ต้องการของลูกค้าโคยไม่ต้องเสียเวลาในการเดินทาง ไปพบลูกค้าและสามารถทำโปรโมชั่นต่างๆได้ง่ายขึ้น ตามแบบนโยบายของบริษัทที่ได้กำหนดไว้ซึ่งทำให้ การประชาสัมพันธ์ข้อมูลต่างๆกับลูกค้านั้นได้บรรลุ ตามวัตถุประสงค์

#### ข้อเสนอแนะในการต่อยอดโครงงาน

ในการต่อขอดโครงงานนั้นเป็นสิ่งที่ควร ปฏิบัติเป็นอย่างยิ่งซึ่งจะเป็นประโยชน์ที่ดีให้กับ บริษัทได้ในอนาคต สิ่งที่จะเสนอแนะที่สำคัญที่สุดคือ การอัพเดทโปรแกรมท่องเที่ยวซึ่งจะทำให้ลูกค้าทราบ ถึงข้อมูลต่างๆของโปรแกรมท่องเที่ยวที่ใหม่อยู่เสมอ และเป็นขั้นตอนแรกๆที่ควรจะทำ การนำเสนอสิ่ง ใหม่ให้กับลูกค้า หมั่นทำการบรอดแคสต์โดยการ สร้างเทมเพลตหรือแบนเนอร์โฆษณาให้มีความ น่าสนใจ รูปภาพสวยข้อความบนรูปภาพกระชับและ น่าสนใจ รูปภาพสวยข้อความบนรูปภาพกระชับและ น่าสนใจเข้าใจง่ายต่อผู้อ่านและในการออกบูธในแต่ ละครั้งมีการเชิญชวนลูกค้าที่สนใจทำการเพิ่มเพื่อน ทางไลน์บริษัทเพื่อเป็นการสื่อสารและเข้าถึงลูกค้าได้ ง่ายขึ้น

#### กิตติกรรมประกาศ

การที่ผู้จัดทำได้ปฏิบัติงานในโครงการสห กิจศึกษา ณ บริษัท เอสคอร์ท อินเตอร์ กรุ๊ป จำกัด (ทัวร์ ออน ฮอถิเดย์) ตั้งแต่วันที่ 14 พฤษภาคม พ. ศ. 2562 ถึงวันที่ 30 สิงหาคม พ.ศ. 2562 ทำให้ผู้จัดทำ ได้รับความรู้และประสบการณ์ต่างๆ ที่มีประโยชน์ มากมายและสามารถนำไปปรับใช้กับอาชีพการงาน ของผู้จัดทำได้ในอนาคต สำหรับรายงานสหกิจศึกษา ฉบับนี้ประสบผลสำเร็จได้ด้วยดี โดยได้รับการ อนุเคราะห์จาก

1.คร. วิชาญชัย บุญแสง ตำแหน่งกรรมการผู้จัดการ
 2.นางสาวชญาดา ไวทยานุวัตติ ตำแหน่งผู้จัดการฝ่าย
 วางแผนและประสานแผนงาน
 3.คร. กถป จระกะนิตย์ อาจารย์ที่ปรึกษา

ได้ให้คำปรึกษา ช่วยเหลือ แนะนำและ ตรวจสอบแก้ไขข้อบกพร่องต่างๆ อย่างเอาใจใส่ตั้งแต่ เริ่มต้นจนทำให้สำเร็จลุล่วงไปได้ด้วยดี ผู้จัดทำจึงขอก ราบขอบพระคุณเป็นอย่างสูงไว้ ณ โอกาสนี้

ขอกราบขอบพระคุณ บิคา มารคา ที่ให้ กำปรึกษา และที่ให้การสนับสนุนการเรียนในครั้งนี้ และให้กำลังใจเสมอมา

ขอขอบพระคุณ เจ้าของข้อมูลที่นำข้อมูลที่ เกี่ยวข้องกับโครงงานของผู้จัดทำนำมาเผยแพร่ลงใน อินเทอร์เน็ตทำให้ผู้จัดทำได้นำข้อมูลมาประยุกต์ใช้ เป็นแนวทางในการทำโครงงานครั้งนี้

ขอขอบคุณเพื่อน พี่ น้องในบริษัท เอสกอร์ท อินเตอร์กรุ๊ป จำกัด ทุกๆ คนที่ช่วยให้กำปรึกษา กำแนะนำที่ดีและประเมินผลงานโครงงานสหกิจ ศึกษาของผู้จัดทำในครั้งนี้

สุดท้ายนี้ผู้จัดทำหวังว่าโครงงานสหกิจ สึกษาที่จัดทำขึ้นในครั้งนี้จะมีประโยชน์ต่อบริษัท เอสคอร์ท อินเตอร์ กรุ๊ป จำกัด ได้มีการพัฒนาการ สื่อสารและประชาสัมพันธ์ให้มีความสะควกและ รวดเร็วสามารถเพิ่มกลุ่มลูกค้า เพิ่มยอดขายและการ บริการที่ดีเพื่อตอบสนองให้ตรงกับความต้องการของ กลุ่มลูกค้าได้ดียิ่งขึ้น

#### บรรณานุกรม

พุทธรักษ์ มุลเมือง. (2556). ความหมายของ อินเทอร์เน็ต. เข้าถึงได้จาก http://computer. bcnnv.ac.th/hnwy-kar-reiyn-ru2 ณรงศ์ยศ มหิทธิวาณิชชา. (2561). อัพเดตพฤติกรรม และข้อมูลผู้ใช้งานไลน์ประเทศไทย. สืบ ค้นเมื่อ 16 กรกฎาคม 2562 เข้าถึงข้อมูล

ใด้จากhttp://www.twfdigital.com/blog/ 2018/09/thailandline-stats-and-behaviour

ไลน์ คอปเปอร์เรชั่น ประเทศไทย. (2562). LINE FORBUSSINESS. สืบค้นเมื่อ 13 กรกฎาคม 2562 เข้าถึงข้อมูลได้จาก www.linebiz.com /th/

วิกิพีเดีย สารานุกรมเสรี. (2562). อินเทอร์เน็ต.สืบก้น เมื่อ18 สิงหาคม 2562 เข้าถึงข้อมูลได้จาก http://th.m.wikipedia.org/wiki/

สนธยา โฮก้องตรีภพ. (2561). ทำคอนเท้นต์สวยๆด้วย แอพทำรูป Adobe Spark Post. สืบค้นเมื่อ 8 กรกฎาคม 2560 เข้าถึงข้อมูลได้จาก

http://www.beartai.com/review/appreview/ 271567

สัมมนาออนไลน์. (2557). สื่อสังคมออนไลน์กับการ เรียนการสอน. สืบค้นเมื่อ 20 สิงหาคม 2562 เข้าถึงข้อมูลได้จาก http://smforedu. blogspot.com/2014/02/blog-post.html/

สุรางคณา วายุภาพ. (2561). ผลสำรวจพฤติกรรมผู้ ใช้งานอินเทอร์เน็ตในประเทศไทยปี2561 โดย ETDA สำนักงานพัฒนาธุรกรรม อิเล็กทรอนิกส์. สืบค้นเมื่อ 22 กรกฎาคม 25 62 เข้าถึงข้อมูลได้จากhttp://www.brandbuf fet.in.th/2018/08/thailand.internet-userprofile-2018/ ภาคผนวก ง โปสเตอร์

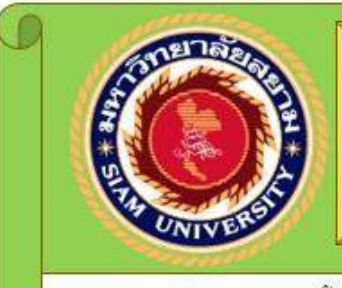

## การสร้างริชคอนเทนต์เพื่อประชาสัมพันธ์โปรแกรมนำเที่ยว บริษัท เอสคอร์ท อินเตอร์ กรุ๊ป จำกัด (ทัวร์ ออน ฮอลิเดย์)

นายพันธพงศ์ ตั้งตน รหัสนักศึกษา 6004420011 ภาควิชา การโรงแรมและการท่องเที่ยว คณะศิลปศาสตร์ มหาวิทยาลัยสยาม อาจารย์ที่<mark>ปรึกษา ดร. กฤป จุระกะนิตย์</mark>

พนักงานที่ปรึกษา ดร. วิชาญชัย บุญแสง สถานประกอบการ บริษัท เอสคอร์ท อินเตอร์ กรุ๊ป จำกัด (ทัวร์ ออน ฮอลิเคย์)

#### ที่มาและความสำคัญของปัญหา

ในยุคสังคมปัจจุบัน มีการเปลี่ยนแปลงอย่างมากโดยเฉพาะทางด้ำนเทคโนโลยีที่ทันสมัยทำให้มนุษย์สามารติดต่อสื่อสารได้สะดวกรวดเร็วมาก ยึ่งขึ้น ทำให้เทคโนโลยีมีบทบาทในสังคมโดยเฉพาะทางด้านธุรกิจต่างๆ มีการนำเทคโนโลยีเข้ามาใช้กันอย่างแพร่หลายหรือที่เรียกกันว่า "พาณิชย์อิเล็กทรอนิกล์" ผู้จัดทำจึงเห็นความสำคัญของการสื่อสารจึงมีความประสงค์ที่จะสร้างโครงงานในเรื่องการสร้าง Rich Content เพื่อ ใช้เป็นสือกลางและเป็นอีกช่องทางหนึ่งในการประชาสัมพันธ์เพื่อช่วยในเรื่องของการติดต่อสื่อสารที่ดีขึ้นให้กับบริษัท เอสดอร์ท อินเตอร์ กรุ๊ป จำกัด อีกทั้งยังสามารถกระตุ้นยอดขาย ช่วยลดต้นทุนในการสร้างสื่อโฆษณาต่างๆ และยังสามารถช่วยลดการใช้ทรัพยากรธรรมชาติได้อีก ด้วย

#### วัตถุประสงค์

สร้ำงริชคอนเทนต์เพื่อการประชาสัมพันธ์ข้อมูลต่างๆผ่านแอพพลิเคชั่น LINE official Account ให้กับบริษัท เอสคอร์ท อินเตอร์ กรุ๊ป จำกัด

#### ประโยชน์ที่ลาดว่าจะได้รับ

 เพื่อพัฒนาศักยภาพทางการตลาดเพื่อการสื่อสาร การบริการที่มีความ สะควกรวดเร็วและ ให้ตรงกับความต้องการของผู้บริไภค สามารถลดตั้นทุน ลดค่าโฆษณาทางช่องทางอื่นๆและยังลดในการใช้ ทรัพยากรธรรมชาติและรักษาสิ่งแวดล้อม

## โปรแกรมที่ใช้ในโครงงาน

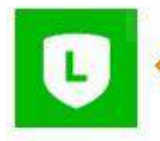

Line Official Account ใช้สำหรับการสร้าง Rich Content และการบรอดแคสต์

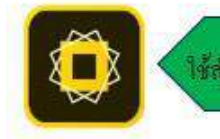

Adobe Spark Post ใช้สำหรับการสร้าง Template หรือข้อความรูปภาพ

<u>ผลงาน</u> รูปแบบ Template ใหการสร้าง Rich Message

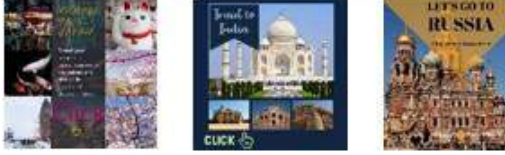

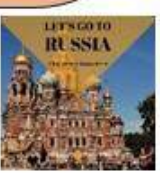

#### รูปแบบ Template ในการสร้าง Rich Video

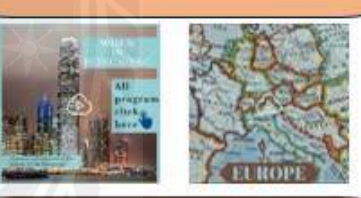

รูปแบบ Template ใหการสร้าง Rich Menu

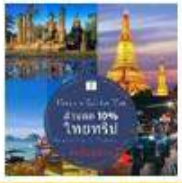

#### ผลสรปโครงงาน

จากการปฏิบัติสหกิจศึกษา ฝ่ายประสานงานของบริษัท เอสดอร์ท อินเตอร์ กรุ๊ป จำกัด ผู้จัดทำได้ทำโครงงานการ สร้างริชคอนเทนต์เพื่อประชาสัมพันธ์ โคยเริ่มต้นจากการ สร้ำงเทมเพลค แบนเนอร์หรือสื่อประชาสัมพันธ์โดยใช้ แอพพลิเคชั่น Adobe Spark Post และนำเทมเพลตที่ได้นั้นมา สร้างริชคอนเทนต์ต่างๆ บนไลน์ ออฟฟิเชียล แอคเคาท์เมื่อ สร้างเสร็จก็สามารถทำการโพสต์หรือบรอดแคสต์เพื่อ ประชาสัมพันธ์ข้อมูลให้กับลูกค้ำผ่านทางไลน์ ออฟฟิเชียล แอคเคาท์ได้ทันทีซึ่งถือว่าเป็นประโยชน์อย่างมากในการ สื่อสารข้อมูลต่างๆ ให้กับลูกค้า สามารถลดต้นทุน มีความ สะควกรวดเร็วเข้าถึงลูกค้าได้ง่ายและกระตุ้นขอดขาย อีกทั้ง ยังสามารถลดการให้ทรัพยากรธรรมชาติและรักษา สิ่งแวคล้อม

ภาคผนวก จ แบบรายงานผลการปฏิบัติสหกิจศึกษา

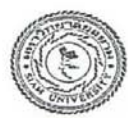

# แบบรายงานผลการปฏิบัติงานสหกิจศึกษา

|           | L v d            | vy a y                             | ลงชื่อ     | ลงชื่อพนักงาน            |
|-----------|------------------|------------------------------------|------------|--------------------------|
| สัปดาห์ที | ระหวางวันท       | . หวงอการเรยนรู                    | นักสึกษา   | ที่ปรีกษา                |
| 1         | 1494-07 - 14940. | ด้หากจังพรดและสถางที่ท่องเท้ยวใง-  |            | Fi CAR                   |
| 2         | 20Ng - 24 N      | แต่ละจังหอัดแล้ว หางก Resent       | พี่จรองวิส | のてっちんなな 42 45.5          |
| 2.        | 2020 - 2420      | กันหาจังหวัดและสดานที่ท้องเที่เว   | <          | 2001                     |
|           |                  | แล้ดน้ำมาพรีเซนท่                  | NADWOR     | ORC AND                  |
| 3         | 27 2- 81. 1.0    | ด้ณหาลังหวัดและสดาสที่ท่งมาทั้งว   |            | and have the man         |
|           |                  | lianan Present                     | ทันธพอฮา   | The Catho                |
| 4         | 03 2.2 - 07 2.   | สันาทาจังหวัดและ สถานท์ท่องเท็งว   | (          | an Sharon Jano           |
| 1         |                  | Awima:กับหรือแล้วฉ่าm Resent       | greened    | And And                  |
| Б         | 1021.2 - 14212.  | ด้นางาจังหอ้องเจะสดามที่ท่อราที่เว |            | 95. JENNO RELIES         |
|           | VIONA            | HA: MIN Present                    | THONON     | O'S Screet Provint       |
| Ь         | 17 20 - 21 20    | วันหาวังกวัดและสถานที่กอรากรุว     |            | A CAR                    |
|           |                  | 1150-Bion Present                  | Laconord   | AS Sach yeres            |
| ¥         | 242.2 - 28 28.   | Resent Konzinos Inis 11A: 10       |            | And And                  |
|           |                  | เพรียม รือมลลาก กริปอรุธยา         | ANENDA     | are denote your          |
| · K       | 019.0 -0590      | Resont Kondin bonits 112: 50 .     |            | Or Cars                  |
|           |                  | M31 NTONARO PM5202007              | THENDO     | DIS DONEST YE'           |
| 9         | 0890-129.9       | Present sonain n'as inis inser     |            | DEOR .                   |
|           |                  | รอมุล พิดพ่อสดาสทา เครีเมออกกริย   | THEWOOD    | ศ.คร.วิชาญชัย บุญแสง 20  |
| 10        | 15-10- 19.9.0    | oomswater one day trip             |            | วท.คร.วซาญชย บุญแสง      |
|           |                  | Present xonaninoginies             | ANDNOX     | สศ.คร.วิชาญชัย บุญแล้งรู |
| 11        | 229.0-26-9.0     | Present aromoninogines to          |            | The Op                   |
|           | 1                | เศรีเพรือมูลออกภามิสตรีอก 2        | אאטאטא א   | สางร.วิชาญชัย บญแสา      |
| 12.       | 309.0-0280       | ลังหารับหุลออจการประคบุร์          |            | Are Carry                |
|           |                  | Present Sonaniniumies              | ANDNODC    | วศ.ดร.วิชาญชัย บุญแสง    |
| 13        | 0589-0989        | ลือหกาเมนอออการิม เริ่มหัวมีชื่อร์ | 1          | Hears                    |
|           |                  | Resent ory 112. milosous xnora     | AHEMOD     | วศ.ดร.วิชาญชัย บุญแสง    |
|           |                  |                                    |            |                          |
|           | ±                |                                    |            |                          |

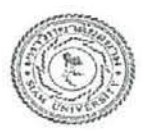

## แบบรายงานผลการปฏิบัติงานสหกิจศึกษา

|           | 1.11.4       | er er v                          | ถงชื่อ    | ลงชื่อพนักงาน                                                                                                    |
|-----------|--------------|----------------------------------|-----------|----------------------------------------------------------------------------------------------------|
| สัปดาห์ที | ระหว่างวันที | หวงอการเรยนรู                    | นักศึกษา  | ที่ปรึกษา                                                                                                    |
| 14        | 1380- 1680   | Jom Job order, 909/201122        |           | Stopped and the stopped and the stopped and th |
|           |              | Present อาณ และหาโดรออาณสมคิว    | MADNORP   | ดร.วิชาญชัย บุญเ                                                                                                    |
| 15        | 1980-2580    | คอจพริปของรี 2 กัน 1 ตัณ         |           | A CAR                                                                                                    |
|           |              | Presentonamilassonaxman          | MAN BORDA | 1.297 EU 0 U CU CO                                                                                                    |
| 16        | 262 - 30 20  | <u>จัดท่าดรงอานสนกิจสีกษาและ</u> |           | 2010 1910 110 110                                                                                                    |
|           |              | Presma ord                       | WHEND N.  | 4.3.0.1EB.00 deser                                                                                                    |
|           |              |                                  |           | X                                                                                                    |
|           |              |                                  |           |                                                                                                    |
|           |              |                                  | 1         |                                                                                                    |
|           | 0            |                                  |           |                                                                                                    |
|           | J 1 J TK     | com int                          |           |                                                                                                    |
|           | S A D        |                                  |           |                                                                                                    |
|           |              |                                  |           |                                                                                                    |
|           |              |                                  |           |                                                                                                    |
|           |              | MINTER ///                       |           |                                                                                                    |
|           |              |                                  |           |                                                                                                    |
|           |              |                                  |           |                                                                                                    |
|           |              |                                  |           |                                                                                                    |
|           |              |                                  |           |                                                                                                    |
|           |              |                                  |           |                                                                                                    |
|           |              |                                  |           |                                                                                                    |
|           |              |                                  |           |                                                                                                    |
|           |              |                                  |           |                                                                                                    |
|           |              |                                  |           |                                                                                                    |
|           |              |                                  |           |                                                                                                    |
|           |              |                                  |           |                                                                                                    |

ภาคผนวก ฉ ประวัติผู้จัดทำ

## ประวัติผู้จัดทำ

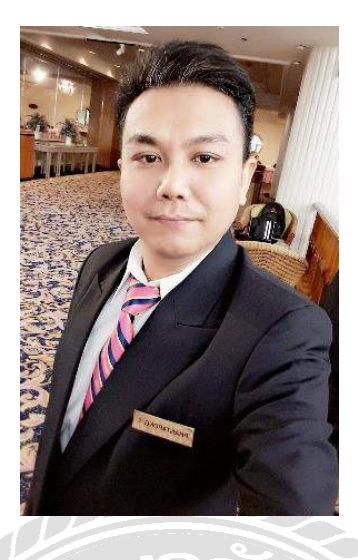

| ชื่อ-นามสกุล    | นายพันธพงศ์ ตั้งตน                                             |
|-----------------|----------------------------------------------------------------|
| ที่อยู่         | 16/151 ซอย ปลูกจิต ถนน พระราม 4 แขวง ลุมพี่นี้ เขต ปทุมวัน     |
|                 | กรุงเทพมหานคร 10330                                            |
| โทรศัพท์ มือถือ | 096-189-1497                                                   |
| E-mail          | phantapongtangton@gmail.com                                    |
| ประวัติการศึกษา | 2561 ปริญญาตรี มหาวิทยาลัยสยาม คณะศิลปศาสตร์ สาขาการท่องเที่ยว |
|                 | 2540 มัธยมศึกษาตอนปลาย โรงเรียนมัธยมวัดมกุฎกษัตริยาราม         |
|                 | 2534 ประถมศึกษา โรงเรียนอัสสัมชัญ ศรีราชา                      |
| ประวัติการทำงาน | 2557-2560 บริษัท เอบีพี คาเฟ จำกัด                             |
|                 | 2555-2557 บริษัท ซีพี ออลล์ จำกัด (มหาชน)                      |
|                 |                                                                |